# Informazioni sul flusso di pacchetti in Secure Web Appliance

### Sommario

**Introduzione** Prerequisiti **Requisiti** Componenti usati Tipi di distribuzione proxy differiti Handshake TLS Codice di risposta HTTP 1xx : Informativo 2xx: riuscito 3xx:Reindirizzamento Codici 4xx: Errore del client 5xx: Errore del server Distribuzione esplicita Traffico HTTP nella distribuzione esplicita senza autenticazione Client e SWA SWA e server Web Traffico Con Dati Memorizzati Nella Cache Traffico HTTP in distribuzione esplicita senza autenticazione Client e SWA SWA e server Web Traffico HTTPS pass-through Distribuzione trasparente Traffico HTTP nella distribuzione trasparente senza autenticazione Client e SWA SWA e server Web Traffico Con Dati Memorizzati Nella Cache Traffico HTTP nella distribuzione trasparente senza autenticazione Client e SWA SWA e server Web Informazioni correlate

# Introduzione

Questo documento descrive il flusso di rete nella rete configurata dal proxy, in particolare per le appliance Web protette (SWA).

# Prerequisiti

### Requisiti

Cisco raccomanda la conoscenza dei seguenti argomenti:

- Concetti base di TCP/IP.
- Conoscenze base di configurazione proxy.
- Conoscenze base del meccanismo di autenticazione utilizzato nell'ambiente con Proxy.

Le abbreviazioni utilizzate in questi articoli sono:

TCP: Transmission Control Protocol

UDP: User Datagram Protocol

**IP: Internet Protocol** 

GRE: Generic Routing Encapsulation

HTTP: protocollo di trasferimento ipertestuale.

HTTPS: protocollo di trasferimento ipertestuale protetto.

- URL: Uniform Resource Locator
- TLS: Transport Layer Security

#### Componenti usati

Il documento può essere consultato per tutte le versioni software o hardware.

Le informazioni discusse in questo documento fanno riferimento a dispositivi usati in uno specifico ambiente di emulazione. Su tutti i dispositivi menzionati nel documento la configurazione è stata ripristinata ai valori predefiniti. Se la rete è operativa, valutare attentamente eventuali conseguenze derivanti dall'uso dei comandi.

## Tipi di distribuzione proxy differiti

## Handshake TLS

Un handshake TLS in HTTPS si verifica quando un client e un server comunicano su Internet, fornendo una connessione protetta. Il processo mantiene la privacy e l'integrità dei dati tra due applicazioni in comunicazione. Opera attraverso una serie di fasi in cui client e server concordano sugli standard e i codici di crittografia per tutte le trasmissioni successive. L'handshake mira a scoraggiare qualsiasi accesso o manipolazione non autorizzata da parte di terzi. Inoltre, autentica l'identità delle parti comunicanti per eliminare la rappresentazione. Questo processo è cruciale in HTTPS in quanto garantisce che i dati rimangano sicuri mentre sono in transito.

Di seguito sono riportati i passaggi di un handshake TLS:

- 1. Salve client: il client avvia il processo di handshake con un messaggio di saluto. Questo messaggio contiene la versione TLS del client, le suite di cifratura supportate e una stringa di byte casuale nota come "client random".
- 2. Server Hello: il server risponde con un messaggio di benvenuto. Questo messaggio include la versione TLS scelta dal server, la suite di cifratura selezionata, una stringa di byte casuale nota come "server random" e il certificato digitale del server. Se necessario, il server richiede anche il certificato digitale del client per l'autenticazione reciproca.
- 3. Il client verifica il certificato del server: il client controlla il certificato digitale del server presso l'autorità di certificazione che lo ha emesso. In questo modo il client è sicuro di comunicare con il server legittimo.
- 4. Segreto pre-master: il client invia una stringa di byte casuale, nota come "segreto premaster", che contribuisce alla creazione delle chiavi di sessione. Il client crittografa questo segreto pre-master con la chiave pubblica del server, in modo che solo il server possa decrittografarlo con la propria chiave privata.
- 5. Master Secret: sia il client che il server utilizzano il segreto pre-master e le stringhe di byte casuali dei messaggi hello per calcolare in modo indipendente lo stesso "master secret". Questo segreto condiviso costituisce la base per la generazione delle chiavi di sessione.
- 6. Client completato: il client invia un messaggio "Fine", crittografato con la chiave di sessione, per segnalare il completamento della parte client dell'handshake.
- 7. Server completato: il server invia un messaggio "Finito", anch'esso crittografato con la chiave di sessione, per segnalare il completamento della parte server dell'handshake.

# Codice di risposta HTTP

1xx : Informativo

| Codice       | Dettagli                                                                                                    |
|--------------|----------------------------------------------------------------------------------------------------|
| 100 Continua | Generalmente visto in relazione al protocollo ICAP. Si tratta di una<br>risposta informativa che informa il client della possibilità di continuare<br>a inviare dati. Per quanto riguarda i servizi ICAP (ad esempio la<br>scansione dei virus), il server può visualizzare solo la prima x<br>quantità di byte. Al termine della scansione del primo set di byte e<br>quando non è stato rilevato alcun virus, viene inviato il messaggio<br>100 Continue per comunicare al client di inviare il resto dell'oggetto. |

### 2xx: operazione riuscita

|  | Codice | Dettagli |
|--|--------|----------|
|--|--------|----------|

| 200 | Codice di risposta più comune. Ciò significa che la richiesta è stata completata senza alcun problema. |
|-----|----------------------------------------------------------------------------------------------------|
|-----|----------------------------------------------------------------------------------------------------|

### 3xx: Reindirizzamento

ſ

| Codice                                 | Dettagli                                                                                                    |  |  |  |  |  |  |
|----------------------------------------|----------------------------------------------------------------------------------------------------|--|--|--|--|--|--|
| 301 Reindirizzamento<br>permanente     | Si tratta di un reindirizzamento permanente. Questo codice è visibile quando si esegue il reindirizzamento al sottodominio www.                                                                                                    |  |  |  |  |  |  |
| 302 - Reindirizzamento<br>temporaneo   | Si tratta di un reindirizzamento temporaneo. Al client viene richiesto<br>di effettuare una nuova richiesta per l'oggetto specificato<br>nell'intestazione Location:.                                                                                                    |  |  |  |  |  |  |
| 304 Non modificato                     | Questo è in risposta a un GIMS (GET If-Modified-Since). Si tratta<br>letteralmente di un HTTP GET standard che include l'intestazione If-<br>modified-Since: <data>. Questa intestazione indica al server che il<br/>client dispone di una copia dell'oggetto richiesto nella cache locale e<br/>indica la data in cui l'oggetto è stato recuperato. Se l'oggetto è stato<br/>modificato dopo tale data, il server risponde con 200 OK e una<br/>nuova copia dell'oggetto. Se l'oggetto non è stato modificato dopo la<br/>data di recupero, il server restituisce una risposta 304 Non<br/>modificato.</data> |  |  |  |  |  |  |
| Reindirizzamento<br>autenticazione 307 | Questa situazione si verifica principalmente nella distribuzione proxy<br>trasparente, quando il server proxy è configurato per autenticare la<br>richiesta e reindirizza la richiesta a un altro URL per autenticare<br>l'utente,                                                                                                    |  |  |  |  |  |  |

### Codici 4xx: Errore del client

| Codice                                           | Dettagli                                                                                                    |
|--------------------------------------------------|----------------------------------------------------------------------------------------------------|
| 400 Richiesta non valida                         | Ciò indica un problema con la richiesta HTTP, in quanto non è<br>conforme alla sintassi corretta. Le possibili cause possono includere<br>più intestazioni su una singola riga, spazi all'interno di<br>un'intestazione o la mancanza di HTTP/1.1 nell'URI, tra le altre. Per<br>la sintassi corretta, consultare la RFC 2616. |
| 401 Non autorizzato<br>Autenticazione server Web | L'accesso all'oggetto richiesto richiede l'autenticazione. Il codice 401<br>viene utilizzato per l'autenticazione con un server Web di<br>destinazione. Quando il dispositivo SWA opera in modalità                                                                                                    |

| richiesta                             | trasparente e l'autenticazione è abilitata sul proxy, restituisce un<br>valore 401 al client, poiché l'accessorio si presenta come se fosse il<br>server OCS (source content server).<br>I metodi di autenticazione che è possibile utilizzare sono descritti in<br>dettaglio in un'intestazione di risposta HTTP 'www-authenticate:'. In<br>questo modo il client viene informato se il server richiede<br>l'autenticazione NTLM, di base o altre forme di autenticazione. |  |  |  |  |  |  |
|---------------------------------------|----------------------------------------------------------------------------------------------------|--|--|--|--|--|--|
| 403 negato                            | Il client non può accedere all'oggetto richiesto. Vari motivi possono<br>indurre un server a negare l'accesso agli oggetti. Il server in genere<br>fornisce una descrizione della causa all'interno dei dati HTTP o della<br>risposta HTML.                                                                                                    |  |  |  |  |  |  |
| 404 non trovato                       | L'oggetto richiesto non esiste nel server.                                                                                                    |  |  |  |  |  |  |
| Autenticazione proxy 407<br>richiesta | È lo stesso di un 401, con la differenza che è specificamente per<br>l'autenticazione a un proxy e non a OCS. Questo viene inviato solo<br>se la richiesta è stata inviata esplicitamente al proxy.<br>Non è possibile inviare uno switch 407 a un client mentre SWA è<br>configurato come proxy trasparente, in quanto il client non sa che il<br>proxy esiste. In questo caso, è molto probabile che il client includa<br>FIN o RST nel socket TCP.                       |  |  |  |  |  |  |

### 5xx: errore del server

| Codice                        | Dettagli                                                                                                    |  |  |  |  |  |  |
|-------------------------------|----------------------------------------------------------------------------------------------------|--|--|--|--|--|--|
| Errore interno del server 501 | Errore generico del server Web.                                                                                                    |  |  |  |  |  |  |
| 502 Gateway non valido        | Si verifica quando un server che funge da gateway o proxy riceve<br>una risposta non valida da un server in ingresso. Segnala che il<br>gateway ha ricevuto una risposta non appropriata dal server di<br>origine o a monte.                                          |  |  |  |  |  |  |
| 503 Servizio non disponibile  | Indica che il server non è attualmente in grado di gestire la richiesta<br>a causa di un sovraccarico temporaneo o di una manutenzione<br>pianificata. Ciò implica che il server è temporaneamente fuori<br>servizio ma può essere nuovamente disponibile in seguito. |  |  |  |  |  |  |

| Timeout gateway 504 | Indica che un client o un proxy non ha ricevuto una risposta<br>tempestiva dal server Web a cui ha tentato di accedere per caricare<br>la pagina Web o per soddisfare un'altra richiesta del browser. Ciò<br>implica spesso che il server upstream non è attivo. |
|---------------------|----------------------------------------------------------------------------------------------------|
|---------------------|----------------------------------------------------------------------------------------------------|

# Distribuzione esplicita

Ecco...

Traffico HTTP nella distribuzione esplicita senza autenticazione

Client e SWA

Il traffico di rete passa tra l'indirizzo IP del client e l'indirizzo IP dell'interfaccia proxy SWA (di solito si tratta dell'interfaccia P1, ma può essere P2 o l'interfaccia di gestione, a seconda della configurazione del proxy).

Il traffico proveniente dal client è destinato alla porta TCP 80 o 3128 per l'interfaccia SWA (le porte proxy SWA predefinite sono TCP 80 e 3128, in questo esempio viene utilizzata la porta 3128)

- Handshake TCP.
- HTTP Get dal client (IP destinazione = IP SWA, porta destinazione = 3128)
- Risposta HTTP dal proxy ( IP origine = SWA )
- Trasferimento dei dati
- Terminazione connessione TCP (handshake a 4 vie)

| No.  | Time                         | Source       | src MAC         | Destination  | dst MAC         | Protocol | Lengt | stream | Info        |         |                                                                          |
|------|------------------------------|--------------|-----------------|--------------|-----------------|----------|-------|--------|-------------|---------|--------------------------------------------------------------------------|
| 1254 | 4 2024-01-25 09:35:25.989719 | 10.61.70.23  | Cisco_9d:b9:ff  | 10.48.48.185 | VMware_8d:f3:64 | TCP      | 78    | 2      | 65238 → 312 | 8 [SYN] | Seq=0 Win=65535 Len=0 MSS=1260 WS=64 TSval=1762371780 TSecr=0 SACK_PERM  |
| 1254 | 5 2024-01-25 09:35:25.989748 | 10.48.48.185 | VMware_8d:f3:64 | 10.61.70.23  | Cisco_9d:b9:ff  | TCP      | 74    | 2      | 3128 - 6523 | 8 [SYN, | ACK] Seq=0 Ack=1 Win=65535 Len=0 MSS=1360 WS=64 SACK_PERM TSval=32270008 |
| 1256 | 7 2024-01-25 09:35:26.046546 | 10.61.70.23  | Cisco_9d:b9:ff  | 10.48.48.185 | VMware_8d:f3:64 | TCP      | 66    | 2      | 65238 → 312 | 8 [ACK] | Seq=1 Ack=1 Win=132288 Len=0 TSval=1762371848 TSecr=3227000837           |
| 1256 | 8 2024-01-25 09:35:26.046877 | 10.61.70.23  | Cisco_9d:b9:ff  | 10.48.48.185 | VMware_8d:f3:64 | HTTP     | 188   | 2      | GET http:// | example | .com/ HTTP/1.1                                                           |
| 1256 | 9 2024-01-25 09:35:26.046945 | 10.48.48.185 | VMware_8d:f3:64 | 10.61.70.23  | Cisco_9d:b9:ff  | TCP      | 66    | 2      | 3128 - 6523 | 8 [ACK] | Seq=1 Ack=123 Win=65408 Len=0 TSval=3227000847 TSecr=1762371849          |
| 1285 | 1 2024-01-25 09:35:26.286288 | 10.48.48.185 | VMware_8d:f3:64 | 10.61.70.23  | Cisco_9d:b9:ff  | TCP      | 1254  | 2      | 3128 - 6523 | 8 [ACK] | Seq=1 Ack=123 Win=65408 Len=1188 TSval=3227001086 TSecr=1762371849 [TCP  |
| 1285 | 2 2024-01-25 09:35:26.286297 | 10.48.48.185 | VMware_8d:f3:64 | 10.61.70.23  | Cisco_9d:b9:ff  | HTTP     | 599   | 2      | HTTP/1.1 20 | 0 OK (  | text/html)                                                               |
| 1299 | 2 2024-01-25 09:35:26.347713 | 10.61.70.23  | Cisco_9d:b9:ff  | 10.48.48.185 | VMware_8d:f3:64 | TCP      | 66    | 2      | 65238 → 312 | 8 [ACK] | Seq=123 Ack=1189 Win=131072 Len=0 TSval=1762372145 TSecr=3227001086      |
| 1299 | 3 2024-01-25 09:35:26.347815 | 10.61.70.23  | Cisco_9d:b9:ff  | 10.48.48.185 | VMware_8d:f3:64 | TCP      | 66    | 2      | 65238 → 312 | 8 [ACK] | Seq=123 Ack=1722 Win=130560 Len=0 TSval=1762372145 TSecr=3227001086      |
| 1299 | 4 2024-01-25 09:35:26.353174 | 10.61.70.23  | Cisco_9d:b9:ff  | 10.48.48.185 | VMware_8d:f3:64 | TCP      | 66    | 2      | 65238 - 312 | 8 (FIN, | ACK] Seq=123 Ack=1722 Win=131072 Len=0 TSval=1762372150 TSecr=3227001086 |
| 1299 | 5 2024-01-25 09:35:26.353217 | 10.48.48.185 | VMware_8d:f3:64 | 10.61.70.23  | Cisco_9d:b9:ff  | TCP      | 66    | 2      | 3128 - 6523 | 8 [ACK] | Seq=1722 Ack=124 Win=65408 Len=0 TSval=3227001147 TSecr=1762372150       |
| 1299 | 5 2024-01-25 09:35:26.353397 | 10.48.48.185 | VMware_8d:f3:64 | 10.61.70.23  | Cisco_9d:b9:ff  | TCP      | 66    | 2      | 3128 - 6523 | 8 (FIN, | ACK] Seq=1722 Ack=124 Win=65408 Len=0 TSval=3227001147 TSecr=1762372150  |
| 1299 | 7 2024-01-25 09:35:26.412438 | 10.61.70.23  | Cisco_9d:b9:ff  | 10.48.48.185 | VMware_8d:f3:64 | TCP      | 66    | 2      | 65238 → 312 | 8 [ACK] | Seq=124 Ack=1723 Win=131072 Len=0 TSval=1762372212 TSecr=3227001147      |

Da Image-Client a SWA, modalità HTTP Explicit

#### SWA e server Web

Il traffico di rete si verifica tra l'indirizzo IP del proxy e l'indirizzo IP del server Web.

Il traffico proveniente da SWA è destinato alla porta TCP 80 e ha origine da una porta casuale (non dalla porta proxy)

- Handshake TCP.
- HTTP Get dal proxy (IP destinazione = server Web, porta destinazione = 80)
- Risposta HTTP dal server Web ( IP origine = server proxy )
- Trasferimento dei dati
- Terminazione connessione TCP (handshake a 4 vie)

| No.   | Time                       | Source        | src MAC         | Destination   | dst MAC         | Protocol | Lengt | stream | n Info       |       |                                                                             |
|-------|----------------------------|---------------|-----------------|---------------|-----------------|----------|-------|--------|--------------|-------|-----------------------------------------------------------------------------|
| 12570 | 2024-01-25 09:35:26.053195 | 10.48.48.185  | VMware_8d:f3:64 | 93.184.216.34 | Cisco_9d:b9:ff  | TCP      | 74    | 3      | 3 23146 → 80 | [SYN] | Seq=0 Win=12288 Len=0 MSS=1360 WS=64 SACK_PERM TSval=3190021713 TSecr=0     |
| 12778 | 2024-01-25 09:35:26.168035 | 93.184.216.34 | Cisco_9d:b9:ff  | 10.48.48.185  | VMware_8d:f3:64 | TCP      | 74    | 2      | 3 80 - 23146 | [SYN, | ACK] Seq=0 Ack=1 Win=65535 Len=0 MSS=1380 SACK_PERM TSval=2163592063 TSecr: |
| 12779 | 2024-01-25 09:35:26.168077 | 10.48.48.185  | VMware_8d:f3:64 | 93.184.216.34 | Cisco_9d:b9:ff  | TCP      | 66    | 3      | 3 23146 - 80 | [ACK] | Seq=1 Ack=1 Win=13568 Len=0 TSval=3190021832 TSecr=2163592063               |
| 12780 | 2024-01-25 09:35:26.168172 | 10.48.48.185  | VMware_8d:f3:64 | 93.184.216.34 | Cisco_9d:b9:ff  | HTTP     | 242   | 3      | 3 GET / HTTP | /1.1  |                                                                             |
| 12833 | 2024-01-25 09:35:26.280446 | 93.184.216.34 | Cisco_9d:b9:ff  | 10.48.48.185  | VMware_8d:f3:64 | TCP      | 66    | 3      | 3 80 - 23146 | [ACK] | Seq=1 Ack=177 Win=67072 Len=0 TSval=2163592176 TSecr=3190021832             |
| 12834 | 2024-01-25 09:35:26.281757 | 93.184.216.34 | Cisco_9d:b9:ff  | 10.48.48.185  | VMware_8d:f3:64 | TCP      | 1414  | 3      | 3 80 → 23146 | [ACK] | Seq=1 Ack=177 Win=67072 Len=1348 TSval=2163592177 TSecr=3190021832 [TCP set |
| 12835 | 2024-01-25 09:35:26.281789 | 10.48.48.185  | VMware_8d:f3:64 | 93.184.216.34 | Cisco_9d:b9:ff  | TCP      | 66    | 3      | 3 23146 → 80 | [ACK] | Seq=177 Ack=1349 Win=12224 Len=0 TSval=3190021942 TSecr=2163592177          |
| 12836 | 2024-01-25 09:35:26.281793 | 93.184.216.34 | Cisco_9d:b9:ff  | 10.48.48.185  | VMware_8d:f3:64 | HTTP     | 325   | 3      | 3 HTTP/1.1 2 | 80 OK | (text/html)                                                                 |
| 12837 | 2024-01-25 09:35:26.281801 | 10.48.48.185  | VMware_8d:f3:64 | 93.184.216.34 | Cisco_9d:b9:ff  | TCP      | 66    | 3      | 3 23146 - 80 | [ACK] | Seq=177 Ack=1608 Win=11968 Len=0 TSval=3190021942 TSecr=2163592177          |

Immagine: da HTTP-SWA a Web server-Explicit-no cache

Di seguito è riportato un esempio di HTTP Get dal client

| >      | Frame 12568: 188 bytes on wire (1504 bits), 188 bytes captured (1504 bits)                     |
|--------|------------------------------------------------------------------------------------------------|
| >      | Ethernet II, Src: Cisco_9d:b9:ff (4c:71:0d:9d:b9:ff), Dst: VMware_8d:f3:64 (00:50:56:8d:f3:64) |
| >      | Internet Protocol Version 4, Src: 10.61.70.23, Dst: 10.48.48.185                               |
| >      | Transmission Control Protocol, Src Port: 65238, Dst Port: 3128, Seq: 1, Ack: 1, Len: 122       |
| $\sim$ | Hypertext Transfer Protocol                                                                    |
|        | <pre>GET http://example.com/ HTTP/1.1\r\n</pre>                                                |
|        | > [Expert Info (Chat/Sequence): GET http://example.com/ HTTP/1.1\r\n]                          |
|        | Request Method: GET                                                                            |
|        | Request URI: http://example.com/                                                               |
|        | Request Version: HTTP/1.1                                                                      |
|        | Host: example.com\r\n                                                                          |
|        | User-Agent: curl/8.4.0\r\n                                                                     |
|        | Accept: */*\r\n                                                                                |
|        | Proxy-Connection: Keep-Alive\r\n                                                               |
|        | \r\n                                                                                           |
|        | <pre>[Full request URI: http://example.com/]</pre>                                             |
|        | [HTTP request 1/1]                                                                             |
|        | [Response in frame: 12852]                                                                     |
|        |                                                                                                |

Immagine- Da client a SWA HTTP GET- Explicit

Questo rappresenta l'intero flusso di traffico dal client al dispositivo SWA, quindi al server Web e infine di nuovo al client.

| N | 0.    | Time                       | Source        | src MAC         | Destination   | dst MAC         | Protocol | Lengt : | stream | m Info                                                                                         |
|---|-------|----------------------------|---------------|-----------------|---------------|-----------------|----------|---------|--------|------------------------------------------------------------------------------------------------|
|   | 12544 | 2024-01-25 09:35:25.989719 | 10.61.70.23   | Cisco_9d:b9:ff  | 10.48.48.185  | VMware_8d:f3:64 | TCP      | 78      | 2      | 2 65238 → 3128 [SYN] Seq=0 Win=65535 Len=0 MSS=1260 WS=64 TSval=1762371780 TSecr=0 SACK_PERM   |
|   | 12545 | 2024-01-25 09:35:25.989748 | 10.48.48.185  | Whware_8d:f3:64 | 10.61.70.23   | Cisco_9d:b9:ff  | TCP      | 74      | 2      | 2 3128 - 65238 [SYN, ACK] Seq=0 Ack=1 Win=65535 Len=0 MSS=1360 WS=64 SACK_PERM TSval=322700083 |
|   | 12567 | 2024-01-25 09:35:26.046546 | 10.61.70.23   | Cisco_9d:b9:ff  | 10.48.48.185  | WMware_8d:f3:64 | TCP      | 66      | 2      | 2 65238 → 3128 [ACK] Seq=1 Ack=1 Win=132288 Len=0 TSval=1762371848 TSecr=3227000837            |
|   | 12568 | 2024-01-25 09:35:26.046877 | 10.61.70.23   | Cisco_9d:b9:ff  | 10.48.48.185  | Whware_8d:f3:64 | HTTP     | 188     | 2      | 2 GET http://example.com/ HTTP/1.1                                                             |
|   | 12569 | 2024-01-25 09:35:26.046945 | 10.48.48.185  | VMware_8d:f3:64 | 10.61.70.23   | Cisco_9d:b9:ff  | TCP      | 66      | 2      | 2 3128 - 65238 [ACK] Seq=1 Ack=123 Win=65408 Len=0 TSval=3227000847 TSecr=1762371849           |
|   | 12570 | 2024-01-25 09:35:26.053195 | 10.48.48.185  | VMware_8d:f3:64 | 93.184.216.34 | Cisco_9d:b9:ff  | TCP      | 74      | 3      | 3 23146 → 80 (SYN) Seq=0 Win=12288 Len=0 MSS=1360 WS=64 SACK_PERM TSval=3190021713 TSecr=0     |
|   | 12778 | 2024-01-25 09:35:26.168035 | 93.184.216.34 | Cisco_9d:b9:ff  | 10.48.48.185  | Whware_8d:f3:64 | TCP      | 74      | 3      | 3 80 - 23146 [SYN, ACK] Seq=0 Ack=1 Win=65535 Len=0 MSS=1380 SACK_PERM TSval=2163592063 TSecr= |
|   | 12779 | 2024-01-25 09:35:26.168077 | 10.48.48.185  | VMware_8d:f3:64 | 93.184.216.34 | Cisco_9d:b9:ff  | TCP      | 66      | 3      | 3 23146 → 80 [ACK] Seq=1 Ack=1 Win=13568 Len=0 TSval=3190021832 TSecr=2163592063               |
|   | 12780 | 2024-01-25 09:35:26.168172 | 10.48.48.185  | Whware_8d:f3:64 | 93.184.216.34 | Cisco_9d:b9:ff  | HTTP     | 242     | 3      | 3 GET / HTTP/1.1                                                                               |
|   | 12833 | 2024-01-25 09:35:26.280446 | 93.184.216.34 | Cisco_9d:b9:ff  | 10.48.48.185  | WMware_8d:f3:64 | TCP      | 66      | 3      | 3 80 → 23146 [ACK] Seq=1 Ack=177 Win=67072 Len=0 TSval=2163592176 TSecr=3190021832             |
|   | 12834 | 2024-01-25 09:35:26.281757 | 93.184.216.34 | Cisco_9d:b9:ff  | 10.48.48.185  | VMware_8d:f3:64 | TCP      | 1414    | 3      | 3 80 - 23146 [ACK] Seg=1 Ack=177 Win=67072 Len=1348 TSval=2163592177 TSecr=3190021832 [TCP seg |
|   | 12835 | 2024-01-25 09:35:26.281789 | 10.48.48.185  | Whware_8d:f3:64 | 93.184.216.34 | Cisco_9d:b9:ff  | TCP      | 66      | 3      | 3 23146 → 80 [ACK] Seq=177 Ack=1349 Win=12224 Len=0 TSval=3190021942 TSecr=2163592177          |
|   | 12836 | 2024-01-25 09:35:26.281793 | 93.184.216.34 | Cisco_9d:b9:ff  | 10.48.48.185  | Whware_8d:f3:64 | HTTP     | 325     | 3      | 3 HTTP/1.1 200 OK (text/html)                                                                  |
|   | 12837 | 2024-01-25 09:35:26.281801 | 10.48.48.185  | Whware_8d:f3:64 | 93.184.216.34 | Cisco_9d:b9:ff  | TCP      | 66      | 3      | 3 23146 - 80 [ACK] Seq=177 Ack=1608 Win=11968 Len=0 TSval=3190021942 TSecr=2163592177          |
|   | 12851 | 2024-01-25 09:35:26.286288 | 10.48.48.185  | VMware_8d:f3:64 | 10.61.70.23   | Cisco_9d:b9:ff  | TCP      | 1254    | 2      | 2 3128 - 65238 [ACK] Seq=1 Ack=123 Win=65408 Len=1188 TSval=3227001086 TSecr=1762371849 [TCP s |
|   | 12852 | 2024-01-25 09:35:26.286297 | 10.48.48.185  | WMware_8d:f3:64 | 10.61.70.23   | Cisco_9d:b9:ff  | HTTP     | 599     | 2      | 2 HTTP/1.1 200 OK (text/html)                                                                  |
|   | 12992 | 2024-01-25 09:35:26.347713 | 10.61.70.23   | Cisco_9d:b9:ff  | 10.48.48.185  | VMware_8d:f3:64 | TCP      | 66      | 2      | 2 65238 → 3128 [ACK] Seq=123 Ack=1189 Win=131072 Len=0 TSval=1762372145 TSecr=3227001086       |
|   | 12993 | 2024-01-25 09:35:26.347815 | 10.61.70.23   | Cisco_9d:b9:ff  | 10.48.48.185  | Whware_8d:f3:64 | TCP      | 66      | 2      | 2 65238 → 3128 [ACK] Seq=123 Ack=1722 Win=130560 Len=0 TSval=1762372145 TSecr=3227001086       |
|   | 12994 | 2024-01-25 09:35:26.353174 | 10.61.70.23   | Cisco_9d:b9:ff  | 10.48.48.185  | VMware_8d:f3:64 | TCP      | 66      | 2      | 2 65238 - 3128 [FIN, ACK] Seg=123 Ack=1722 Win=131072 Len=0 TSval=1762372150 TSecr=3227001086  |
|   | 12995 | 2024-01-25 09:35:26.353217 | 10.48.48.185  | Whware_8d:f3:64 | 10.61.70.23   | Cisco_9d:b9:ff  | TCP      | 66      | 2      | 2 3128 → 65238 [ACK] Seq=1722 Ack=124 Win=65408 Len=0 TSval=3227001147 TSecr=1762372150        |
|   | 12996 | 2024-01-25 09:35:26.353397 | 10.48.48.185  | WMware_8d:f3:64 | 10.61.70.23   | Cisco_9d:b9:ff  | TCP      | 66      | 2      | 2 3128 - 65238 [FIN, ACK] Seq=1722 Ack=124 Win=65408 Len=0 TSval=3227001147 TSecr=1762372150   |
|   | 12997 | 2024-01-25 09:35:26.412438 | 10.61.70.23   | Cisco_9d:b9:ff  | 10.48.48.185  | VMware_8d:f3:64 | TCP      | 66      | 2      | 2 65238 → 3128 [ACK] Seg=124 Ack=1723 Win=131072 Len=0 TSval=1762372212 TSecr=3227001147       |

Immagine: tutto il traffico HTTP esplicito senza cache

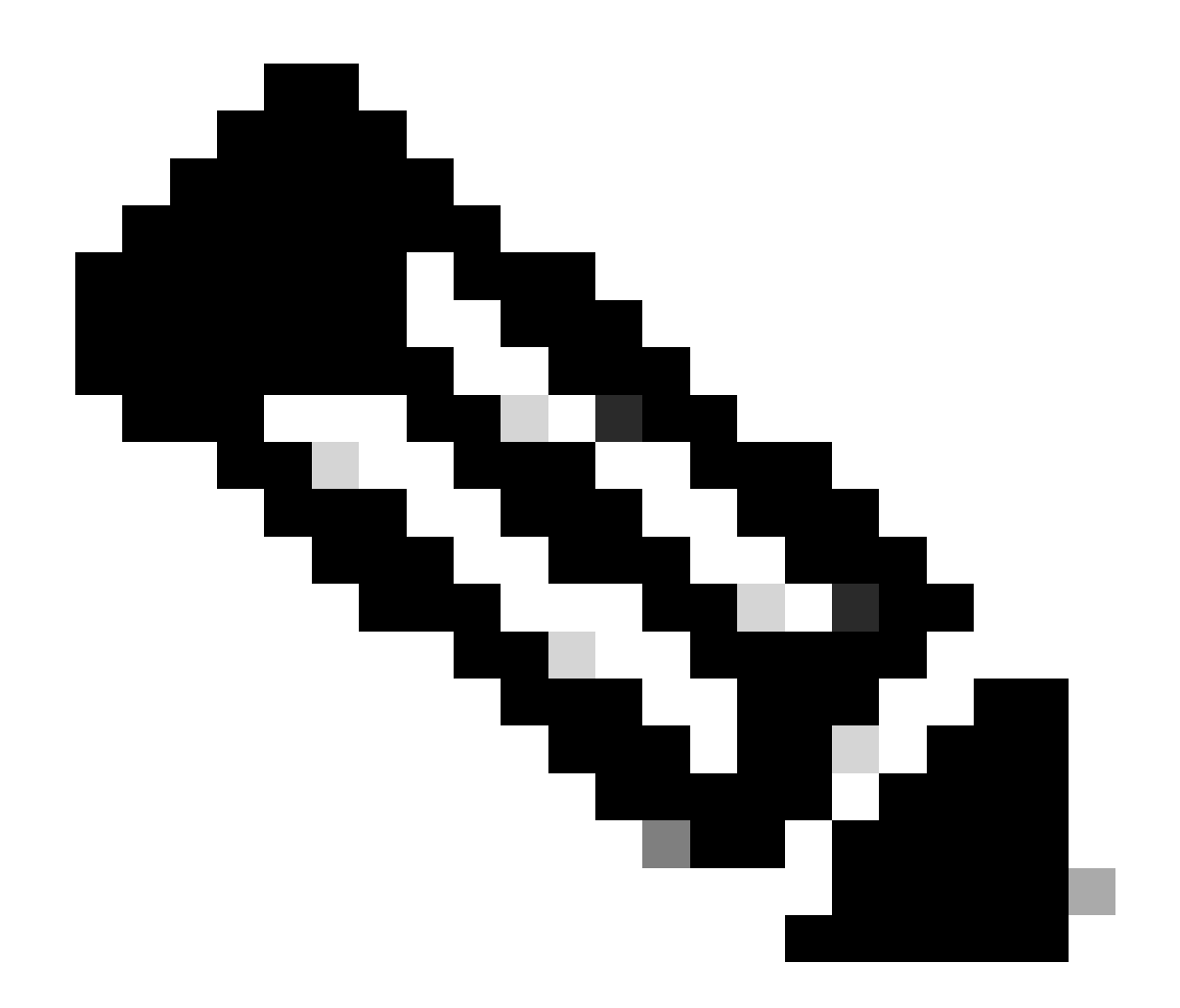

Nota: ogni flusso di traffico è distinto da un colore diverso; il flusso dal client al SWA è di un colore e il flusso dal SWA al server Web è un altro.

| Time                       | 10.61. | 70.23                                      | 93.184                                     | .216.34 | Comment                                    |
|----------------------------|--------|--------------------------------------------|--------------------------------------------|---------|--------------------------------------------|
|                            |        | 10.48.4                                    | 40.100                                     |         |                                            |
| 2024-01-25 09:35:25.989719 | 65238  | 65238 → 3128 [SYN] Seq=0 Win=65535 Len=    | 3128                                       |         | TCP: 65238 + 3128 [SYN] Seq=0 Win=65535    |
| 2024-01-25 09:35:25.989748 | 65238  | 3128 → 65238 [SYN, ACK] Seq=0 Ack=1 Win=   | 3128                                       |         | TCP: 3128 → 65238 [SYN, ACK] Seq=0 Ack=1   |
| 2024-01-25 09:35:26.046546 | 65238  | 65238 -> 3128 [ACK] Seq=1 Ack=1 Win=13228. | 3128                                       |         | TCP: 65238 → 3128 [ACK] Seq=1 Ack=1 Win=1_ |
| 2024-01-25 09:35:26.046877 | 65238  | GET http://example.com/ HTTP/1.1           | 3128                                       |         | HTTP: GET http://example.com/ HTTP/1.1     |
| 2024-01-25 09:35:26.046945 | 65238  | 3128 → 65238 [ACK] Seq=1 Ack=123 Win=654   | 3128                                       |         | TCP: 3128 → 65238 [ACK] Seq=1 Ack=123 Win  |
| 2024-01-25 09:35:26.053195 |        | 23146                                      | 23146 → 80 [SYN] Seq=0 Win=12288 Len=0 M   | 80      | TCP: 23146 → 80 [SYN] Seq=0 Win=12288 Le   |
| 2024-01-25 09:35:26.168035 |        | 23146                                      | 80 → 23146 [SYN, ACK] Seq=0 Ack=1 Win=65   | 80      | TCP: 80 + 23146 [SYN, ACK] Seq=0 Ack=1 Wi  |
| 2024-01-25 09:35:26.168077 |        | 23146                                      | 23146 → 80 [ACK] Seq=1 Ack=1 Win=13568 Le  | 80      | TCP: 23146 → 80 [ACK] Seq=1 Ack=1 Win=135  |
| 2024-01-25 09:35:26.168172 |        | 23146                                      | GET / HTTP/1.1                             | 80      | HTTP: GET / HTTP/1.1                       |
| 2024-01-25 09:35:26.280446 |        | 23146                                      | 80 → 23146 [ACK] Seq=1 Ack=177 Win=67072 . | 80      | TCP: 80 + 23146 [ACK] Seq=1 Ack=177 Win=6  |
| 2024-01-25 09:35:26.281757 |        | 23146                                      | 80 → 23146 [ACK] Seq=1 Ack=177 Win=67072 . | 80      | TCP: 80 + 23146 [ACK] Seq=1 Ack=177 Win=6  |
| 2024-01-25 09:35:26.281789 |        | 23146                                      | 23146 → 80 [ACK] Seq=177 Ack=1349 Win=12.  | 80      | TCP: 23146 → 80 [ACK] Seq=177 Ack=1349 Wi  |
| 2024-01-25 09:35:26.281793 |        | 23146                                      | HTTP/1.1 200 OK (text/html)                | 80      | HTTP: HTTP/1.1 200 OK (text/html)          |
| 2024-01-25 09:35:26.281801 |        | 23146                                      | 23146 → 80 [ACK] Seq=177 Ack=1608 Win=11.  | 80      | TCP: 23146 → 80 [ACK] Seq=177 Ack=1608 Wi  |
| 2024-01-25 09:35:26.286288 | 65238  | 3128 + 65238 [ACK] Seq=1 Ack=123 Win=654   | 3128                                       |         | TCP: 3128 → 65238 [ACK] Seq=1 Ack=123 Win  |
| 2024-01-25 09:35:26.286297 | 65238  | HTTP/1.1 200 OK (text/html)                | 3128                                       |         | HTTP: HTTP/1.1 200 OK (text/html)          |
| 2024-01-25 09:35:26.347713 | 65238  | 65238 -> 3128 [ACK] Seq=123 Ack=1189 Win=  | 3128                                       |         | TCP: 65238 → 3128 [ACK] Seq=123 Ack=1189   |
| 2024-01-25 09:35:26.347815 | 65238  | 65238 -> 3128 [ACK] Sequ123 Ack=1722 Wins. | 3128                                       |         | TCP: 65238 → 3128 [ACK] Seq=123 Ack=1722   |
| 2024-01-25 09:35:26.353174 | 65238  | 65238 + 3128 [FIN, ACK] Seq=123 Ack=1722 _ | 3128                                       |         | TCP: 65238 → 3128 [FIN, ACK] Seq=123 Ack=1 |
| 2024-01-25 09:35:26.353217 | 65238  | 3128 → 65238 [ACK] Seq=1722 Ack=124 Win=   | 3128                                       |         | TCP: 3128 → 65238 [ACK] Seq=1722 Ack=124   |
| 2024-01-25 09:35:26.353397 | 65238  | 3128 + 65238 [FIN, ACK] Seq=1722 Ack=124   | 3128                                       |         | TCP: 3128 → 65238 [FIN, ACK] Seq=1722 Ack  |
| 2024-01-25 09:35:26.412438 | 65238  | 65238 + 3128 [ACK] Seq=124 Ack=1723 Win=.  | 3128                                       |         | TCP: 65238 → 3128 [ACK] Seq=124 Ack=1723   |
|                            |        |                                            |                                            |         |                                            |

Immagine - Flusso traffico HTTP esplicito - nessuna cache

Di seguito è riportato un esempio di log degli accessi:

1706172876.686 224 10.61.70.23 TCP\_MISS/200 1721 GET http://www.example.com/ - DIRECT/www.example.com t

#### Traffico Con Dati Memorizzati Nella Cache

Rappresenta l'intero flusso di traffico dal client all'SWA, quando i dati si trovano nella cache SWA.

| No |      | Time                       | Source        | src MAC         | Destination   | dst MAC         | Protocol Leng | t stream | n Info                                                                                         |
|----|------|----------------------------|---------------|-----------------|---------------|-----------------|---------------|----------|------------------------------------------------------------------------------------------------|
| -  | 1920 | 2024-01-25 09:56:41.209030 | 10.61.70.23   | Cisco_9d:b9:ff  | 10.48.48.185  | VMware_8d:f3:64 | TCP 78        | 3 2      | 2 55709 → 3128 [SYN] Seq=0 Win=65535 Len=0 MSS=1260 WS=64 TSval=3417110271 TSecr=0 SACK_PERM   |
|    | 1921 | 2024-01-25 09:56:41.209111 | 10.48.48.185  | VMware_8d:f3:64 | 10.61.70.23   | Cisco_9d:b9:ff  | TCP 74        | 1 3      | 2 3128 - 55709 [SYN, ACK] Seq=0 Ack=1 Win=65535 Len=0 MSS=1360 WS=64 SACK_PERM TSval=36879239: |
|    | 1922 | 2024-01-25 09:56:41.265937 | 10.61.70.23   | Cisco_9d:b9:ff  | 10.48.48.185  | VMware_8d:f3:64 | TCP 66        | 5 2      | 2 55709 → 3128 [ACK] Seq=1 Ack=1 Win=132288 Len=0 TSval=3417110333 TSecr=3687923930            |
|    | 1923 | 2024-01-25 09:56:41.266065 | 10.61.70.23   | Cisco_9d:b9:ff  | 10.48.48.185  | VMware_8d:f3:64 | HTTP 188      | 3 3      | 2 GET http://example.com/ HTTP/1.1                                                             |
|    | 1924 | 2024-01-25 09:56:41.266114 | 10.48.48.185  | VMware_8d:f3:64 | 10.61.70.23   | Cisco_9d:b9:ff  | TCP 66        | ; ;      | 2 3128 → 55709 [ACK] Seg=1 Ack=123 Win=65856 Len=0 TSval=3687923930 TSecr=3417110333           |
|    | 1925 | 2024-01-25 09:56:41.269061 | 10.48.48.185  | VMware_8d:f3:64 | 93.184.216.34 | Cisco_9d:b9:ff  | TCP 74        | 1 3      | 3 16088 - 80 [SYN] Seq=0 Win=12288 Len=0 MSS=1360 WS=64 SACK_PERM TSval=3191296932 TSecr=0     |
|    | 1943 | 2024-01-25 09:56:41.385086 | 93.184.216.34 | Cisco_9d:b9:ff  | 10.48.48.185  | VMware_8d:f3:64 | TCP 74        | 1 3      | 3 80 → 16088 [SYN, ACK] Seq=0 Ack=1 Win=65535 Len=0 MSS=1380 SACK_PERM TSval=811197678 TSecr=: |
|    | 1944 | 2024-01-25 09:56:41.385174 | 10.48.48.185  | VMware_8d:f3:64 | 93.184.216.34 | Cisco_9d:b9:ff  | TCP 66        | 5 3      | 3 16088 → 80 [ACK] Seq=1 Ack=1 Win=13568 Len=0 TSval=3191297043 TSecr=811197678                |
|    | 1945 | 2024-01-25 09:56:41.385270 | 10.48.48.185  | VMware_8d:f3:64 | 93.184.216.34 | Cisco_9d:b9:ff  | HTTP 292      | 2 3      | 3 GET / HTTP/1.1                                                                               |
|    | 1946 | 2024-01-25 09:56:41.509528 | 93.184.216.34 | Cisco_9d:b9:ff  | 10.48.48.185  | VMware_8d:f3:64 | TCP 66        | 5 3      | 3 80 → 16088 [ACK] Seq=1 Ack=227 Win=67072 Len=0 TSval=811197793 TSecr=3191297043              |
|    | 1947 | 2024-01-25 09:56:41.510195 | 93.184.216.34 | Cisco_9d:b9:ff  | 10.48.48.185  | VMware_8d:f3:64 | HTTP 365      | 5 3      | 3 HTTP/1.1 304 Not Modified                                                                    |
|    | 1948 | 2024-01-25 09:56:41.510259 | 10.48.48.185  | VMware_8d:f3:64 | 93.184.216.34 | Cisco_9d:b9:ff  | TCP 66        | 5 3      | 3 16088 → 80 [ACK] Seq=227 Ack=300 Win=13248 Len=0 TSval=3191297172 TSecr=811197793            |
|    | 1949 | 2024-01-25 09:56:41.510429 | 10.48.48.185  | VMware_8d:f3:64 | 93.184.216.34 | Cisco_9d:b9:ff  | TCP 66        | 5        | 3 16088 - 80 [FIN, ACK] Seg=227 Ack=300 Win=13568 Len=0 TSval=3191297172 TSecr=811197793       |
| Т  | 1972 | 2024-01-25 09:56:41.513099 | 10.48.48.185  | VMware_8d:f3:64 | 10.61.70.23   | Cisco_9d:b9:ff  | TCP 1254      | 1 3      | 2 3128 - 55709 [ACK] Seq=1 Ack=123 Win=65856 Len=1188 TSval=3687924179 TSecr=3417110333 [TCP : |
|    | 1973 | 2024-01-25 09:56:41.513111 | 10.48.48.185  | VMware_8d:f3:64 | 10.61.70.23   | Cisco_9d:b9:ff  | HTTP 599      | ) 3      | 2 HTTP/1.1 200 OK (text/html)                                                                  |
|    | 1974 | 2024-01-25 09:56:41.585507 | 10.61.70.23   | Cisco_9d:b9:ff  | 10.48.48.185  | VMware_8d:f3:64 | TCP 66        | ; ;      | 2 55709 - 3128 [ACK] Seq=123 Ack=1189 Win=131072 Len=0 TSval=3417110640 TSecr=3687924179       |
|    | 1975 | 2024-01-25 09:56:41.600259 | 10.61.70.23   | Cisco_9d:b9:ff  | 10.48.48.185  | VMware_8d:f3:64 | TCP 66        | ; ;      | 2 55709 → 3128 [ACK] Seq=123 Ack=1722 Win=130560 Len=0 TSval=3417110649 TSecr=3687924179       |
|    | 1976 | 2024-01-25 09:56:41.604113 | 10.61.70.23   | Cisco_9d:b9:ff  | 10.48.48.185  | VMware_8d:f3:64 | TCP 66        | 5 3      | 2 55709 - 3128 [FIN, ACK] Seq=123 Ack=1722 Win=131072 Len=0 TSval=3417110652 TSecr=3687924179  |
|    | 1977 | 2024-01-25 09:56:41.604191 | 10.48.48.185  | VMware_8d:f3:64 | 10.61.70.23   | Cisco_9d:b9:ff  | TCP 66        | ; ;      | 2 3128 → 55709 [ACK] Seq=1722 Ack=124 Win=65856 Len=0 TSval=3687924269 TSecr=3417110652        |
|    | 1978 | 2024-01-25 09:56:41.604293 | 10.48.48.185  | VMware_8d:f3:64 | 10.61.70.23   | Cisco_9d:b9:ff  | TCP 66        | 5 3      | 2 3128 - 55709 [FIN, ACK] Seq=1722 Ack=124 Win=65856 Len=0 TSval=3687924269 TSecr=3417110652   |
|    | 1979 | 2024-01-25 09:56:41.636731 | 93.184.216.34 | Cisco_9d:b9:ff  | 10.48.48.185  | VMware_8d:f3:64 | TCP 66        | i 3      | 3 80 - 16088 [FIN, ACK] Seq=300 Ack=228 Win=67072 Len=0 TSval=811197917 TSecr=3191297172       |
|    | 1980 | 2024-01-25 09:56:41.636832 | 10.48.48.185  | VMware_8d:f3:64 | 93.184.216.34 | Cisco_9d:b9:ff  | TCP 66        | 5 3      | 3 16088 - 80 [ACK] Seq=228 Ack=301 Win=13568 Len=0 TSval=3191297302 TSecr=811197917            |
| L  | 1981 | 2024-01-25 09:56:41.662464 | 10.61.70.23   | Cisco_9d:b9:ff  | 10.48.48.185  | VMware_8d:f3:64 | TCP 66        | ; ;      | 2 55709 → 3128 [ACK] Seq=124 Ack=1723 Win=131072 Len=0 TSval=3417110729 TSecr=3687924269       |

Immagine - Dati memorizzati nella cache HTTP Explicit

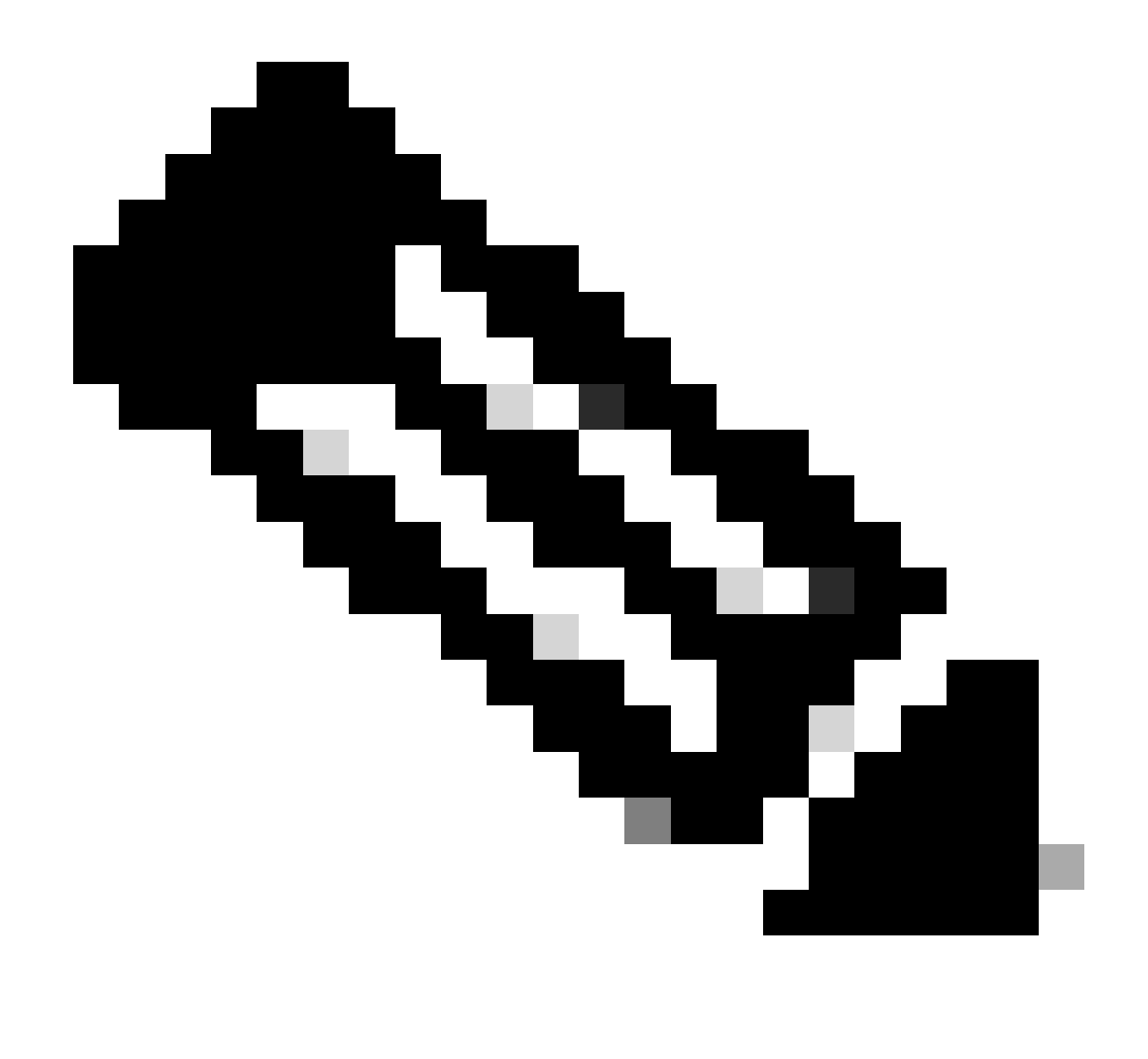

Nota: come si può vedere, il server Web restituisce la risposta HTTP 304: Cache not Modified (Cache non modificata). (nell'esempio, numero di pacchetto 1947)

| Time                       | 10.61 | .70.23 10.48.                               | 48.185                                      | .216.34 | Comment                                    |
|----------------------------|-------|---------------------------------------------|---------------------------------------------|---------|--------------------------------------------|
| 2024-01-25 09:56:41.209030 | 55709 | 55709 → 3128 [SYN] Seq=0 Win=65535 Len=.    | 3128                                        |         | TCP: 55709 → 3128 [SYN] Seq=0 Win=65535    |
| 2024-01-25 09:56:41.209111 | 55709 | 3128 → 55709 [SYN, ACK] Seq=0 Ack=1 Win=6   | 3128                                        |         | TCP: 3128 → 55709 [SYN, ACK] Seq=0 Ack=1   |
| 2024-01-25 09:56:41.265937 | 55709 | 55709 → 3128 [ACK] Seq=1 Ack=1 Win=13228    | 3128                                        |         | TCP: 55709 → 3128 [ACK] Seq=1 Ack=1 Win=1  |
| 2024-01-25 09:56:41.266065 | 55709 | GET http://example.com/ HTTP/1.1            | 3128                                        |         | HTTP: GET http://example.com/ HTTP/1.1     |
| 2024-01-25 09:56:41.266114 | 55709 | 3128 → 55709 [ACK] Seq=1 Ack=123 Win=658    | 3128                                        |         | TCP: 3128 → 55709 [ACK] Seq=1 Ack=123 Win  |
| 2024-01-25 09:56:41.269061 |       | 16088                                       | 16088 → 80 [SYN] Seq=0 Win=12288 Len=0 M    | 80      | TCP: 16088 → 80 [SYN] Seq=0 Win=12288 Le   |
| 2024-01-25 09:56:41.385086 |       | 16088                                       | 80 → 16088 [SYN, ACK] Seq=0 Ack=1 Win=65    | 80      | TCP: 80 -> 16088 [SYN, ACK] Seq=0 Ack=1 Wi |
| 2024-01-25 09:56:41.385174 |       | 16088                                       | 16088 + 80 [ACK] Seg=1 Ack=1 Win=13568 L    | - 80    | TCP: 16088 → 80 [ACK] Seq=1 Ack=1 Win=135  |
| 2024-01-25 09:56:41.385270 |       | 16088                                       | GET / HTTP/L1                               | - 80    | HTTP: GET / HTTP/1.1                       |
| 2024-01-25 09:56:41.509528 |       | 16088                                       | 80 → 16088 [ACK] Seq=1 Ack=227 Win=67072_   | 80      | TCP: 80 + 16088 [ACK] Seq=1 Ack=227 Win=   |
| 2024-01-25 09:56:41.510195 |       | 16088                                       | HTTP/1.1 304 Not Modified                   | - 80    | HTTP: HTTP/1.1 304 Not Modified            |
| 2024-01-25 09:56:41.510259 |       | 16088                                       | 16088 -> 80 [ACK] Seq=227 Ack=300 Win=132   | 80      | TCP: 16088 → 80 [ACK] Seq=227 Ack=300 Wi   |
| 2024-01-25 09:56:41.510429 |       | 16088                                       | 16088 -+ 80 [FIN, ACK] Seq=227 Ack=300 Win, | 80      | TCP: 16088 → 80 [FIN, ACK] Seq=227 Ack=30  |
| 2024-01-25 09:56:41.513099 | 55709 | 3128 → 55709 [ACK] Seq=1 Ack=123 Win=658    | 3128                                        |         | TCP: 3128 → 55709 [ACK] Seq=1 Ack=123 Win  |
| 2024-01-25 09:56:41.513111 | 55709 | HTTP/1.1 200 OK (text/html)                 | 3128                                        |         | HTTP: HTTP/1.1 200 OK (text/html)          |
| 2024-01-25 09:56:41.585507 | 55709 | 55709 → 3128 [ACK] Seq=123 Ack=1189 Win=.   | 3128                                        |         | TCP: 55709 → 3128 [ACK] Seq=123 Ack=1189   |
| 2024-01-25 09:56:41.600259 | 55709 | 55709 → 3128 [ACK] Seq=123 Ack=1722 Win=.   | 3128                                        |         | TCP: 55709 → 3128 [ACK] Seq=123 Ack=1722   |
| 2024-01-25 09:56:41.604113 | 55709 | 55709 -> 3128 [FIN, ACK] Seq=123 Ack=1722 - | 3128                                        |         | TCP: 55709 → 3128 [FIN, ACK] Seq=123 Ack=1 |
| 2024-01-25 09:56:41.604191 | 55709 | 3128 -> 55709 [ACK] Seq=1722 Ack=124 Win=   | 3128                                        |         | TCP: 3128 → 55709 [ACK] Seq=1722 Ack=124   |
| 2024-01-25 09:56:41.604293 | 55709 | 3128 → 55709 [FIN, ACK] Seq=1722 Ack=124    | 3128                                        |         | TCP: 3128 → 55709 [FIN, ACK] Seq=1722 Ack= |
| 2024-01-25 09:56:41.636731 |       | 16088                                       | 80 + 16088 [FIN, ACK] Seq=300 Ack=228 Win   | 80      | TCP: 80 → 16088 [FIN, ACK] Seq=300 Ack=22  |
| 2024-01-25 09:56:41.636832 |       | 16088                                       | 16088 → 80 [ACK] Seq=228 Ack=301 Win=135    | 80      | TCP: 16088 → 80 [ACK] Seq=228 Ack=301 Wi   |
| 2024-01-25 09:56:41.662464 | 55709 | 55709 → 3128 [ACK] Seq=124 Ack=1723 Wins.   | 3128                                        |         | TCP: 55709 → 3128 [ACK] Seq=124 Ack=1723   |

Immagine - Flusso HTTP esplicito con cache

Di seguito è riportato un esempio di HTTP Response 304

> Frame 1947: 365 bytes on wire (2920 bits), 365 bytes captured (2920 bits) > Ethernet II, Src: Cisco\_9d:b9:ff (4c:71:0d:9d:b9:ff), Dst: VMware\_8d:f3:64 (00:50:56:8d:f3:64) > Internet Protocol Version 4, Src: 93.184.216.34, Dst: 10.48.48.185 > Transmission Control Protocol, Src Port: 80, Dst Port: 16088, Seq: 1, Ack: 227, Len: 299 Hypertext Transfer Protocol HTTP/1.1 304 Not Modified\r\n // [Expert Info (Chat/Sequence): HTTP/1.1 304 Not Modified\r\n] [HTTP/1.1 304 Not Modified\r\n] [Severity level: Chat] [Group: Sequence] Response Version: HTTP/1.1 Status Code: 304 [Status Code Description: Not Modified] Response Phrase: Not Modified Accept-Ranges: bytes\r\n Age: 519756\r\n Cache-Control: max-age=604800\r\n Date: Thu, 25 Jan 2024 08:57:08 GMT\r\n Etag: "3147526947"\r\n Expires: Thu, 01 Feb 2024 08:57:08 GMT\r\n Last-Modified: Thu, 17 Oct 2019 07:18:26 GMT\r\n Server: ECS (dce/2694)\r\n Vary: Accept-Encoding\r\n X-Cache: HIT\r\n \r\n [HTTP response 1/1] [Time since request: 0.124925000 seconds] [Request in frame: 1945] [Request URI: http://example.com/]

Immagine - Risposta HTTP Explicit 304

Di seguito è riportato un esempio di log degli accessi:

1706173001.489 235 10.61.70.23 TCP\_REFRESH\_HIT/200 1721 GET http://www.example.com/ - DIRECT/www.exampl

#### Traffico HTTP in distribuzione esplicita senza autenticazione

Client e SWA

Il traffico di rete passa tra l'indirizzo IP del client e l'indirizzo IP dell'interfaccia proxy SWA (di solito si tratta dell'interfaccia P1, ma può essere P2 o l'interfaccia di gestione, a seconda della configurazione del proxy).

Il traffico proveniente dal client è destinato alla porta TCP 80 o 3128 per l'interfaccia SWA (le porte proxy SWA predefinite sono TCP 80 e 3128, in questo esempio viene utilizzata la porta 3128)

• Handshake TCP.

- HTTP CONNECT dal client (IP destinazione = SWA, porta destinazione = 3128)
- Risposta HTTP dal proxy ( IP origine = SWA )
- Client Hello con SNI dell'URL (Source IP = Client)
- Server Hello ( Source IP = SWA )
- Scambio chiave server (IP origine = SWA)
- Scambio chiave client ( IP origine = Client )
- Trasferimento dei dati
- Terminazione connessione TCP (handshake a 4 vie)

| Ν | 0. | Time                               | Source       | src MAC         | Destination  | dst MAC         | Protocol | Lengt | stream | n Info                                                                                        |
|---|----|------------------------------------|--------------|-----------------|--------------|-----------------|----------|-------|--------|-----------------------------------------------------------------------------------------------|
| - |    | 18 2024-01-25 12:31:37.(318168644_ | 10.61.70.23  | Cisco_9d:b9:ff  | 10.48.48.165 | VMware_8d:9a:f4 | TCP      | 78    | 12     | 2 61484 → 3128 [SYN] Seq=0 Win=65535 Len=0 MSS=1260 WS=64 TSval=1676451324 TSecr=0 SACK_PERM  |
|   |    | 19 2024-01-25 12:31:37.(330015315  | 10.48.48.165 | VMware_8d:9a:f4 | 10.61.70.23  | Cisco_9d:b9:ff  | TCP      | 74    | 12     | 2 3128 → 61484 [SYN, ACK] Seq=0 Ack=1 Win=65535 Len=0 MSS=1460 WS=64 SACK_PERM TSval=44149543 |
| П |    | 20 2024-01-25 12:31:37.(370297760_ | 10.61.70.23  | Cisco_9d:b9:ff  | 10.48.48.165 | VMware_8d:9a:f4 | TCP      | 66    | 12     | 2 61484 → 3128 [ACK] Seq=1 Ack=1 Win=132288 Len=0 TSval=1676451392 TSecr=441495437            |
|   |    | 21 2024-01-25 12:31:37.383167      | 10.61.70.23  | Cisco_9d:b9:ff  | 10.48.48.165 | VMware_8d:9a:f4 | HTTP     | 277   | 12     | 2 CONNECT example.com:443 HTTP/1.1                                                            |
|   |    | 22 2024-01-25 12:31:37.(324946619_ | 10.48.48.165 | VMware_8d:9a:f4 | 10.61.70.23  | Cisco_9d:b9:ff  | TCP      | 66    | 12     | 2 3128 → 61484 [ACK] Seq=1 Ack=212 Win=65344 Len=0 TSval=441495507 TSecr=1676451392           |
|   |    | 26 2024-01-25 12:31:38.731815      | 10.48.48.165 | VMware_8d:9a:f4 | 10.61.70.23  | Cisco_9d:b9:ff  | HTTP     | 105   | 12     | 2 HTTP/1.1 200 Connection established                                                         |
| 1 |    | 27 2024-01-25 12:31:38.(308877561_ | 10.61.70.23  | Cisco_9d:b9:ff  | 10.48.48.165 | VMware_8d:9a:f4 | TCP      | 66    | 12     | 2 61484 → 3128 [ACK] Seq=212 Ack=40 Win=132224 Len=0 TSval=1676451630 TSecr=441495677         |
| ł |    | 28 2024-01-25 12:31:38.(322347166  | 10.61.70.23  | Cisco_9d:b9:ff  | 10.48.48.165 | VMware_8d:9a:f4 | TLSv1.2  | 715   | 12     | 2 Client Hello (SNI=example.com)                                                              |
|   |    | 29 2024-01-25 12:31:38.(182072475_ | 10.48.48.165 | VMware_8d:9a:f4 | 10.61.70.23  | Cisco_9d:b9:ff  | TCP      | 66    | 12     | 2 3128 → 61484 [ACK] Seq=40 Ack=861 Win=64704 Len=0 TSval=441495747 TSecr=1676451630          |
|   |    | 49 2024-01-25 12:31:38.(282097660  | 10.48.48.165 | VMware_8d:9a:f4 | 10.61.70.23  | Cisco_9d:b9:ff  | TLSv1.2  | 1254  | 12     | 2 Server Hello                                                                                |
|   |    | 50 2024-01-25 12:31:38.(153429867_ | 10.48.48.165 | VMware_8d:9a:f4 | 10.61.70.23  | Cisco_9d:b9:ff  | TLSv1.2  | 1254  | 12     | 2 Certificate                                                                                 |
|   |    | 51 2024-01-25 12:31:38.965425      | 10.48.48.165 | VMware_8d:9a:f4 | 10.61.70.23  | Cisco_9d:b9:ff  | TLSv1.2  | 190   | 12     | 2 Server Key Exchange, Server Hello Done                                                      |
| 1 |    | 54 2024-01-25 12:31:38.824826      | 10.61.70.23  | Cisco_9d:b9:ff  | 10.48.48.165 | VMware_8d:9a:f4 | TCP      | 66    | 12     | 2 61484 → 3128 [ACK] Seq=861 Ack=1228 Win=131008 Len=0 TSval=1676452189 TSecr=441496237       |
|   |    | 55 2024-01-25 12:31:38.(344661913_ | 10.61.70.23  | Cisco_9d:b9:ff  | 10.48.48.165 | VMware_8d:9a:f4 | TCP      | 66    | 12     | 2 61484 → 3128 [ACK] Seq=861 Ack=2540 Win=129728 Len=0 TSval=1676452189 TSecr=441496237       |
|   |    | 56 2024-01-25 12:31:38.(173832950  | 10.61.70.23  | Cisco_9d:b9:ff  | 10.48.48.165 | VMware_8d:9a:f4 | TLSv1.2  | 159   | 12     | 2 Client Key Exchange, Change Cipher Spec, Encrypted Handshake Message                        |
| 1 |    | 57 2024-01-25 12:31:38.(422856787_ | 10.48.48.165 | VMware_8d:9a:f4 | 10.61.70.23  | Cisco_9d:b9:ff  | TCP      | 66    | 12     | 2 3128 → 61484 [ACK] Seq=2540 Ack=954 Win=64640 Len=0 TSval=441496317 TSecr=1676452193        |
|   |    | 58 2024-01-25 12:31:38.(244514147_ | 10.48.48.165 | VMware_8d:9a:f4 | 10.61.70.23  | Cisco_9d:b9:ff  | TLSv1.2  | 117   | 12     | 2 Change Cipher Spec, Encrypted Handshake Message                                             |
| П |    | 59 2024-01-25 12:31:38.(328702336  | 10.61.70.23  | Cisco_9d:b9:ff  | 10.48.48.165 | VMware_8d:9a:f4 | TCP      | 66    | 12     | 2 61484 → 3128 [ACK] Seq=954 Ack=2591 Win=131008 Len=0 TSval=1676452265 TSecr=441496317       |
|   |    | 50 2024-01-25 12:31:38.(151248214  | 10.61.70.23  | Cisco_9d:b9:ff  | 10.48.48.165 | VMware_8d:9a:f4 | TLSv1.2  | 562   | 12     | 2 Application Data                                                                            |
| 1 |    | 51 2024-01-25 12:31:38.(257435452_ | 10.48.48.165 | VMware_8d:9a:f4 | 10.61.70.23  | Cisco_9d:b9:ff  | TCP      | 66    | 12     | 2 3128 → 61484 [ACK] Seq=2591 Ack=1450 Win=64192 Len=0 TSval=441496387 TSecr=1676452265       |
|   |    | 82 2024-01-25 12:31:39.(165086323  | 10.48.48.165 | VMware_8d:9a:f4 | 10.61.70.23  | Cisco_9d:b9:ff  | TLSv1.2  | 112   | 12     | 2 Application Data                                                                            |
|   |    | 83 2024-01-25 12:31:39.342008      | 10.61.70.23  | Cisco_9d:b9:ff  | 10.48.48.165 | VMware_8d:9a:f4 | TCP      | 66    | 12     | 2 61484 → 3128 [ACK] Seq=1450 Ack=2637 Win=131008 Len=0 TSval=1676452764 TSecr=441496807      |
|   |    | 84 2024-01-25 12:31:39.(200484740_ | 10.48.48.165 | VMware_8d:9a:f4 | 10.61.70.23  | Cisco_9d:b9:ff  | TLSv1.2  | 1209  | 12     | 2 Application Data, Application Data                                                          |
|   |    | 85 2024-01-25 12:31:39.(128618294_ | 10.61.70.23  | Cisco_9d:b9:ff  | 10.48.48.165 | VMware_8d:9a:f4 | TCP      | 66    | 12     | 2 61484 → 3128 [ACK] Seq=1450 Ack=3780 Win=129920 Len=0 TSval=1676452838 TSecr=441496887      |
|   |    | 86 2024-01-25 12:31:39.092047      | 10.61.70.23  | Cisco_9d:b9:ff  | 10.48.48.165 | VMware_8d:9a:f4 | TLSv1.2  | 497   | 12     | 2 Application Data                                                                            |
|   |    | 87 2024-01-25 12:31:39.(277889790. | 10.48.48.165 | VMware_8d:9a:f4 | 10.61.70.23  | Cisco_9d:b9:ff  | TCP      | 66    | 12     | 2 3128 → 61484 [ACK] Seq=3780 Ack=1881 Win=63808 Len=0 TSval=441496997 TSecr=1676452884       |
|   |    | 94 2024-01-25 12:31:39.(126123713_ | 10.48.48.165 | VMware_8d:9a:f4 | 10.61.70.23  | Cisco_9d:b9:ff  | TLSv1.2  | 119   | 12     | 2 Application Data                                                                            |
|   |    | 95 2024-01-25 12:31:39.680580      | 10.61.70.23  | Cisco_9d:b9:ff  | 10.48.48.165 | VMware_8d:9a:f4 | TCP      | 66    | 12     | 2 61484 → 3128 [ACK] Seq=1881 Ack=3833 Win=131008 Len=0 TSval=1676453324 TSecr=441497377      |
|   |    | 96 2024-01-25 12:31:39.(288575172_ | 10.48.48.165 | VMware_8d:9a:f4 | 10.61.70.23  | Cisco_9d:b9:ff  | TLSv1.2  | 1192  | 12     | 2 Application Data, Application Data                                                          |
| 1 |    | 97 2024-01-25 12:31:39.(295531248_ | 10.61.70.23  | Cisco_9d:b9:ff  | 10.48.48.165 | VMware_8d:9a:f4 | TCP      | 66    | 12     | 2 61484 → 3128 [ACK] Seq=1881 Ack=4959 Win=129920 Len=0 TSval=1676453397 TSecr=441497447      |
| L | 1  | 50 2024-01-25 12:31:49.(143134836_ | 10.61.70.23  | Cisco_9d:b9:ff  | 10.48.48.165 | VMware_8d:9a:f4 | TCP      | 60    | 12     | 2 [TCP Keep-Alive] 61484 → 3128 [ACK] Seq=1880 Ack=4959 Win=131072 Len=0                      |
|   |    |                                    |              |                 |              |                 |          |       |        |                                                                                               |

Immagine- Client HTTPS su SWA-Explicit- Nessuna cache

Ecco i dettagli di Client Hello da Client a SWA, come si può vedere in SNI (Server Name Indication) è visibile l'URL del server Web che in questo esempio è <u>www.example.com</u> e il client ha annunciato 17 suite di cifratura:

| >      | Frame 28: 715 bytes on wire (5720 bits), 715 bytes captured (5720 bits)                        |
|--------|------------------------------------------------------------------------------------------------|
| >      | Ethernet II, Src: Cisco 9d:b9:ff (4c:71:0d:9d:b9:ff), Dst: VMware 8d:9a:f4 (00:50:56:8d:9a:f4) |
| >      | Internet Protocol Version 4, Src: 10.61.70.23, Dst: 10.48.48.165                               |
| >      | Transmission Control Protocol, Src Port: 61484, Dst Port: 3128, Seq: 212, Ack: 40, Len: 649    |
| $\sim$ | Hypertext Transfer Protocol                                                                    |
|        | [Proxy-Connect-Hostname: example.com]                                                          |
|        | [Proxy-Connect-Port: 443]                                                                      |
| $\sim$ | Transport Layer Security                                                                       |
|        | v TLSv1.2 Record Layer: Handshake Protocol: Client Hello                                       |
|        | Content Type: Handshake (22)                                                                   |
|        | Version: TLS 1.0 (0x0301)                                                                      |
|        | Length: 644                                                                                    |
|        | Handshake Protocol: Client Hello                                                               |
|        | Handshake Type: Client Hello (1)                                                               |
|        | Length: 640                                                                                    |
|        | Version: TLS 1.2 (0x0303)                                                                      |
|        | > Random: 8f2d33b577f5cd05ab284c0a64a929e5dd29c940aa73ccc3f4bcafaf8509078d                     |
|        | Session ID Length: 32                                                                          |
|        | Session ID: e91649fe756a373ce70f5b65c9729b805d864f8f39ac783b2feb9a49ced7de6b                   |
|        | Cipher Suites Length: 34                                                                       |
|        | > Cipher Suites (17 suites) 🛶                                                                  |
|        | Compression Methods Length: 1                                                                  |
|        | > Compression Methods (1 method)                                                               |
|        | Extensions Length: 533                                                                         |
|        | Extension: server_name (len=16) name=example.com                                               |
|        | Type: server_name (0)                                                                          |
|        | Length: 16                                                                                     |
|        | <ul> <li>Server Name Indication extension</li> </ul>                                           |
|        | Server Name List length: 14                                                                    |
|        | Server Name Type: host_name (0)                                                                |
| _      | Server Name Length: 11                                                                         |
|        | Server wame: example.com                                                                       |
|        | > Extension: extended_master_secret ((en=0)                                                    |
|        | > Extension: renegotiation_into (ten=1)                                                        |
|        | > Extension: sc point formats (long)                                                           |
|        | Extension: ec_point_formats (ten=2) Extension: ec_point_formats (ten=2)                        |
|        | > Extension: application_tayer_protocollegoliation (ten=14)                                    |
|        | <ul> <li>Extension: delegated credentials (len=10)</li> </ul>                                  |
|        | > Extension: key share (len=10) v2510. seco256r1                                               |
|        | > Extension: supported versions (len=5) TIS 1.3. TIS 1.2                                       |
|        | > Extension: signature algorithms (len=24)                                                     |
|        | > Extension: record size limit (len=2)                                                         |
|        | > Extension: encrypted client hello (len=281)                                                  |
|        | []A4: t]3d17[]3h2 5h57614c22h0 748f4c70de1c]                                                   |

Immagine - Hello del client HTTPS - Esplicito - Da client a SWA

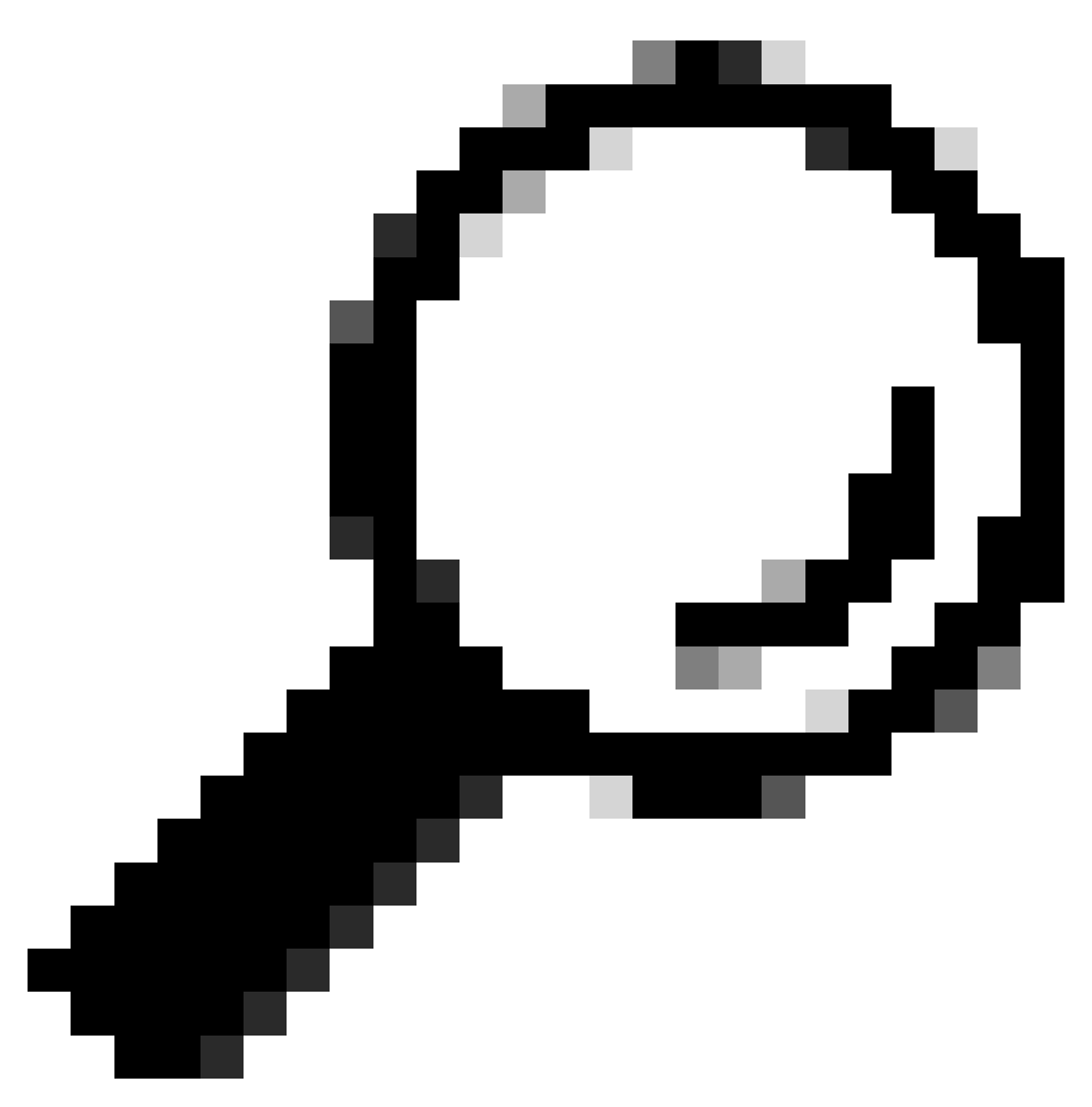

Suggerimento: è possibile utilizzare questo filtro in Wireshark per cercare URL/SNI : tls.handshake.extensions\_server\_name == "www.example.com"

Di seguito è riportato un esempio di certificato inviato da SWA al client

| > Frame 50: 1254 bytes on wire (10032 bits), 1254 bytes captured (10032 bits)                                                                                                    |
|----------------------------------------------------------------------------------------------------|
| > Ethernet II, Src: VMware_8d:9a:f4 (00:50:56:8d:9a:f4), Dst: Cisco_9d:b9:ff (4c:71:0d:9d:b9:ff)                                                                                                    |
| Internet Protocol Version 4, Src: 10.48.48.165, Dst: 10.61.70.23                                                                                                    |
| > Transmission Control Protocol, Src Port: 3128, Dst Port: 61484, Seg: 1228, Ack: 861, Len: 1188                                                                                                    |
| [2 Reassembled TCP Segments (2105 bytes): #49(1107), #50(998)]                                                                                                    |
| V Hypertext Transfer Protocol                                                                                                    |
| [Proxy-Connect-Hostname: example.com]                                                                                                    |
| [Proxy-Connect-Port: 443]                                                                                                    |
| <ul> <li>Transport Laver Security</li> </ul>                                                                                                    |
| TLSv1.2 Record Laver: Handshake Protocol: Certificate                                                                                                    |
| Content Type: Handshake (22)                                                                                                    |
| Version: TLS 1.2 (0x0303)                                                                                                    |
| length: 210                                                                                                    |
| V Handshake Protocol: Certificate                                                                                                    |
| Handshake Tune: Certificate (11)                                                                                                    |
| lenath 2996                                                                                                    |
| Cortificate Length: 2003                                                                                                    |
| Cartificate (2003 hute)                                                                                                    |
|                                                                                                    |
|                                                                                                    |
| <ul> <li>cirildade (cruindade): 2000044030000330000000140310010000330044031003004033004001400000320040300003304403000033040033000003300000330000033000000</li></ul>                                                                                                    |
|                                                                                                    |
| Ter ( 3 Auf) + Ter ( Au) 701021272f2ss472d22625h716d2s7ddasd7dd7                                                                                                    |
| serial development - weeks is is the state is a state of the state of the state of                                            |
| Signature (Sindepartmenter)<br>(Sindepartmenter)                                                                                                    |
| v rdnSoquence: 4 items (id-at-commonName=CTSCO LAR Evolicit id-at-organizationalUnitName=IT id-at-organizationName=Cisco id-at-countryName=US)                                                                                                    |
| <ul> <li>Reference i realizzation de commentance estate estate esta<br/>estate estate estate estate estate estate estate estate estate estate estate estate estate estate estate estate<br/>estate estate estate estate estate estate estate estate estate estate estate estate estate estate estate estate<br/>estate estate estate estate estate estate estate estate estate estate estate estate estate estate estate estate<br/>estate estate estate estate estate estate estate estate estate estate estate estate estate estate estate estate<br/>estate estate estate estate estate estate estate estate estate estate estate estate estate estate estate estate<br/>estate estate estate estate estate estate estate estate estate estate estate estate estate estate estate estate estate estate estate estate estate estate estate estate estate estate estate estate estate estate estate estate estate estate estate estate estate estate estate estate estate est<br/>estate estate estate estate estate estate estate estate estate estate estate estate estate estate estate estate<br/>estate estate estate estate estate estate estate estate estate estate estate estate estate estate estate estate<br/>estate est</li></ul> |
| RelativeDistinguishedName item (id-at-countryName=US)                                                                                                    |
| Object Id: 2.5.4.6 (id-at-countryName)                                                                                                    |
| CountryName: IS                                                                                                    |
| <pre>Source item: 1 item (id=at=organizationName=Cisco)</pre>                                                                                                    |
| RelativeDistinguishedName item (id-at-organizationName=Cisco)                                                                                                    |
| Object Id: 2.5.4.10 (id-at-organizationName)                                                                                                    |
| <ul> <li>DirectoryString: printableString (1)</li> </ul>                                                                                                    |
| nrintal String: Cisco                                                                                                    |
| SINSequence item: 1 item (id-at-organizationallinitName=TT)                                                                                                    |
| <ul> <li>BelativeDistinguishedName item (id=at=organizationallgithName=TT)</li> </ul>                                                                                                    |
| Object Id: 2.5.4.11 (id-at-organizationalUnitName)                                                                                                    |
| v DirectoryString: printableString (1)                                                                                                    |
| orintableString: IT                                                                                                    |
| SINNSequence item: 1 item (id=at=commonName=CISCO LAR Explicit)                                                                                                    |
| v RelativeDistinguishedName item (id-at-commonName=[IS(0   AB Evolicit)                                                                                                    |
| Object Id: 2.5.4.3 (id-at-commonName)                                                                                                    |
| DirectoryString: printableString (1)                                                                                                    |
| printablestring: CISCO LAR Explicit                                                                                                    |
| prantostestrange exses and appress                                                                                                    |

Immagine - Certificato HTTPS - Esplicito - SWA al client

#### SWA e server Web

Il traffico di rete si verifica tra l'indirizzo IP del proxy e l'indirizzo IP del server Web.

Il traffico proveniente da SWA è destinato alla porta TCP 443 (non alla porta proxy)

- Handshake TCP.
- Client Hello (IP destinazione = server Web , porta destinazione = 443 )
- Server Hello ( IP origine = server Web )
- Trasferimento dei dati
- Terminazione connessione TCP (handshake a 4 vie)

| No | (  | Time                              | Source        | src MAC         | Destination   | dst MAC         | Protocol | Lengt s | stream Info                                                                                  |
|----|----|-----------------------------------|---------------|-----------------|---------------|-----------------|----------|---------|----------------------------------------------------------------------------------------------|
| -  | 23 | 3 2024-01-25 12:31:37.383901      | 10.48.48.165  | VMware_8d:9a:f4 | 93.184.216.34 | Cisco_9d:b9:ff  | TCP      | 74      | 13 24953 → 443 [SYN] Seq=0 Win=12288 Len=0 MSS=1460 WS=64 SACK_PERM TSval=2549353418 TSecr=0 |
|    | 24 | 4 2024-01-25 12:31:38.006918      | 93.184.216.34 | Cisco_9d:b9:ff  | 10.48.48.165  | VMware_8d:9a:f4 | TCP      | 74      | 13 443 → 24953 [SYN, ACK] Seq=0 Ack=1 Win=65535 Len=0 MSS=1380 SACK_PERM TSval=1727280976 TS |
| Т  | 25 | 5 2024-01-25 12:31:38.893381      | 10.48.48.165  | VMware_8d:9a:f4 | 93.184.216.34 | Cisco_9d:b9:ff  | TCP      | 66      | 13 24953 → 443 [ACK] Seq=1 Ack=1 Win=12480 Len=0 TSval=2549353558 TSecr=1727280976           |
|    | 36 | 0 2024-01-25 12:31:38.350314      | 10.48.48.165  | VMware_8d:9a:f4 | 93.184.216.34 | Cisco_9d:b9:ff  | TLSv1.2  | 259     | 13 Client Hello (SNI=example.com)                                                            |
|    | 31 | 1 2024-01-25 12:31:38.(146535406  | 93.184.216.34 | Cisco_9d:b9:ff  | 10.48.48.165  | VMware_8d:9a:f4 | TCP      | 66      | 13 443 → 24953 [ACK] Seq=1 Ack=194 Win=67072 Len=0 TSval=1727281239 TSecr=2549353688         |
|    | 32 | 2 2024-01-25 12:31:38.(247031593_ | 93.184.216.34 | Cisco_9d:b9:ff  | 10.48.48.165  | VMware_8d:9a:f4 | TLSv1.2  | 1434    | 13 Server Hello                                                                              |
|    | 33 | 3 2024-01-25 12:31:38.(273349971_ | 10.48.48.165  | VMware_8d:9a:f4 | 93.184.216.34 | Cisco_9d:b9:ff  | TCP      | 66      | 13 24953 → 443 [ACK] Seq=194 Ack=1369 Win=11136 Len=0 TSval=2549353808 TSecr=1727281240      |
|    | 34 | 4 2024-01-25 12:31:38.(141489009  | 93.184.216.34 | Cisco_9d:b9:ff  | 10.48.48.165  | VMware_8d:9a:f4 | TCP      | 1434    | 13 443 → 24953 [PSH, ACK] Seq=1369 Ack=194 Win=67072 Len=1368 TSval=1727281240 TSecr=2549353 |
|    | 35 | 5 2024-01-25 12:31:38.(178681044  | 10.48.48.165  | VMware_8d:9a:f4 | 93.184.216.34 | Cisco_9d:b9:ff  | TCP      | 66      | 13 24953 → 443 [ACK] Seq=194 Ack=2737 Win=11072 Len=0 TSval=2549353818 TSecr=1727281240      |
|    | 36 | 5 2024-01-25 12:31:38.345520      | 93.184.216.34 | Cisco_9d:b9:ff  | 10.48.48.165  | VMware_8d:9a:f4 | TLSv1.2  | 896     | 13 Certificate, Server Key Exchange, Server Hello Done                                       |
|    | 37 | 7 2024-01-25 12:31:38.(161040344_ | 10.48.48.165  | VMware_8d:9a:f4 | 93.184.216.34 | Cisco_9d:b9:ff  | TCP      | 66      | 13 24953 → 443 [ACK] Seq=194 Ack=3567 Win=10304 Len=0 TSval=2549353818 TSecr=1727281240      |
|    | 38 | 8 2024-01-25 12:31:38.062391      | 10.48.48.165  | VMware_8d:9a:f4 | 93.184.216.34 | Cisco_9d:b9:ff  | TLSv1.2  | 192     | 13 Client Key Exchange, Change Cipher Spec, Encrypted Handshake Message                      |
| 4  | 39 | 0 2024-01-25 12:31:38.(414028500  | 93.184.216.34 | Cisco_9d:b9:ff  | 10.48.48.165  | VMware_8d:9a:f4 | TLSv1.2  | 117     | 13 Change Cipher Spec, Encrypted Handshake Message                                           |
|    | 40 | 0 2024-01-25 12:31:38.(109573742_ | 10.48.48.165  | VMware_8d:9a:f4 | 93.184.216.34 | Cisco_9d:b9:ff  | TCP      | 66      | 13 24953 → 443 [ACK] Seq=320 Ack=3618 Win=12480 Len=0 TSval=2549353988 TSecr=1727281420      |
| Т  | 64 | 4 2024-01-25 12:31:38.(296760748_ | 10.48.48.165  | VMware_8d:9a:f4 | 93.184.216.34 | Cisco_9d:b9:ff  | TLSv1.2  | 111     | 13 Application Data                                                                          |
|    | 73 | 3 2024-01-25 12:31:38.(411911657_ | 93.184.216.34 | Cisco_9d:b9:ff  | 10.48.48.165  | VMware_8d:9a:f4 | TCP      | 66      | 13 443 → 24953 [ACK] Seq=3618 Ack=365 Win=67072 Len=0 TSval=1727281896 TSecr=2549354298      |
|    | 74 | 4 2024-01-25 12:31:38.(340012513_ | 10.48.48.165  | VMware_8d:9a:f4 | 93.184.216.34 | Cisco_9d:b9:ff  | TLSv1.2  | 640     | 13 Application Data, Application Data                                                        |
|    | 78 | 8 2024-01-25 12:31:39.(283208060  | 93.184.216.34 | Cisco_9d:b9:ff  | 10.48.48.165  | VMware_8d:9a:f4 | TCP      | 66      | 13 443 → 24953 [ACK] Seq=3618 Ack=939 Win=68096 Len=0 TSval=1727282019 TSecr=2549354468      |
|    | 75 | 9 2024-01-25 12:31:39.(159843076_ | 93.184.216.34 | Cisco_9d:b9:ff  | 10.48.48.165  | VMware_8d:9a:f4 | TLSv1.2  | 1146    | 13 Application Data, Application Data                                                        |
|    | 88 | 0 2024-01-25 12:31:39.(305106563  | 10.48.48.165  | VMware_8d:9a:f4 | 93.184.216.34 | Cisco_9d:b9:ff  | TCP      | 66      | 13 24953 → 443 [ACK] Seq=939 Ack=4698 Win=11456 Len=0 TSval=2549354588 TSecr=1727282020      |
|    | 88 | 8 2024-01-25 12:31:39.(352452851  | 10.48.48.165  | VMware_8d:9a:f4 | 93.184.216.34 | Cisco_9d:b9:ff  | TLSv1.2  | 122     | 13 Application Data                                                                          |
|    | 89 | 9 2024-01-25 12:31:39.(427217571_ | 93.184.216.34 | Cisco_9d:b9:ff  | 10.48.48.165  | VMware_8d:9a:f4 | TCP      | 66      | 13 443 → 24953 [ACK] Seq=4698 Ack=995 Win=68096 Len=0 TSval=1727282552 TSecr=2549354948      |
|    | 98 | 0 2024-01-25 12:31:39.(347738670_ | 10.48.48.165  | VMware_8d:9a:f4 | 93.184.216.34 | Cisco_9d:b9:ff  | TLSv1.2  | 564     | 13 Application Data, Application Data                                                        |
| 1  | 91 | 1 2024-01-25 12:31:39.(186179736_ | 93.184.216.34 | Cisco_9d:b9:ff  | 10.48.48.165  | VMware_8d:9a:f4 | TCP      | 66      | 13 443 → 24953 [ACK] Seq=4698 Ack=1493 Win=69120 Len=0 TSval=1727282678 TSecr=2549355128     |
|    | 92 | 2 2024-01-25 12:31:39.(202826742_ | 93.184.216.34 | Cisco_9d:b9:ff  | 10.48.48.165  | VMware_8d:9a:f4 | TLSv1.2  | 1136    | 13 Application Data, Application Data                                                        |
| Ĺ  | 93 | 3 2024-01-25 12:31:39.048886      | 10.48.48.165  | VMware_8d:9a:f4 | 93.184.216.34 | Cisco_9d:b9:ff  | TCP      | 66      | 13 24953 → 443 [ACK] Seq=1493 Ack=5768 Win=11264 Len=0 TSval=2549355248 TSecr=1727282680     |
|    |    |                                   |               |                 |               |                 |          |         |                                                                                              |

Immagine- HTTPS - Esplicita - SWA su webserver

Ecco i dettagli di Client Hello da SWA al server Web, come potete vedere SWA ha annunciato 12 suite di cifratura:

| > Frame 30: 259 bytes on wire (2072 bits), 259 bytes captured (2072 bits) > Ethernet II, Src: VMware_8d:9a:f4 (00:50:56:8d:9a:f4), Dst: Cisco_9d:b9:ff (4c:71:0d:9d:b9:ff)        |
|----------------------------------------------------------------------------------------------------|
| > Internet Protocol Version 4, Src: 10.48.48.165, Dst: 93.184.216.34                                                                                                    |
| > Transmission Control Protocol, Src Port: 24953, Dst Port: 443, Seq: 1, Ack: 1, Len: 193                                                                                         |
| V Transport Layer Security                                                                                                    |
| V TLSv1.2 Record Layer: Handshake Protocol: Client Hello                                                                                                    |
| Content Type: Handshake (22)                                                                                                    |
| Version: TLS 1.0 (0x0301)                                                                                                    |
| Length: 188                                                                                                    |
| Handshake Protocol: Client Hello                                                                                                    |
| Handshake Type: Client Hello (1)                                                                                                    |
| Length: 184                                                                                                    |
| Version: TLS 1.2 (0x0303)                                                                                                    |
| > Random: 6601ee708d9db7lcf5c7c4584e5facdf08d4de00b208f6d6eb6ade08cc7d3e14                                                                                                    |
| Session ID Length: 0                                                                                                    |
| Cipher Suites Length: 24                                                                                                    |
| > Cipher Suites (12 suites) ←                                                                                                    |
| Compression Methods Length: 1                                                                                                    |
| > Compression Methods (1 method)                                                                                                    |
| Extensions Length: 119                                                                                                    |
| ✓ Extension: server_name (len=16) name≡example.com                                                                                                    |
| Type: server_name (0)                                                                                                    |
| Length: 16                                                                                                    |
| Server Name Indication extension                                                                                                    |
| Server Name list length: 14                                                                                                    |
| Server Name Type: host_name (0)                                                                                                    |
| Server Name length: 11                                                                                                    |
| Server Name: example.com                                                                                                    |
| > Extension: ec_point_formats (len=4)                                                                                                    |
| > Extension: supported_groups (len=12)                                                                                                    |
| > Extension: application_layer_protocol_negotiation (len=11)                                                                                                    |
| > Extension: encrypt_then_mac (len=0)                                                                                                    |
| > Extension: extended_master_secret (len=0)                                                                                                    |
| > Extension: signature_algorithms (len=48)                                                                                                    |
| [JA4: tl2dl207h1_eal29f9ldf3f_ed727256b201]                                                                                                    |
| [JA4_r: tl2d1207h1_002f,009c,009d,00ff,c009,c013,c02b,c02c,c02f,c030,cca8,cca9_000a,000b,000d,0016,0017_0403,0503,0603,0807,0808,0809,080a,080b,0804,0805,0806,0401,0501,0601,030 |
| [JA3 Fullstring: 771,49195-49199-52393-52392-49196-49200-49161-49171-156-157-47-255,0-11-10-16-22-23-13,29-23-30-25-24,0-1-2]                                                     |
| [JA3: 485a74d85df6d99eb1db31d9c65efe0f]                                                                                                    |
|                                                                                                    |

Immagine- Benvenuto client HTTPS - SWA al server Web- Nessuna cache

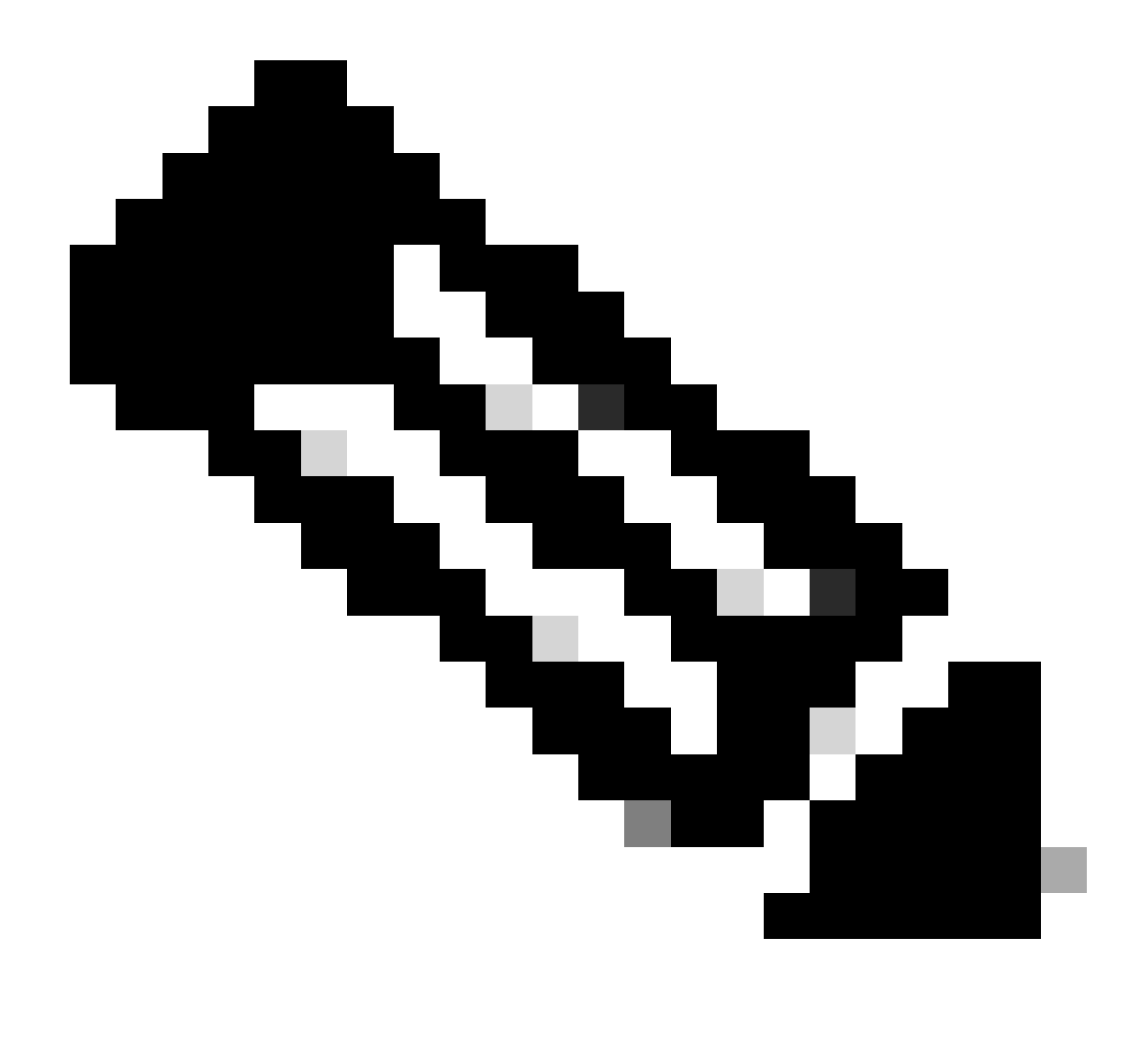

Nota: le suite di cifratura osservate qui differiscono dalle suite di cifratura in Client Hello da Client a SWA, in quanto l'SWA, configurato per decriptare questo traffico, utilizza le proprie cifrature.

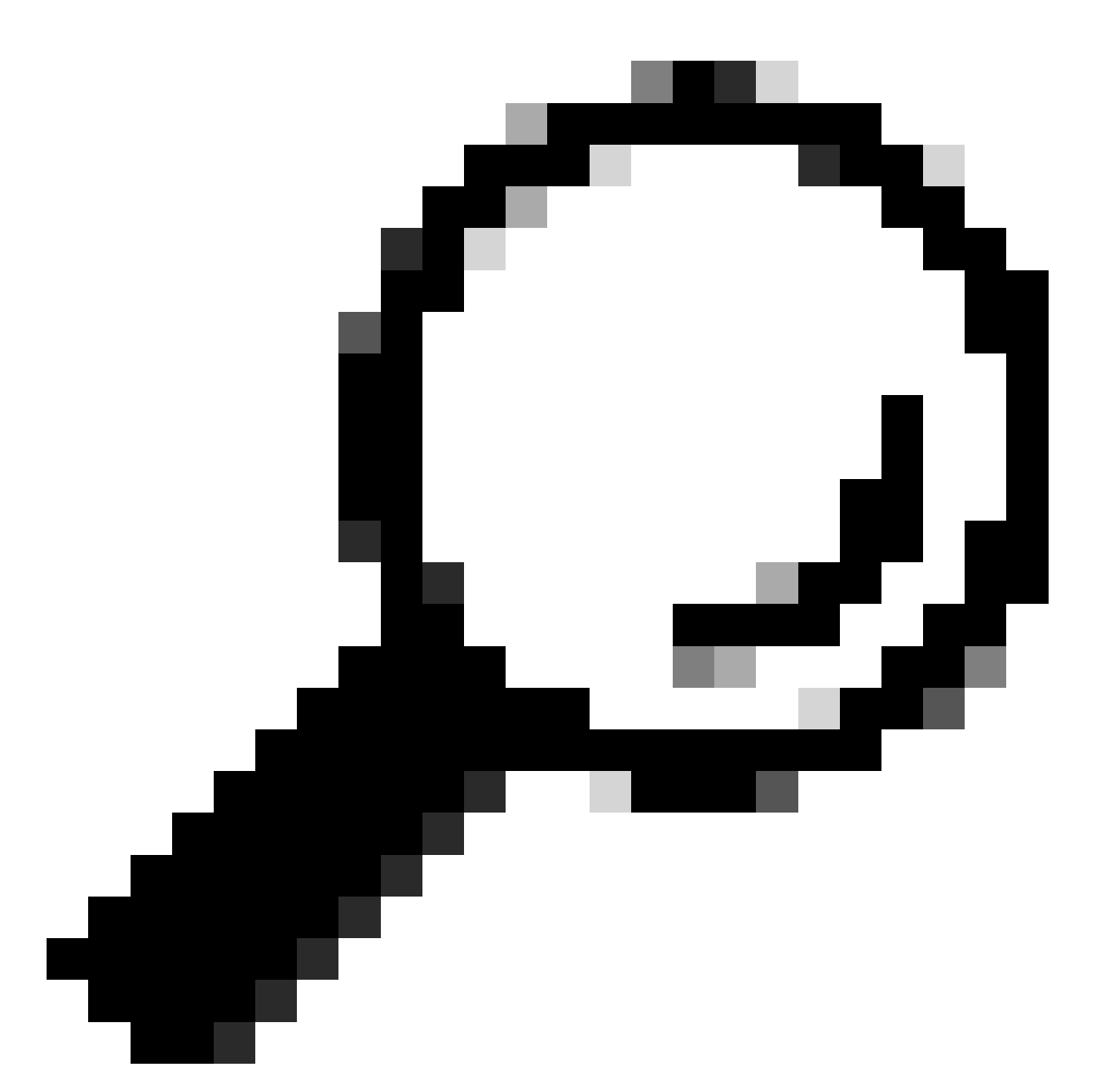

Suggerimento: nello scambio di chiavi server da SWA a Web Server, viene visualizzato il certificato del server Web. Tuttavia, se un proxy upstream rileva una configurazione per il file SWA, viene visualizzato il relativo certificato anziché il certificato del server Web.

Di seguito è riportato un esempio di HTTP CONNECT dal client

```
Frame 21: 277 bytes on wire (2216 bits), 277 bytes captured (2216 bits)
  Ethernet II, Src: Cisco_9d:b9:ff (4c:71:0d:9d:b9:ff), Dst: VMware_8d:9a:f4 (00:50:56:8d:9a:f4)
> Internet Protocol Version 4, Src: 10.61.70.23, Dst: 10.48.48.165
 Transmission Control Protocol, Src Port: 61484, Dst Port: 3128, Seq: 1, Ack: 1, Len: 211
 Hypertext Transfer Protocol
    CONNECT example.com:443 HTTP/1.1\r\n
     v [Expert Info (Chat/Sequence): CONNECT example.com:443 HTTP/1.1\r\n]
          [CONNECT example.com:443 HTTP/1.1\r\n]
          [Severity level: Chat]
          [Group: Sequence]
       Request Method: CONNECT
       Request URI: example.com:443
       Request Version: HTTP/1.1
    User-Agent: Mozilla/5.0 (Macintosh; Intel Mac OS X 10.15; rv:122.0) Gecko/20100101 Firefox/122.0\r\n
    Proxy-Connection: keep-alive\r\n
    Connection: keep-alive\r\n
    Host: example.com:443\r\n
    \r\n
    [Full request URI: example.com:443]
     [HTTP request 1/1]
    [Response in frame: 26]
```

Immagine - Connessione HTTP client

Questo rappresenta l'intero flusso di traffico dal client al dispositivo SWA, quindi al server Web e infine di nuovo al client.

| No | N  | Time                             | Source           | src MAC          | Destination      | dst MAC          | Protocol | Lengt | eam | / Info                                                                                 |
|----|----|----------------------------------|------------------|------------------|------------------|------------------|----------|-------|-----|----------------------------------------------------------------------------------------|
| Г  | 18 | 2024-01-25 12:31:37.(318168644   | 10.61.70.23      | Cisco_9d:b9:ff   | 10.48.48.165     | VMware_8d:9a:f4  | TCP      | 78    | 12  | 61484 → 3128 [SYN] Seq=0 Win=65535 Len=0 MSS=1260 WS=64 TSval=1676451324 TSecr=0 SAC   |
|    | 19 | 2024-01-25 12:31:37.(330015315   | 10.48.48.165     | VMware_8d:9a:f4  | 10.61.70.23      | Cisco_9d:b9:ff   | TCP      | 74    | 12  | 3128 → 61484 [SYN, ACK] Seq=0 Ack=1 Win=65535 Len=0 MSS=1460 WS=64 SACK_PERM TSval=4-  |
|    | 20 | 2024-01-25 12:31:37.(370297760   | 10.61.70.23      | Cisco_9d:b9:ff   | 10.48.48.165     | VMware_8d:9a:f4  | TCP      | 66    | 12  | 61484 → 3128 [ACK] Seq=1 Ack=1 Win=132288 Len=0 TSval=1676451392 TSecr=441495437       |
|    | 21 | 2024-01-25 12:31:37.383167       | 10.61.70.23      | Cisco_9d:b9:ff   | 10.48.48.165     | VMware_8d:9a:f4  | HTTP     | 277   | 12  | CONNECT example.com:443 HTTP/1.1                                                       |
|    | 22 | 2024-01-25 12:31:37.(324946619   | 10.48.48.165     | VMware_8d:9a:f4  | 10.61.70.23      | Cisco_9d:b9:ff   | TCP      | 66    | 12  | 3128 - 61484 [ACK] Seq=1 Ack=212 Win=65344 Len=0 TSval=441495507 TSecr=1676451392      |
|    | 23 | 2024-01-25 12:31:37.383901       | 10.48.48.165     | VMware_8d:9a:f4  | 93.184.216.34    | Cisco_9d:b9:ff   | TCP      | 74    | 13  | 24953 - 443 [SYN] Seq=0 Win=12288 Len=0 MSS=1460 WS=64 SACK_PERM TSval=2549353418 TS   |
|    | 24 | 2024-01-25 12:31:38.006918       | 93.184.216.34    | Cisco 9d:b9:ff   | 10.48.48.165     | VMware 8d:9a:f4  | TCP      | 74    | 13  | 443 → 24953 [SYN, ACK] Seg=0 Ack=1 Win=65535 Len=0 MSS=1380 SACK PERM TSval=17272809   |
|    | 25 | 2024-01-25 12:31:38.893381       | 10.48.48.165     | VMware 8d:9a:f4  | 93.184.216.34    | Cisco 9d:b9:ff   | TCP      | 66    | 13  | 24953 → 443 [ACK] Seg=1 Ack=1 Win=12480 Len=0 TSval=2549353558 TSecr=1727280976        |
| ÷  | 26 | 2024-01-25 12:31:38.731815       | 10.48.48.165     | VMware 8d:9a:f4  | 10.61.70.23      | Cisco 9d:b9:ff   | HTTP     | 105   | 12  | HTTP/1.1 200 Connection established                                                    |
|    | 27 | 2024-01-25 12:31:38. (308877561- | 10.61.70.23      | Cisco 9d:b9:ff   | 10.48.48.165     | VMware 8d:9a:f4  | TCP      | 66    | 12  | 61484 → 3128 [ACK] Seg=212 Ack=40 Win=132224 Len=0 TSval=1676451630 TSecr=441495677    |
| 1  | 28 | 2024-01-25 12:31:38. (322347166- | 10.61.70.23      | Cisco 9d:b9:ff   | 10.48.48.165     | VMware 8d:9a:f4  | TLSv1.2  | 715   | 12  | Client Hello (SNI=example.com)                                                         |
| 1  | 29 | 2024-01-25 12:31:38. (182072475- | 10,48,48,165     | VMware 8d:9a:f4  | 10,61,70,23      | Cisco 9d:b9:ff   | TCP      | 66    | 12  | 3128 - 61484 [ACK] Sec=40 Ack=861 Win=64704 Len=0 TSval=441495747 TSecr=1676451630     |
| т  | 30 | 2024-01-25 12:31:38.350314       | 10,48,48,165     | VMware 8d:9a:f4  | 93, 184, 216, 34 | Cisco 9d:b9:ff   | TLSv1.2  | 259   | 13  | Client Hello (SNI=example.com)                                                         |
|    | 31 | 2024-01-25 12:31:38. (146535406- | 93, 184, 216, 34 | Cisco 9d:b9:ff   | 10.48.48.165     | Wware 8d:9a:f4   | TCP      | 66    | 13  | 443 → 24953 [ACK] Sec=1 Ack=194 Win=67072 Len=0 TSval=1727281239 TSecr=2549353688      |
|    | 32 | 2024-01-25 12:31:38. (247031593  | 93, 184, 216, 34 | Cisco 9d:b9:ff   | 10.48.48.165     | VMware 8d:9a:f4  | TLSv1.2  | 1434  | 13  | Server Hello                                                                           |
|    | 33 | 2024-01-25 12:31:38. (273349971_ | 10.48.48.165     | Where 8d:9a:f4   | 93.184.216.34    | Cisco 9d:b9:ff   | TCP      | 66    | 13  | 24953 - 443 [ACK] Sen=194 Ack=1369 Win=11136 Len=0 TSval=2549353808 TSecr=1727281240   |
|    | 34 | 2824-81-25 12:31:38 (141489889   | 93.184.216.34    | Cisco 9d+h9+ff   | 10.48.48.165     | Whyare Sd. ga.f4 | TCP      | 1434  | 13  | 443 - 24953 [PSH 4CK] Sen-1360 Ack-104 Win-57072 Len-1368 TSup1-1777281240 TSecc-25    |
|    | 35 | 2824-81-25 12:31:38 (178681844   | 10 48 48 165     | Whyare 8d:9a:f4  | 93 184 216 34    | Cisco 9d:h9:ff   | TCP      | 66    | 13  | 24053 _ 443 [Ark] Scallo4 Arks777 Win=11077 Lene0 TSual=7540353818 TSerr=1777281240    |
|    | 36 | 2024-01-25 12:31:30.345520       | 93.184.216.34    | Cisco 9d:h9:ff   | 10.48.48.165     | Whyare 8d:9a:f4  | TI Sv1.2 | 398   | 13  | Certificate Server Key Exchange Server Hello Done                                      |
|    | 37 | 2024-01-25 12:31:30 /161040344   | 10 49 49 165     | Whence Sd-Oa+fd  | 03 184 216 34    | Cisco Od+b0+ff   | TCP      | 66    | 13  | 24053 _ 443 [4/K] Can-104 Ark-3567 Win-18304 [an-8 TSus]-3540353918 TSarr-1737381248   |
|    | 39 | 2024-01-25 12:31:30.(101040344   | 10.40.40.105     | White od: 9a: 14 | 03 194 216 34    | Cisco 9d:b9:ff   | TI Su1 2 | 102   | 13  | 2 Client Kay Exchange Change Cipher Space Encrysted Handleska Message                  |
|    | 20 | 2024-01-25 12:31:30:002391       | 02 104 216 24    | Circo OdibBiff   | 10 49 49 165     | Marca Rd:0a:f4   | TI Cu1 2 | 117   | 12  | Change Cipher Space Encrypted Marcane                                                  |
| +  | 39 | 2024-01-23 12:31:30.(414020300   | 10 40 40 165     | CISCO_90:09:11   | 10.40.40.103     | Vriware_ou:9a:14 | 16041.2  | 66    | 13  | - Change Capper Spec, Encrypted nanosnake nessage                                      |
|    | 40 | 2024-01-25 12:51:50.(1095/5/42-  | 10.40.40.103     | Vriware_ou.9a.14 | 10 61 70 72      | Cisco_90:09:11   | TLCu1 2  | 1354  | 13  | 24933 = 443 [ACK] 354-320 ACK-3010 WIN-12400 LEN-0 13V8(-2349333300 135(1-1/2/201420   |
|    | 49 | 2024-01-25 12:31:30. (20209/000- | 10.40.40.105     | vriware_ou:9a:14 | 10.01.70.23      | C15C0_90:09:11   | TLSVI.2  | 1234  | 12  | Server netto                                                                           |
|    | 50 | 2024-01-25 12:31:38.(15542986/   | 10.48.48.105     | VMware_80:9a:14  | 10.61.70.23      | Cisco_9d:b9:TT   | TLSV1.2  | 1254  | 12  | Contracte                                                                              |
|    | 51 | 2024-01-25 12:31:38.965425       | 10.48.48.105     | vmware_80:9a:14  | 10.01.70.23      | C15C0_90:09:11   | ILSVI.2  | 190   | 12  | Server Key Exchange, Server Hello Done                                                 |
|    | 54 | 2024-01-25 12:31:38.824826       | 10.61.70.23      | Cisco_9d:b9:ff   | 10.48.48.165     | VMware_8d:9a:14  | TCP      | 66    | 12  | 61484 → 3128 [ACK] Seq=861 ACK=1228 Win=131008 Len=0 TSV81=16/0452189 TSecr=44149623   |
|    | 55 | 2024-01-25 12:31:38.(344661913   | 10.61.70.23      | Cisco_9d:b9:ff   | 10.48.48.165     | VMware_80:9a:14  | TCP      | 66    | 12  | 61484 → 3128 [ACK] Seq=861 ACK=2540 Win=129/28 Len=0 [SV81=16/6452189 [Secr=44149623   |
|    | 56 | 2024-01-25 12:31:38.(173832950_  | 10.61.70.23      | Cisco_9d:b9:TT   | 10.48.48.165     | VMware_80:9a:14  | TLSV1.2  | 159   | 12  | Client Key Exchange, Change Cipher Spec, Encrypted Handshake Message                   |
|    | 57 | 2024-01-25 12:31:38. (422856787  | 10.48.48.165     | VMware_8d:9a:f4  | 10.61.70.23      | Cisco_9d:b9:ff   | тср      | 66    | 12  | 3128 → 61484 [ACK] Seq=2540 Ack=954 Win=64640 Len=0 TSval=441496317 TSecr=1676452193   |
|    | 58 | 2024-01-25 12:31:38.(244514147   | 10.48.48.165     | VMware_8d:9a:14  | 10.61.70.23      | Cisco_9d:b9:ff   | TLSv1.2  | 117   | 12  | Change Cipher Spec, Encrypted Handshake Message                                        |
|    | 59 | 2024-01-25 12:31:38.(328702336_  | 10.61.70.23      | Cisco_9d:b9:ff   | 10.48.48.165     | VMware_8d:9a:14  | тср      | 66    | 12  | 61484 → 3128 [ACK] Seq=954 Ack=2591 Win=131008 Len=0 TSval=1676452265 TSecr=44149631   |
|    | 60 | 2024-01-25 12:31:38.(151248214_  | 10.61.70.23      | Cisco_9d:b9:ff   | 10.48.48.165     | VMware_8d:9a:14  | TLSv1.2  | 562   | 12  | Application Data                                                                       |
|    | 61 | 2024-01-25 12:31:38.(257435452_  | 10.48.48.165     | VMware_8d:9a:14  | 10.61.70.23      | Cisco_9d:b9:ff   | TCP      | 66    | 12  | 3128 → 61484 [ACK] Seq=2591 Ack=1450 Win=64192 Len=0 TSval=441496387 TSecr=167645226   |
|    | 64 | 2024-01-25 12:31:38.(296760748   | 10.48.48.165     | VMware_8d:9a:f4  | 93.184.216.34    | Cisco_9d:b9:ff   | TLSv1.2  | 111   | 13  | Application Data                                                                       |
|    | 73 | 2024-01-25 12:31:38.(411911657   | 93.184.216.34    | Cisco_9d:b9:ff   | 10.48.48.165     | VMware_8d:9a:f4  | TCP      | 66    | 13  | 443 → 24953 [ACK] Seq=3618 Ack=365 Win=67072 Len=0 TSval=1727281896 TSecr=2549354298   |
|    | 74 | 2024-01-25 12:31:38.(340012513_  | 10.48.48.165     | VMware_8d:9a:f4  | 93.184.216.34    | Cisco_9d:b9:ff   | TLSv1.2  | 640   | 13  | Application Data, Application Data                                                     |
|    | 78 | 2024-01-25 12:31:39.(283208060   | 93.184.216.34    | Cisco_9d:b9:ff   | 10.48.48.165     | VMware_8d:9a:f4  | TCP      | 66    | 13  | / 443 → 24953 [ACK] Seq=3618 Ack=939 Win=68096 Len=0 TSval=1727282019 TSecr=2549354468 |
|    | 79 | 2024-01-25 12:31:39.(159843076   | 93.184.216.34    | Cisco_9d:b9:ff   | 10.48.48.165     | VMware_8d:9a:f4  | TLSv1.2  | 1146  | 13  | Application Data, Application Data                                                     |
|    | 80 | 2024-01-25 12:31:39.(305106563_  | 10.48.48.165     | VMware_8d:9a:f4  | 93.184.216.34    | Cisco_9d:b9:ff   | TCP      | 66    | 13  | / 24953 → 443 [ACK] Seq=939 Ack=4698 Win=11456 Len=0 TSval=2549354588 TSecr=1727282020 |
|    | 82 | 2024-01-25 12:31:39.(165086323   | 10.48.48.165     | VMware_8d:9a:f4  | 10.61.70.23      | Cisco_9d:b9:ff   | TLSv1.2  | 112   | 12  | Application Data                                                                       |
|    | 83 | 2024-01-25 12:31:39.342008       | 10.61.70.23      | Cisco_9d:b9:ff   | 10.48.48.165     | VMware_8d:9a:f4  | TCP      | 66    | 12  | : 61484 → 3128 [ACK] Seq=1450 Ack=2637 Win=131008 Len=0 TSval=1676452764 TSecr=4414968 |
|    | 84 | 2024-01-25 12:31:39. (200484740_ | 10.48.48.165     | VMware_8d:9a:f4  | 10.61.70.23      | Cisco_9d:b9:ff   | TLSv1.2  | 1209  | 12  | Application Data, Application Data                                                     |
|    | 85 | 2024-01-25 12:31:39.(128618294   | 10.61.70.23      | Cisco_9d:b9:ff   | 10.48.48.165     | VMware_8d:9a:f4  | TCP      | 66    | 12  | . 61484 → 3128 [ACK] Seq=1450 Ack=3780 Win=129920 Len=0 TSval=1676452838 TSecr=4414968 |
|    | 86 | 2824-81-25 12:31:39,892847       | 10.61.70.23      | Cisco 9d:b9:ff   | 10.48.48.165     | VMware 8d:9a:f4  | TI Sv1.2 | 497   | 12  | Application Data                                                                       |

Immagine- HTTPS completo esplicito-Nessuna cache

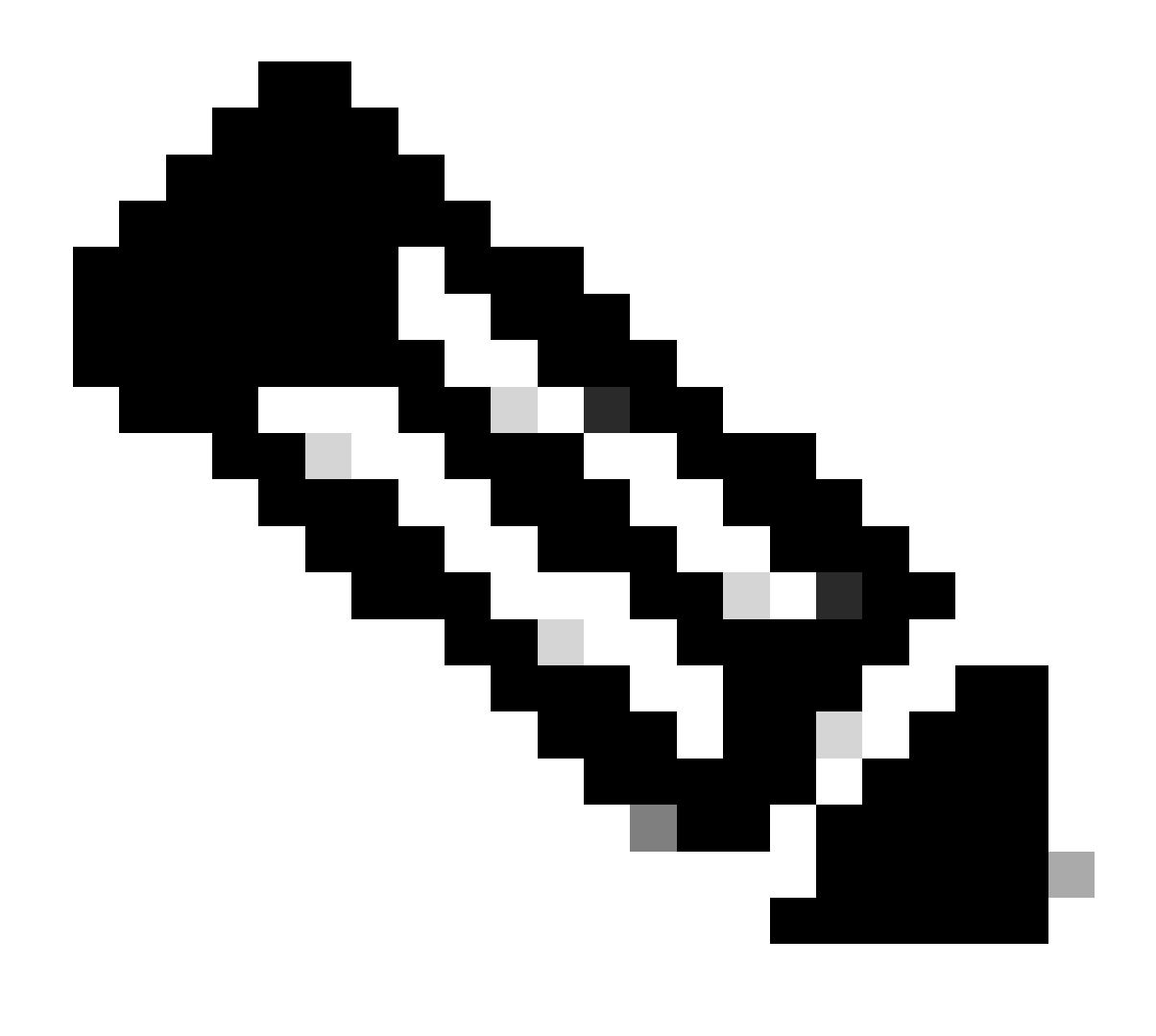

Nota: ogni flusso di traffico è distinto da un colore diverso; il flusso dal client al SWA è di un colore e il flusso dal SWA al server Web è un altro.

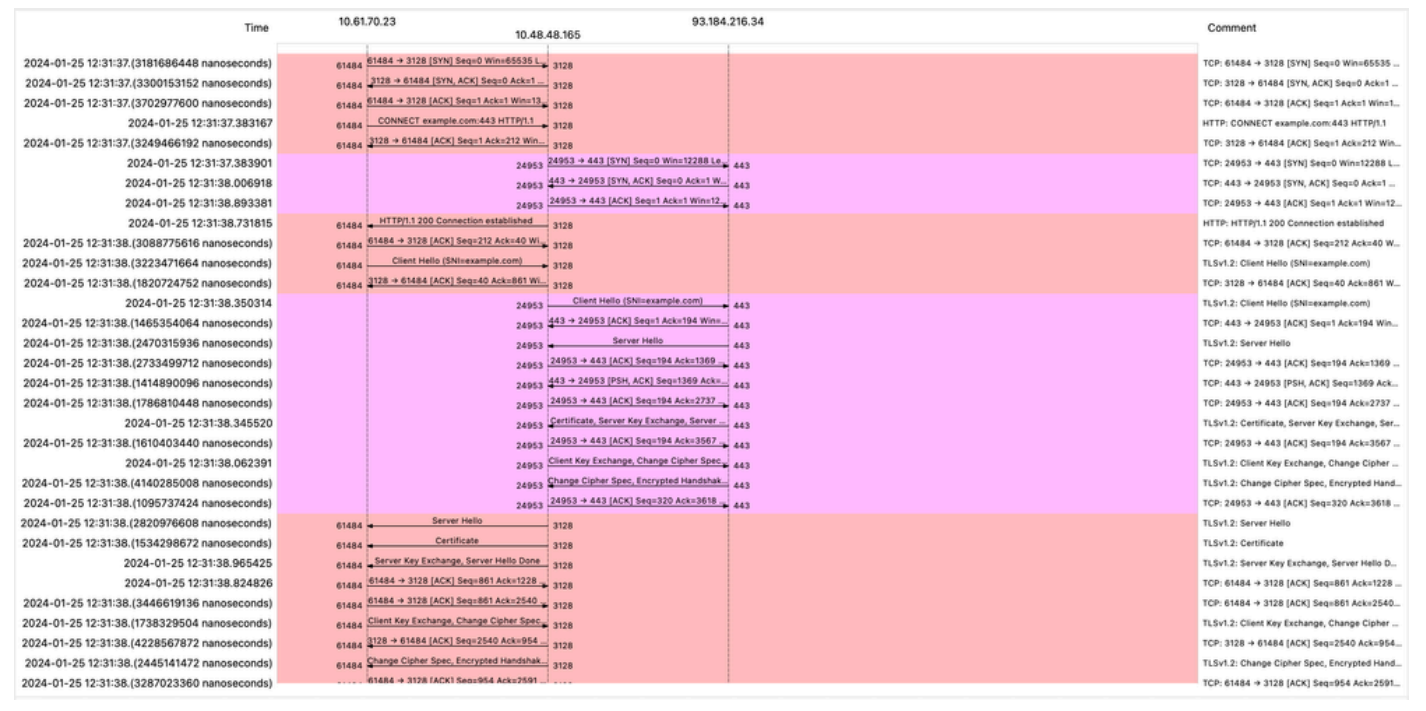

Immagine - Flusso HTTPS - Esplicito - Nessuna cache

Di seguito è riportato un esempio di log degli accessi:

1706174571.215 582 10.61.70.23 TCP\_MISS\_SSL/200 39 CONNECT tunnel://www.example.com:443/ - DIRECT/www.example.com:443/ - DIRECT/www.example.com

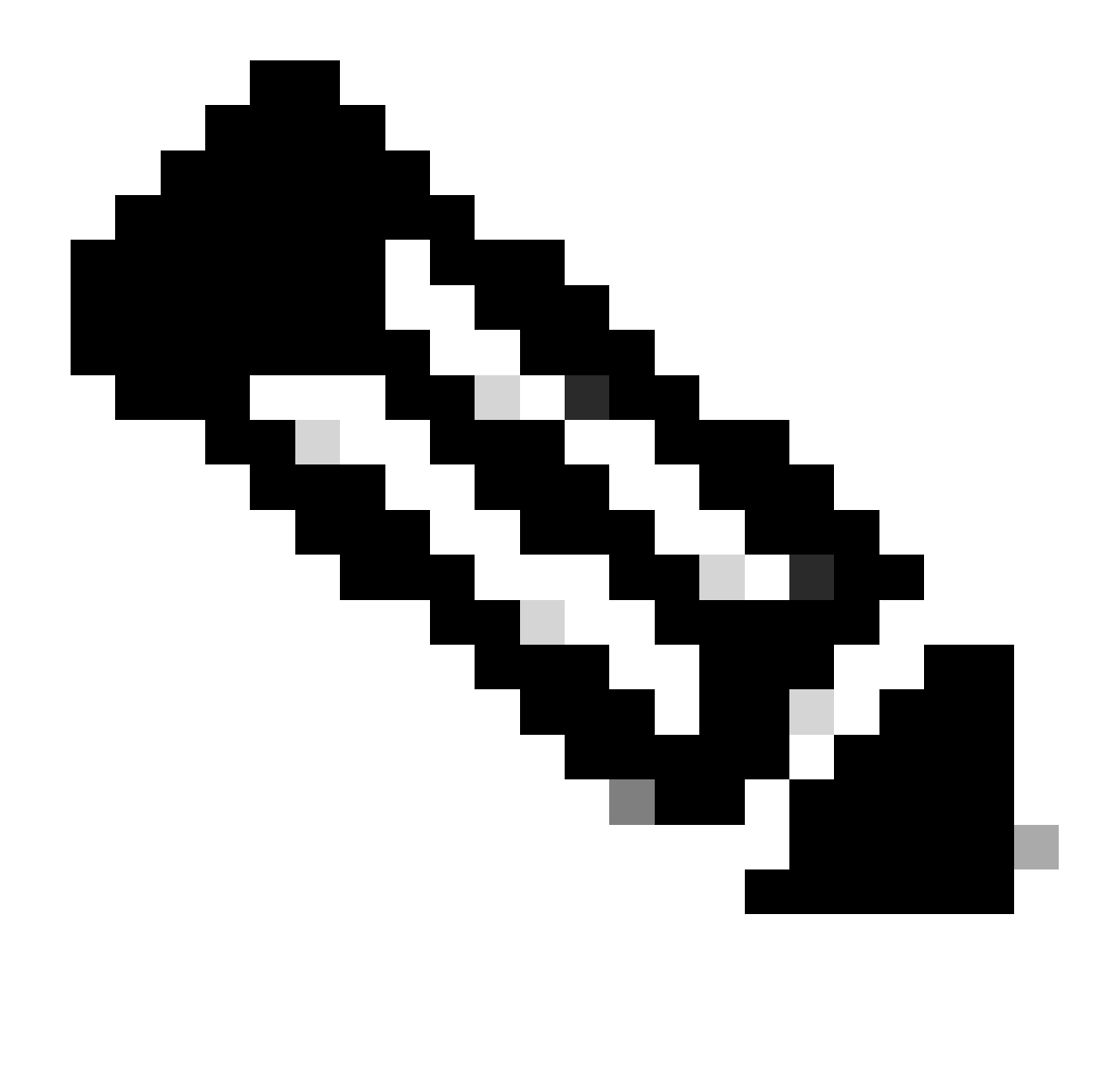

Nota: come si può notare nella distribuzione trasparente per il traffico HTTPS, nei log degli accessi sono presenti 2 righe, la prima riga indica quando il traffico è crittografato ed è possibile visualizzare CONNECT e l'URL del server Web inizia con tunnel://. Se la decrittografia è abilitata nell'interfaccia SWA, la seconda riga contiene GET e l'intero URL inizia con HTTPS, ossia il traffico è stato decrittografato.

Traffico HTTPS pass-through

Se l'SWA è stato configurato in modo da passare attraverso il traffico, di seguito viene riportato il flusso complessivo:

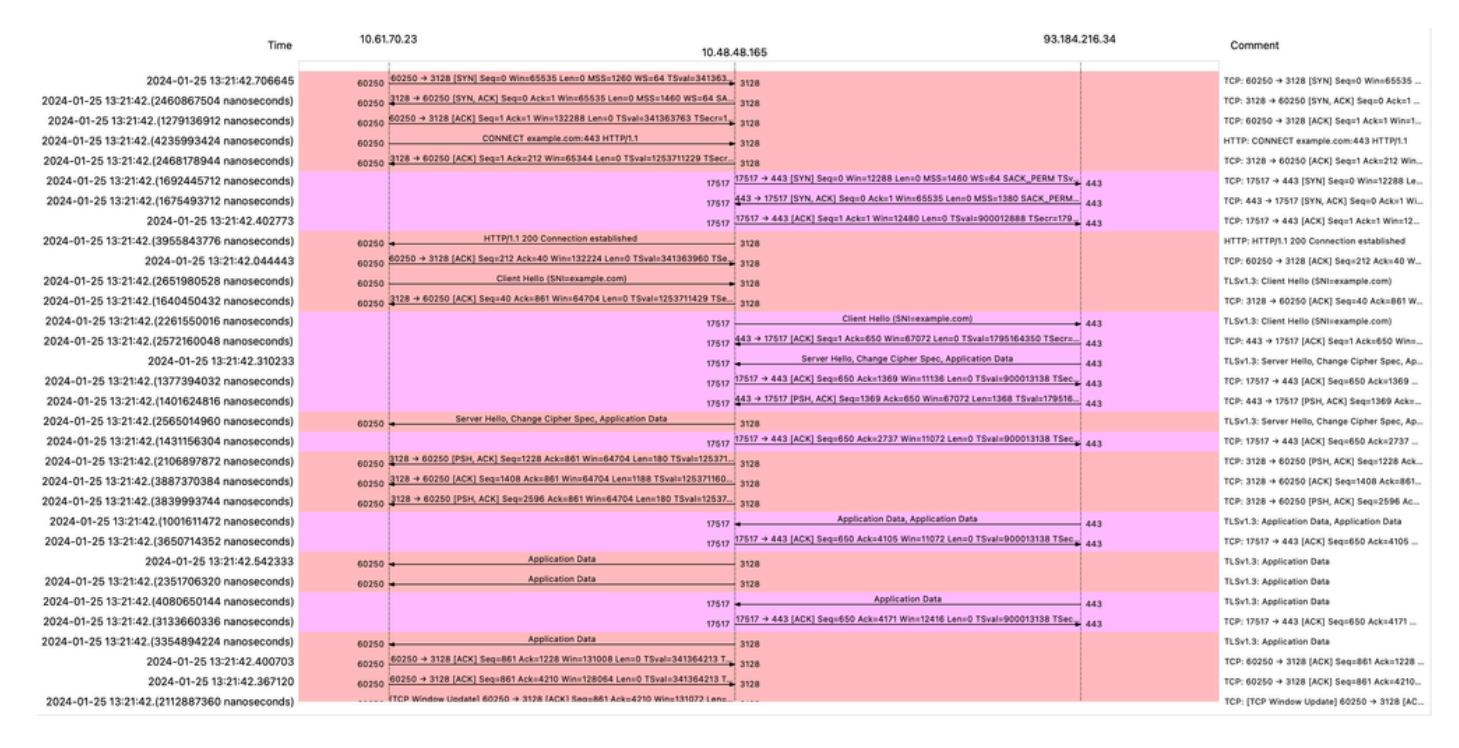

Immagine - Pass-through HTTPS - esplicita - flusso

#### Di seguito è riportato un esempio di Client Hello da SWA al server Web:

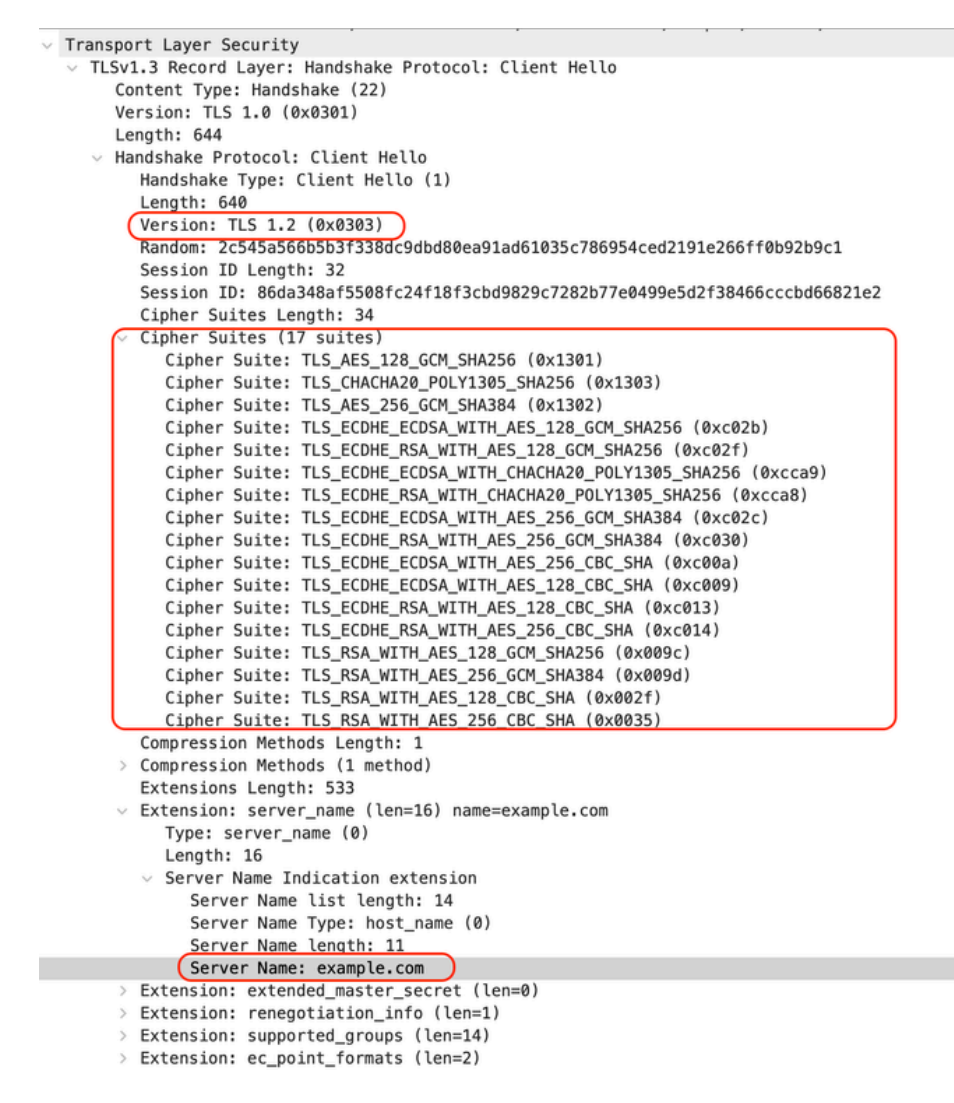

Che è lo stesso del client Hello da client a SWA:

```
    Transport Layer Security

  v TLSv1.3 Record Layer: Handshake Protocol: Client Hello
       Content Type: Handshake (22)
       Version: TLS 1.0 (0x0301)
       Length: 644
     v Handshake Protocol: Client Hello
          Handshake Type: Client Hello (1)
          Length: 640
         (Version: TLS 1.2 (0x0303)
          Random: 2c545a566b5b3f338dc9dbd80ea91ad61035c786954ced2191e266ff0b92b9c1
          Session ID Length: 32
          Session ID: 86da348af5508fc24f18f3cbd9829c7282b77e0499e5d2f38466cccbd66821e2
          Cipher Suites Length: 34
         Cipher Suites (17 suites)
            Cipher Suite: TLS_AES_128_GCM_SHA256 (0x1301)
            Cipher Suite: TLS_CHACHA20_POLY1305_SHA256 (0x1303)
            Cipher Suite: TLS_AES_256_GCM_SHA384 (0x1302)
            Cipher Suite: TLS_ECDHE_ECDSA_WITH_AES_128_GCM_SHA256 (0xc02b)
            Cipher Suite: TLS_ECDHE_RSA_WITH_AES_128_GCM_SHA256 (0xc02f)
            Cipher Suite: TLS_ECDHE_ECDSA_WITH_CHACHA20_POLY1305_SHA256 (0xcca9)
            Cipher Suite: TLS_ECDHE_RSA_WITH_CHACHA20_POLY1305_SHA256 (0xcca8)
            Cipher Suite: TLS_ECDHE_ECDSA_WITH_AES_256_GCM_SHA384 (0xc02c)
            Cipher Suite: TLS_ECDHE_RSA_WITH_AES_256_GCM_SHA384 (0xc030)
            Cipher Suite: TLS_ECDHE_ECDSA_WITH_AES_256_CBC_SHA (0xc00a)
            Cipher Suite: TLS_ECDHE_ECDSA_WITH_AES_128_CBC_SHA (0xc009)
            Cipher Suite: TLS_ECDHE_RSA_WITH_AES_128_CBC_SHA (0xc013)
            Cipher Suite: TLS_ECDHE_RSA_WITH_AES_256_CBC_SHA (0xc014)
            Cipher Suite: TLS_RSA_WITH_AES_128_GCM_SHA256 (0x009c)
            Cipher Suite: TLS_RSA_WITH_AES_256_GCM_SHA384 (0x009d)
            Cipher Suite: TLS_RSA_WITH_AES_128_CBC_SHA (0x002f)
            Cipher Suite: TLS_RSA_WITH_AES_256_CBC_SHA (0x0035)
          Compression Methods Length: 1
       > Compression Methods (1 method)
          Extensions Length: 533
         Extension: server_name (len=16) name=example.com
            Type: server_name (0)
            Length: 16

    Server Name Indication extension

               Server Name list length: 14
               Server Name Type: host_name (0)
               Server Name length: 11
             Server Name: example.com
       v Extension: extended_master_secret (len=0)
            Type: extended_master_secret (23)
            Length: 0

    Extension: renegotiation_info (len=1)
```

Immagine - Pass-through HTTPS - Esplicita - Da client a SWA - Salve client

#### Di seguito è riportato un esempio di accesso:

1706185288.920 53395 10.61.70.23 TCP\_MISS/200 6549 CONNECT tunnel://www.example.com:443/ - DIRECT/www.e

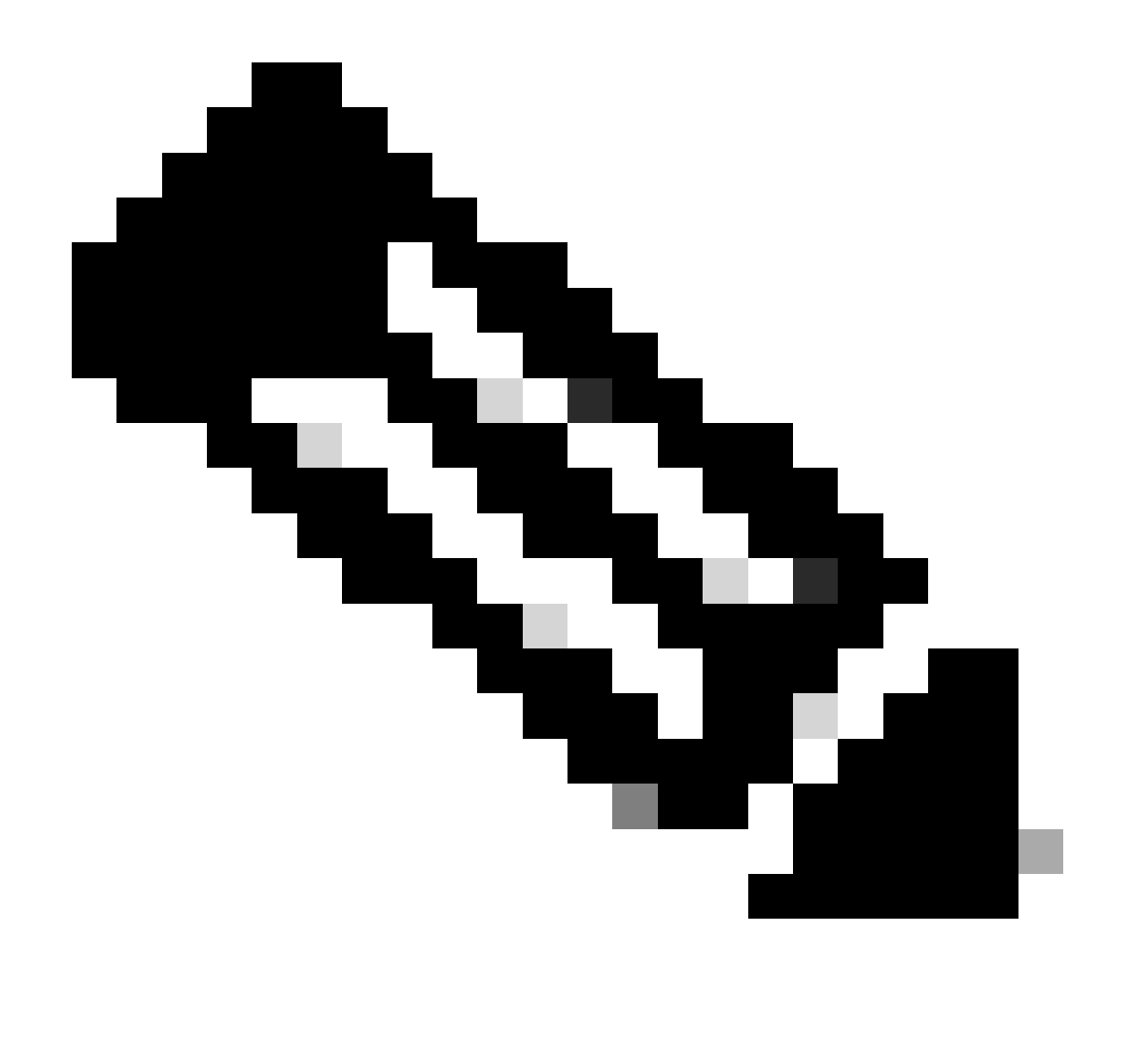

Nota: come si può vedere, si tratta di una singola linea e l'azione è PASSTHRU.

## Distribuzione trasparente

Traffico HTTP nella distribuzione trasparente senza autenticazione

Client e SWA

Il traffico di rete passa tra l'indirizzo IP del client e l'indirizzo IP del server Web.

Il traffico proveniente dal client è destinato alla porta TCP 80 (non alla porta proxy)

- Handshake TCP.
- HTTP Get dal client (IP destinazione = server Web, porta destinazione = 80)
- Risposta HTTP dal proxy ( IP origine = server Web )
- Trasferimento dei dati

• Terminazione connessione TCP (handshake a 4 vie)

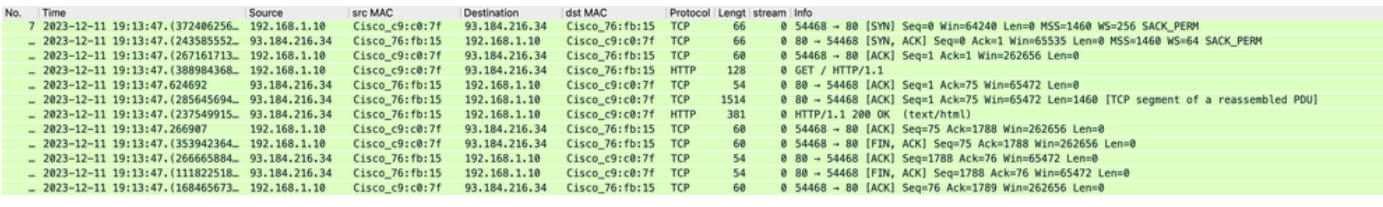

Immagine - Da client a proxy - HTTP - Trasparente - Nessuna autenticazione

Di seguito è riportato un esempio di HTTP Get dal client

| >      | Frame 11: 243 bytes on wire (1944 bits), 243 bytes captured (1944 bits)                       |  |  |  |  |  |  |  |  |  |
|--------|-----------------------------------------------------------------------------------------------|--|--|--|--|--|--|--|--|--|
| >      | Ethernet II, Src: Cisco_76:fb:16 (70:70:8b:76:fb:16), Dst: Cisco_56:5f:44 (68:bd:ab:56:5f:44) |  |  |  |  |  |  |  |  |  |
| >      | Internet Protocol Version 4, Src: 10.201.189.180, Dst: 93.184.216.34                          |  |  |  |  |  |  |  |  |  |
| >      | Transmission Control Protocol, Src Port: 65132, Dst Port: 80, Seq: 1, Ack: 1, Len: 177        |  |  |  |  |  |  |  |  |  |
| $\sim$ | Hypertext Transfer Protocol                                                                   |  |  |  |  |  |  |  |  |  |
|        | > GET / HTTP/1.1\r\n                                                                          |  |  |  |  |  |  |  |  |  |
|        | Connection: keep-alive\r\n                                                                    |  |  |  |  |  |  |  |  |  |
|        | Host: example.com\r\n                                                                         |  |  |  |  |  |  |  |  |  |
|        | User-Agent: curl/8.4.0\r\n                                                                    |  |  |  |  |  |  |  |  |  |
|        | Accept: */*\r\n                                                                               |  |  |  |  |  |  |  |  |  |
|        | X-IMForwards: 20\r\n                                                                          |  |  |  |  |  |  |  |  |  |
|        | Via: 1.1 wsa695948022.calolab.com:80 (Cisco-WSA/15.0.0-355)\r\n                               |  |  |  |  |  |  |  |  |  |
|        | \r\n                                                                                          |  |  |  |  |  |  |  |  |  |
|        | <pre>[Full request URI: http://example.com/]</pre>                                            |  |  |  |  |  |  |  |  |  |
|        | [HTTP request 1/1]                                                                            |  |  |  |  |  |  |  |  |  |
|        | [Response in frame: 15]                                                                       |  |  |  |  |  |  |  |  |  |
|        |                                                                                               |  |  |  |  |  |  |  |  |  |

Immagine - Da client a proxy - HTTP - Trasparente - Nessuna autenticazione - Recupero HTTP client

#### SWA e server Web

Il traffico di rete si verifica tra l'indirizzo IP del proxy e l'indirizzo IP del server Web.

Il traffico proveniente da SWA è destinato alla porta TCP 80 (non alla porta proxy)

- · Handshake TCP.
- HTTP Get dal proxy (IP destinazione = server Web, porta destinazione = 80)
- Risposta HTTP dal server Web ( IP origine = server proxy )
- Trasferimento dei dati
- Terminazione connessione TCP (handshake a 4 vie)

| No. | Time So                                | ource         | src MAC        | Destination    | dst MAC        | Protocol | Lengt st | stream Info                                                                                     |
|-----|----------------------------------------|---------------|----------------|----------------|----------------|----------|----------|-------------------------------------------------------------------------------------------------|
|     | 8 2023-12-11 19:13:47.(260946116_ 10   | 0.201.189.180 | Cisco_76:fb:16 | 93.184.216.34  | Cisco_56:5f:44 | TCP      | 74       | 1 65132 → 80 [SYN] Seq=0 Win=12288 Len=0 MSS=1460 WS=64 SACK_PERM TSval=1559577035 TSecr=0      |
|     | 9 2023-12-11 19:13:47.(273148633_ 9)   | 3.184.216.34  | Cisco_56:5f:44 | 10.201.189.180 | Cisco_76:fb:16 | TCP      | 74       | 1 80 - 65132 [SYN, ACK] Seq=0 Ack=1 Win=65535 Len=0 MSS=1460 WS=64 SACK_PERM TSval=6873333 TSec |
|     | 10 2023-12-11 19:13:47. (285000827_ 10 | 0.201.189.180 | Cisco_76:fb:16 | 93.184.216.34  | Cisco_56:5f:44 | TCP      | 66       | 1 65132 → 80 [ACK] Seq=1 Ack=1 Win=13184 Len=0 TSval=1559577035 TSecr=6873333                   |
|     | 11 2023-12-11 19:13:47. (307381585_ 10 | 0.201.189.180 | Cisco_76:fb:16 | 93.184.216.34  | Cisco_56:5f:44 | HTTP     | 243      | 1 GET / HTTP/1.1                                                                                |
|     | 12 2023-12-11 19:13:47.(118451681_ 9)  | 3.184.216.34  | Cisco_56:5f:44 | 10.201.189.180 | Cisco_76:fb:16 | TCP      | 66       | 1 80 → 65132 [ACK] Seq=1 Ack=178 Win=66368 Len=0 TSval=6873333 TSecr=1559577035                 |
|     | 13 2023-12-11 19:13:47.(209167872_ 9)  | 3.184.216.34  | Cisco_56:5f:44 | 10.201.189.180 | Cisco_76:fb:16 | TCP      | 1514     | 1 80 → 65132 [ACK] Seq=1 Ack=178 Win=66368 Len=1448 TSval=6873463 TSecr=1559577035 [TCP segment |
|     | 14 2023-12-11 19:13:47.637333 10       | 0.201.189.180 | Cisco_76:fb:16 | 93.184.216.34  | Cisco_56:5f:44 | TCP      | 66       | 1 65132 → 80 [ACK] Seq=178 Ack=1449 Win=11776 Len=0 TSval=1559577165 TSecr=6873463              |
|     | 15 2023-12-11 19:13:47. (276272012_ 9) | 3.184.216.34  | Cisco_56:5f:44 | 10.201.189.180 | Cisco_76:fb:16 | HTTP     | 349      | 1 HTTP/1.1 200 OK (text/html)                                                                   |
|     | 16 2023-12-11 19:13:47.(249979843_ 10  | 0.201.189.180 | Cisco_76:fb:16 | 93.184.216.34  | Cisco_56:5f:44 | TCP      | 66       | 1 65132 → 80 [ACK] Seq=178 Ack=1732 Win=11520 Len=0 TSval=1559577165 TSecr=6873463              |
|     | 1_ 2023-12-11 19:14:12.(270488529_ 10  | 0.201.189.180 | Cisco_76:fb:16 | 93.184.216.34  | Cisco_56:5f:44 | TCP      | 66       | 1 65132 → 80 [FIN, ACK] Seq=178 Ack=1732 Win=13184 Len=0 TSval=1559602015 TSecr=6873463         |
|     | 1_ 2023-12-11 19:14:12.236807 93       | 3.184.216.34  | Cisco_56:5f:44 | 10.201.189.180 | Cisco_76:fb:16 | TCP      | 66       | 1 80 → 65132 [ACK] Seq=1732 Ack=179 Win=66368 Len=0 TSval=6898313 TSecr=1559602015              |
|     | 1_ 2023-12-11 19:14:12.(215970816_ 9)  | 3.184.216.34  | Cisco_56:5f:44 | 10.201.189.180 | Cisco_76:fb:16 | TCP      | 66       | 1 80 → 65132 [FIN, ACK] Seq=1732 Ack=179 Win=66368 Len=0 TSval=6898313 TSecr=1559602015         |
|     | 1_ 2023-12-11 19:14:12.(218303318_ 10  | 0.201.189.180 | Cisco_76:fb:16 | 93.184.216.34  | Cisco_56:5f:44 | TCP      | 66       | 1 65132 → 80 [ACK] Seq=179 Ack=1733 Win=13120 Len=0 TSval=1559602015 TSecr=6898313              |
|     |                                        |               |                |                |                |          |          |                                                                                                 |

Immagine - Proxy e server Web - HTTP - Trasparente - Nessuna autenticazione

Di seguito è riportato un esempio di HTTP Get da Proxy

> Frame 20: 128 bytes on wire (1024 bits), 128 bytes captured (1024 bits) > Ethernet II, Src: Cisco\_c9:c0:7f (74:88:bb:c9:c0:7f), Dst: Cisco\_76:fb:15 (70:70:8b:76:fb:15) > Internet Protocol Version 4, Src: 192.168.1.10, Dst: 93.184.216.34 > Transmission Control Protocol, Src Port: 54468, Dst Port: 80, Seq: 1, Ack: 1, Len: 74 + Hypertext Transfer Protocol > GET / HTTP/1.1\r\n Host: example.com\r\n User-Agent: curl/8.4.0\r\n Accept: \*/\*\r\n \r\n [Full request URI: http://example.com/] [HTTP request 1/1] [Response in frame: 23]

Immagine - Proxy per server Web - HTTP - Trasparente - Nessuna autenticazione - Proxy HTTP Get

Questo rappresenta l'intero flusso di traffico dal client al dispositivo SWA, quindi al server Web e infine di nuovo al client.

| No. | Time         |                         | Source         | src MAC        | Destination    | dst MAC        | Protocol | Lengt st | tream | Info       |       |                                                                               |
|-----|--------------|-------------------------|----------------|----------------|----------------|----------------|----------|----------|-------|------------|-------|-------------------------------------------------------------------------------|
|     | 7 2023-12-1  | 1 19:13:47.(372406256   | 192.168.1.10   | Cisco_c9:c0:7f | 93.184.216.34  | Cisco_76:fb:15 | TCP      | 66       | 0     | 54468 → 80 | [SYN] | Seq=0 Win=64240 Len=0 MSS=1460 WS=256 SACK_PERM                               |
|     | 8 2023-12-1  | 1 19:13:47.(260946116_  | 10.201.189.180 | Cisco_76:fb:16 | 93.184.216.34  | Cisco_56:5f:44 | TCP      | 74       | 1     | 65132 - 80 | [SYN] | Seq=0 Win=12288 Len=0 MSS=1460 WS=64 SACK_PERM TSval=1559577035 TSecr=0       |
|     | 9 2023-12-1  | 1 19:13:47.(273148633_  | 93.184.216.34  | Cisco_56:5f:44 | 10.201.189.180 | Cisco_76:fb:16 | TCP      | 74       | 1     | 80 → 65132 | [SYN, | ACK] Seq=0 Ack=1 Win=65535 Len=0 MSS=1460 WS=64 SACK_PERM TSval=6873333 TSecr |
| 1   | 10 2023-12-1 | 1 19:13:47.(285000827_  | 10.201.189.180 | Cisco_76:fb:16 | 93.184.216.34  | Cisco_56:5f:44 | TCP      | 66       | 1     | 65132 - 80 | [ACK] | Seq=1 Ack=1 Win=13184 Len=0 TSval=1559577035 TSecr=6873333                    |
| 1   | 11 2023-12-1 | 1 19:13:47.(307381585_  | 10.201.189.180 | Cisco_76:fb:16 | 93.184.216.34  | Cisco_56:5f:44 | HTTP     | 243      | 1     | GET / HTTP | /1.1  |                                                                               |
| 1   | 12 2023-12-1 | 1 19:13:47.(118451681_  | 93.184.216.34  | Cisco_56:5f:44 | 10.201.189.180 | Cisco_76:fb:16 | TCP      | 66       | 1     | 80 - 65132 | [ACK] | Seg=1 Ack=178 Win=66368 Len=0 TSval=6873333 TSecr=1559577035                  |
| 1   | 13 2023-12-1 | 1 19:13:47. (209167872_ | 93.184.216.34  | Cisco_56:5f:44 | 10.201.189.180 | Cisco_76:fb:16 | TCP      | 1514     | 1     | 80 → 65132 | [ACK] | Seq=1 Ack=178 Win=66368 Len=1448 TSval=6873463 TSecr=1559577035 [TCP segment  |
| 1   | 14 2023-12-1 | 1 19:13:47.637333       | 10.201.189.180 | Cisco_76:fb:16 | 93.184.216.34  | Cisco_56:5f:44 | TCP      | 66       | 1     | 65132 - 80 | [ACK] | Seq=178 Ack=1449 Win=11776 Len=0 TSval=1559577165 TSecr=6873463               |
| 1   | 15 2023-12-1 | 1 19:13:47.(276272012_  | 93.184.216.34  | Cisco_56:5f:44 | 10.201.189.180 | Cisco_76:fb:16 | HTTP     | 349      | 1     | HTTP/1.1 2 | 00 OK | (text/html)                                                                   |
| 1   | 16 2023-12-1 | 1 19:13:47.(249979843_  | 10.201.189.180 | Cisco_76:fb:16 | 93.184.216.34  | Cisco_56:5f:44 | TCP      | 66       | 1     | 65132 → 80 | [ACK] | Seq=178 Ack=1732 Win=11520 Len=0 TSval=1559577165 TSecr=6873463               |
| 1   | 18 2023-12-1 | 1 19:13:47.(243585552_  | 93.184.216.34  | Cisco_76:fb:15 | 192.168.1.10   | Cisco_c9:c0:7f | TCP      | 66       | 0     | 80 - 54468 | [SYN, | ACK] Seg=0 Ack=1 Win=65535 Len=0 MSS=1460 WS=64 SACK_PERM                     |
|     | 19 2023-12-1 | 1 19:13:47. (267161713_ | 192.168.1.10   | Cisco_c9:c0:7f | 93.184.216.34  | Cisco_76:fb:15 | TCP      | 60       | 0     | 54468 - 80 | [ACK] | Seg=1 Ack=1 Win=262656 Len=0                                                  |
|     | 20 2023-12-1 | 1 19:13:47.(388984368_  | 192.168.1.10   | Cisco_c9:c0:7f | 93.184.216.34  | Cisco_76:fb:15 | HTTP     | 128      | 0     | GET / HTTP | /1.1  |                                                                               |
| 2   | 21 2023-12-1 | 1 19:13:47.624692       | 93.184.216.34  | Cisco_76:fb:15 | 192.168.1.10   | Cisco_c9:c0:7f | TCP      | 54       | 0     | 80 - 54468 | [ACK] | Seg=1 Ack=75 Win=65472 Len=0                                                  |
| 2   | 22 2023-12-1 | 1 19:13:47. (285645694_ | 93.184.216.34  | Cisco_76:fb:15 | 192.168.1.10   | Cisco_c9:c0:7f | TCP      | 1514     | 0     | 80 - 54468 | [ACK] | Seg=1 Ack=75 Win=65472 Len=1460 [TCP segment of a reassembled PDU]            |
| 2   | 23 2023-12-1 | 1 19:13:47. (237549915_ | 93.184.216.34  | Cisco_76:fb:15 | 192.168.1.10   | Cisco_c9:c0:7f | HTTP     | 381      | 0     | HTTP/1.1 2 | 00 OK | (text/html)                                                                   |
| -   | 24 2023-12-1 | 1 19:13:47.266907       | 192.168.1.10   | Cisco_c9:c0:7f | 93.184.216.34  | Cisco_76:fb:15 | TCP      | 60       | 0     | 54468 - 80 | [ACK] | Seg=75 Ack=1788 Win=262656 Len=0                                              |
| 2   | 25 2023-12-1 | 1 19:13:47. (353942364_ | 192.168.1.10   | Cisco_c9:c0:7f | 93.184.216.34  | Cisco_76:fb:15 | TCP      | 60       | 0     | 54468 - 80 | [FIN, | ACK] Seq=75 Ack=1788 Win=262656 Len=0                                         |
|     | 26 2023-12-1 | 1 19:13:47. (266665884_ | 93.184.216.34  | Cisco_76:fb:15 | 192.168.1.10   | Cisco_c9:c0:7f | TCP      | 54       | 0     | 80 - 54468 | [ACK] | Seg=1788 Ack=76 Win=65472 Len=0                                               |
| 2   | 27 2023-12-1 | 1 19:13:47.(111822518_  | 93.184.216.34  | Cisco_76:fb:15 | 192.168.1.10   | Cisco_c9:c0:7f | TCP      | 54       | 0     | 80 - 54468 | [FIN, | ACK] Seg=1788 Ack=76 Win=65472 Len=0                                          |
| 2   | 28 2023-12-1 | 1 19:13:47.(168465673_  | 192.168.1.10   | Cisco_c9:c0:7f | 93.184.216.34  | Cisco_76:fb:15 | TCP      | 60       | 0     | 54468 - 80 | [ACK] | Seq=76 Ack=1789 Win=262656 Len=0                                              |
| 1   | 1_ 2023-12-1 | 1 19:14:12.(270488529_  | 10.201.189.180 | Cisco_76:fb:16 | 93.184.216.34  | Cisco_56:5f:44 | TCP      | 66       | 1     | 65132 → 80 | [FIN, | ACK] Seg=178 Ack=1732 Win=13184 Len=0 TSval=1559602015 TSecr=6873463          |
| 1   | 1. 2023-12-1 | 1 19:14:12.236807       | 93.184.216.34  | Cisco_56:5f:44 | 10.201.189.180 | Cisco_76:fb:16 | TCP      | 66       | 1     | 80 → 65132 | [ACK] | Seg=1732 Ack=179 Win=66368 Len=0 TSval=6898313 TSecr=1559602015               |
| 1   | 1_ 2023-12-1 | 1 19:14:12.(215970816_  | 93.184.216.34  | Cisco_56:5f:44 | 10.201.189.180 | Cisco_76:fb:16 | TCP      | 66       | 1     | 80 - 65132 | [FIN, | ACK] Seq=1732 Ack=179 Win=66368 Len=0 TSval=6898313 TSecr=1559602015          |
| 1   | 1 2023-12-1  | 1 19:14:12. (218303318_ | 10,201,189,180 | Cisco 76:fb:16 | 93.184.216.34  | Cisco 56:5f:44 | TCP      | 66       | 1     | 65132 → 80 | [ACK] | Seg=179 Ack=1733 Win=13120 Len=0 TSval=1559602015 TSecr=6898313               |

Immagine - Traffico totale - HTTP - Trasparente - Nessuna autenticazione

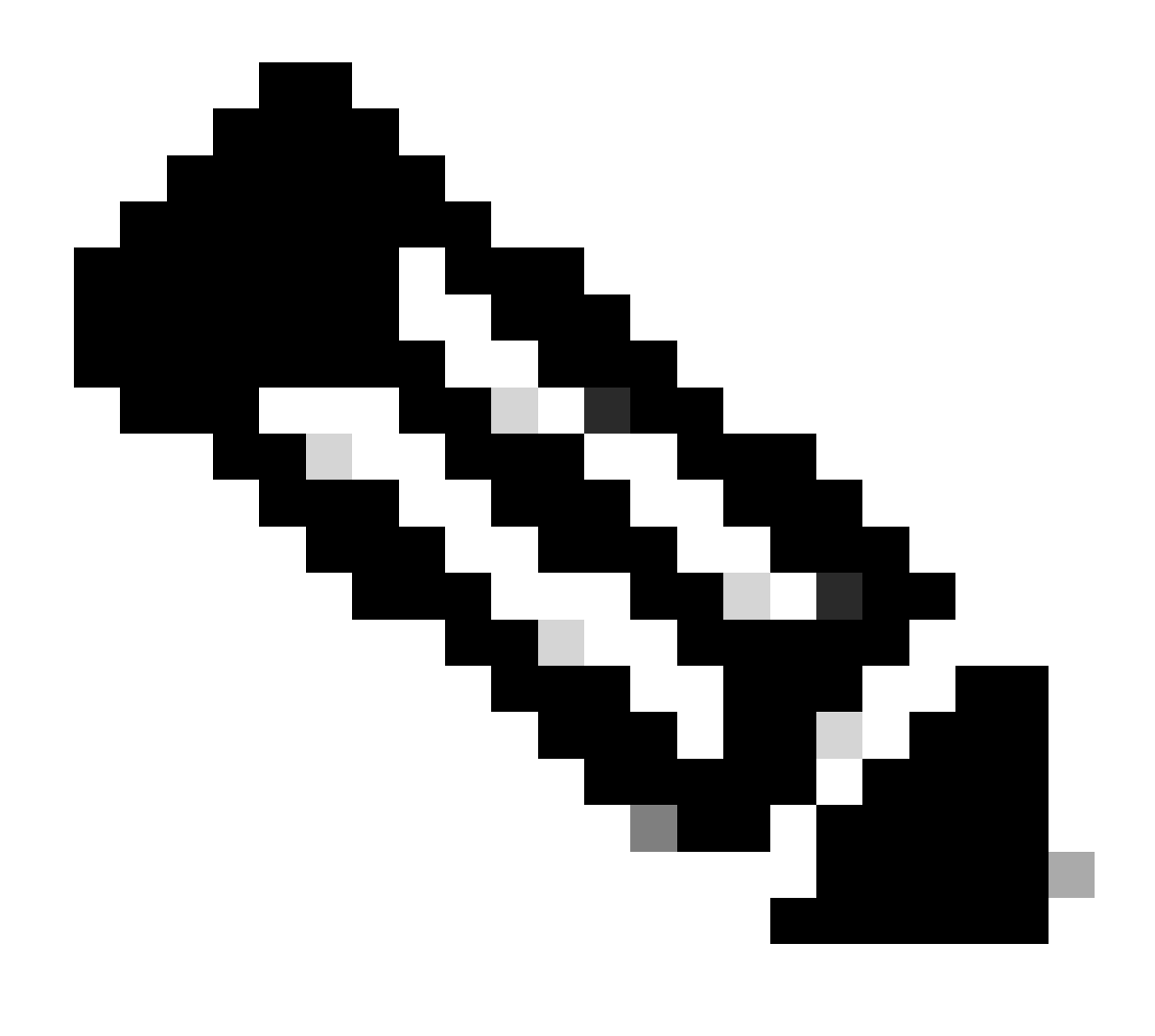

Nota: ogni flusso di traffico è distinto da un colore diverso; il flusso dal client al SWA è di un colore e il flusso dal SWA al server Web è un altro.

|                                              | 192.16 | 8.1.10                                                                   | 10.201.                                                                  | 189.180 |                                            |
|----------------------------------------------|--------|--------------------------------------------------------------------------|--------------------------------------------------------------------------|---------|--------------------------------------------|
| Time                                         |        | 93.184                                                                   | .216.34                                                                  |         | Comment                                    |
| 2023-12-11 19:13:47.(3724062560 nanoseconds) | 54468  | 54468 → 80 [SYN] Seq=0 Win=64240 Len=0 MSS=1460 WS=256 SACK_PERM         | - 80                                                                     |         | TCP: 54468 → 80 [SYN] Seq=0 Win=64240 Le.  |
| 2023-12-11 19:13:47.(2609461168 nanoseconds) |        | 80                                                                       | 65132 → 80 [SYN] Seq=0 Win=12288 Len=0 MSS=1460 WS=64 SACK_PERM TSva_    | 65132   | TCP: 65132 + 80 [SYN] Seq=0 Win=12288 Le   |
| 2023-12-11 19:13:47.(2731486336 nanoseconds) |        | 80                                                                       | 80 + 65132 [SYN, ACK] Seq=0 Ack=1 Win=65535 Len=0 MSS=1460 WS=64 SACK    | 65132   | TCP: 80 + 65132 [SYN, ACK] Seq=0 Ack=1 Wi  |
| 2023-12-11 19:13:47.(2850008272 nanoseconds) |        | 80                                                                       | 65132 → 80 [ACK] Seq=1 Ack=1 Win=13184 Len=0 TSval=1559577035 TSecr=687  | 65132   | TCP: 65132 → 80 [ACK] Seq=1 Ack=1 Win=131  |
| 2023-12-11 19:13:47.(3073815856 nanoseconds) |        | 80                                                                       | GET / HTTP/1.1                                                           | 65132   | HTTP: GET / HTTP/1.1                       |
| 2023-12-11 19:13:47.(1184516816 nanoseconds) |        | 80                                                                       | 80 → 65132 [ACK] Seq=1 Ack=178 Win=66368 Len=0 TSval=6873333 TSecr=155.  | 65132   | TCP: 80 → 65132 [ACK] Seq=1 Ack=178 Win=6  |
| 2023-12-11 19:13:47.(2091678720 nanoseconds) |        | 80                                                                       | 80 → 65132 [ACK] Seq=1 Ack=178 Win=66368 Len=1448 TSval=6873463 TSecr=_  | 65132   | TCP: 80 → 65132 [ACK] Seq=1 Ack=178 Win=6  |
| 2023-12-11 19:13:47.637333                   |        | 80                                                                       | 65132 → 80 [ACK] Seq=178 Ack=1449 Win=11776 Len=0 TSval=1559577165 TSec  | 65132   | TCP: 65132 + 80 [ACK] Seq=178 Ack=1449 Wi. |
| 2023-12-11 19:13:47.(2762720128 nanoseconds) |        | 80                                                                       | HTTP/1.1 200 OK (text/html)                                              | 65132   | HTTP: HTTP/1.1 200 OK (text/html)          |
| 2023-12-11 19:13:47.(2499798432 nanoseconds) |        | 80                                                                       | 65132 → 80 [ACK] Seq=178 Ack=1732 Win=11520 Len=0 TSval=1559577165 TSec  | 65132   | TCP: 65132 + 80 [ACK] Seq=178 Ack=1732 Wi. |
| 2023-12-11 19:13:47.(2435855520 nanoseconds) | 54468  | 80 → 54468 [SYN, ACK] Seq=0 Ack=1 Win=65535 Len=0 MSS=1460 WS=64 SAC     | 80                                                                       |         | TCP: 80 + 54468 [SYN, ACK] Seq=0 Ack=1 Wi  |
| 2023-12-11 19:13:47.(2671617136 nanoseconds) | 54468  | 54468 → 80 [ACK] Seq=1 Ack=1 Win=262656 Len=0                            | 80                                                                       |         | TCP: 54468 -> 80 [ACK] Seq=1 Ack=1 Win=26  |
| 2023-12-11 19:13:47.(3889843680 nanoseconds) | 54468  | GET / HTTP/1.1                                                           | 80                                                                       |         | HTTP: GET / HTTP/1.1                       |
| 2023-12-11 19:13:47.624692                   | 54468  | 80 -> 54468 [ACK] Seq=1 Ack=75 Win=65472 Len=0                           | 80                                                                       |         | TCP: 80 → 54468 [ACK] Seq=1 Ack=75 Win=6   |
| 2023-12-11 19:13:47.(2856456944 nanoseconds) | 54468  | 80 → 54468 [ACK] Seq=1 Ack=75 Win=65472 Len=1460 [TCP segment of a reass | - 80                                                                     |         | TCP: 80 → 54468 [ACK] Seq=1 Ack=75 Win=6   |
| 2023-12-11 19:13:47.(2375499152 nanoseconds) | 54468  | HTTP/1.1 200 OK (text/html)                                              | 80                                                                       |         | HTTP: HTTP/1.1 200 OK (text/html)          |
| 2023-12-11 19:13:47.266907                   | 54468  | 54468 → 80 [ACK] Seq=75 Ack=1788 Win=262656 Len=0                        | 80                                                                       |         | TCP: 54468 → 80 [ACK] Seq=75 Ack=1788 Wi   |
| 2023-12-11 19:13:47.(3539423648 nanoseconds) | 54468  | 54468 → 80 [FIN, ACK] Seq=75 Ack=1788 Win=262656 Len=0                   | 80                                                                       |         | TCP: 54468 → 80 [FIN, ACK] Seq=75 Ack=178  |
| 2023-12-11 19:13:47.(2666658848 nanoseconds) | 54468  | 80 -> 54468 [ACK] Seq=1788 Ack=76 Win=65472 Len=0                        | 80                                                                       |         | TCP: 80 + 54468 [ACK] Seq=1788 Ack=76 Wi   |
| 2023-12-11 19:13:47.(1118225184 nanoseconds) | 54468  | 80 → 54468 [FIN, ACK] Seq=1788 Ack=76 Win=65472 Len=0                    | 80                                                                       |         | TCP: 80 → 54468 [FIN, ACK] Seq=1788 Ack=7  |
| 2023-12-11 19:13:47.(1684656736 nanoseconds) | 54468  | 54468 → 80 [ACK] Seq=76 Ack=1789 Win=262656 Len=0                        | 80                                                                       |         | TCP: 54468 → 80 [ACK] Seq=76 Ack=1789 Wi   |
| 2023-12-11 19:14:12.(2704885296 nanoseconds) |        | 80                                                                       | 65132 → 80 [FIN, ACK] Seq=178 Ack=1732 Win=13184 Len=0 TSval=1559602015  | 65132   | TCP: 65132 + 80 [FIN, ACK] Seq=178 Ack=173 |
| 2023-12-11 19:14:12.236807                   |        | 80                                                                       | 80 + 65132 [ACK] Seq=1732 Ack=179 Win=66368 Len=0 TSval=6898313 TSecr=_  | 65132   | TCP: 80 → 65132 [ACK] Seq=1732 Ack=179 Wi  |
| 2023-12-11 19:14:12.(2159708160 nanoseconds) |        | 80                                                                       | 80 + 65132 [FIN, ACK] Seq=1732 Ack=179 Win=66368 Len=0 TSval=6898313 TS. | 65132   | TCP: 80 + 65132 [FIN, ACK] Seq=1732 Ack=17 |
| 2023-12-11 19:14:12.(2183033184 nanoseconds) |        | 80                                                                       | 65132 → 80 [ACK] Seq=179 Ack=1733 Win=13120 Len=0 TSval=1559602015 TSec  | 65132   | TCP: 65132 + 80 [ACK] Seq=179 Ack=1733 Wi. |
|                                              |        |                                                                          |                                                                          |         |                                            |

Di seguito è riportato un esempio di log degli accessi:

```
1702318427.181 124 192.168.1.10 TCP_MISS/200 1787 GET http://www.example.com/ - DIRECT/www.example.com
```

#### Traffico Con Dati Memorizzati Nella Cache

Rappresenta l'intero flusso di traffico dal client all'SWA, quando i dati si trovano nella cache SWA.

| E 1 | 9 2023-12-1 | 1 19:19:4 | 49.(111544768_  | 10.201.189.180 | Cisco_76:fb:16 | 93.184.216.34  | Cisco_56:5f:44 | TCP  | 74   | 1 13586 - 80 [SYN] Seq=0 Win=12288 Len=0 MSS=1460 WS=64 SACK_PERM TSval=3178050246 TSecr=0        |
|-----|-------------|-----------|-----------------|----------------|----------------|----------------|----------------|------|------|---------------------------------------------------------------------------------------------------|
| 1   | 1 2023-12-1 | 1 19:19:4 | 49. (259539926_ | 192.168.1.10   | Cisco_c9:c0:7f | 93.184.216.34  | Cisco_76:fb:15 | TCP  | 66   | 2 54487 → 80 [SYN] Seq=0 Win=64240 Len=0 MSS=1460 WS=256 SACK_PERM                                |
| 1   | 2 2023-12-1 | 1 19:19:  | 49. (254858128_ | 93.184.216.34  | Cisco_76:fb:15 | 192.168.1.10   | Cisco_c9:c0:7f | TCP  | 66   | 2 80 → 54487 [SYN, ACK] Seq=0 Ack=1 Win=65535 Len=0 MSS=1460 WS=64 SACK_PERM                      |
| 1   | 3 2023-12-1 | 1 19:19:4 | 49. (272497027_ | 192.168.1.10   | Cisco_c9:c0:7f | 93.184.216.34  | Cisco_76:fb:15 | TCP  | 60   | 2 54487 → 80 [ACK] Seg=1 Ack=1 Win=262656 Len=0                                                   |
| 1   | 4 2023-12-1 | 1 19:19:  | 49.(178847280_  | 192.168.1.10   | Cisco_c9:c0:7f | 93.184.216.34  | Cisco_76:fb:15 | HTTP | 128  | 2 GET / HTTP/1.1                                                                                  |
| 1   | 5 2023-12-1 | 1 19:19:4 | 49.(104967324_  | 93.184.216.34  | Cisco_76:fb:15 | 192.168.1.10   | Cisco_c9:c0:7f | TCP  | 54   | 2 80 - 54487 [ACK] Seq=1 Ack=75 Win=65472 Len=0                                                   |
| 1   | 6 2023-12-1 | 1 19:19:  | 49.656205       | 93.184.216.34  | Cisco_76:fb:15 | 192.168.1.10   | Cisco_c9:c0:7f | TCP  | 1514 | 2 80 → 54487 [ACK] Seq=1 Ack=75 Win=65472 Len=1460 [TCP segment of a reassembled PDU]             |
| 1   | 7 2023-12-1 | 1 19:19:4 | 49.(425926200_  | 93.184.216.34  | Cisco_76:fb:15 | 192.168.1.10   | Cisco_c9:c0:7f | HTTP | 381  | 2 HTTP/1.1 200 OK (text/html)                                                                     |
| 1   | 8 2023-12-1 | 1 19:19:4 | 49.(270830524_  | 192.168.1.10   | Cisco_c9:c0:7f | 93.184.216.34  | Cisco_76:fb:15 | TCP  | 60   | 2 54487 → 80 [ACK] Seq=75 Ack=1788 Win=262656 Len=0                                               |
| 1   | 9 2023-12-1 | 1 19:19:  | 49.(391010345   | 192.168.1.10   | Cisco_c9:c0:7f | 93.184.216.34  | Cisco_76:fb:15 | TCP  | 60   | 2 54487 → 80 [FIN, ACK] Seq=75 Ack=1788 Win=262656 Len=0                                          |
| 2   | 0 2023-12-1 | 1 19:19:4 | 49. (394258659_ | 93.184.216.34  | Cisco_76:fb:15 | 192.168.1.10   | Cisco_c9:c0:7f | TCP  | 54   | 2 80 → 54487 [ACK] Seq=1788 Ack=76 Win=65472 Len=0                                                |
| 2   | 1 2023-12-1 | 1 19:19:  | 49.910090       | 93.184.216.34  | Cisco_76:fb:15 | 192.168.1.10   | Cisco_c9:c0:7f | TCP  | 54   | 2 80 → 54487 [FIN, ACK] Seg=1788 Ack=76 Win=65472 Len=0                                           |
| 2   | 2 2023-12-1 | 1 19:19:4 | 49.(179047075_  | 192.168.1.10   | Cisco_c9:c0:7f | 93.184.216.34  | Cisco_76:fb:15 | TCP  | 60   | 2 54487 - 80 [ACK] Seq=76 Ack=1789 Win=262656 Len=0                                               |
| 2   | 3 2023-12-1 | 1 19:19:  | 49. (372291046  | 93.184.216.34  | Cisco_56:5f:44 | 10.201.189.180 | Cisco_76:fb:16 | TCP  | 74   | 1 80 → 13586 [SYN, ACK] Seg=0 Ack=1 Win=65535 Len=0 MSS=1460 WS=64 SACK_PERM TSval=4080954250 TSe |
| 2   | 4 2023-12-1 | 1 19:19:  | 49.(309178142_  | 10.201.189.180 | Cisco_76:fb:16 | 93.184.216.34  | Cisco_56:5f:44 | TCP  | 66   | 1 13586 → 80 [ACK] Seq=1 Ack=1 Win=13184 Len=0 TSval=3178050246 TSecr=4080954250                  |
| - 2 | 5 2023-12-1 | 1 19:19:  | 49. (226286489_ | 10.201.189.180 | Cisco_76:fb:16 | 93.184.216.34  | Cisco_56:5f:44 | HTTP | 293  | 1 GET / HTTP/1.1                                                                                  |
| 2   | 6 2023-12-1 | 1 19:19:  | 49. (207193169_ | 93.184.216.34  | Cisco_56:5f:44 | 10.201.189.180 | Cisco_76:fb:16 | TCP  | 66   | 1 80 → 13586 [ACK] Seq=1 Ack=228 Win=66368 Len=0 TSval=4080954250 TSecr=3178050246                |
| - 2 | 7 2023-12-1 | 1 19:19:4 | 49.(229948003   | 93.184.216.34  | Cisco_56:5f:44 | 10.201.189.180 | Cisco_76:fb:16 | HTTP | 489  | 1 HTTP/1.1 304 Not Modified                                                                       |
| 2   | 8 2023-12-1 | 1 19:19:  | 49.(336640662   | 10.201.189.180 | Cisco_76:fb:16 | 93.184.216.34  | Cisco_56:5f:44 | TCP  | 66   | 1 13586 → 80 [ACK] Seq=228 Ack=424 Win=12800 Len=0 TSval=3178050356 TSecr=4080954361              |
| 2   | 9 2023-12-1 | 1 19:19:4 | 49.352537       | 10.201.189.180 | Cisco_76:fb:16 | 93.184.216.34  | Cisco_56:5f:44 | TCP  | 66   | 1 13586 → 80 [FIN, ACK] Seq=228 Ack=424 Win=13184 Len=0 TSval=3178050356 TSecr=4080954361         |
| 3   | 0 2023-12-1 | 1 19:19:  | 49.(194154916   | 93.184.216.34  | Cisco_56:5f:44 | 10.201.189.180 | Cisco_76:fb:16 | TCP  | 66   | 1 80 - 13586 [ACK] Seq=424 Ack=229 Win=66368 Len=0 TSval=4080954361 TSecr=3178050356              |
| 3   | 1 2023-12-1 | 1 19:19:  | 49.(349158924_  | 93.184.216.34  | Cisco_56:5f:44 | 10.201.189.180 | Cisco_76:fb:16 | TCP  | 66   | 1 80 → 13586 [FIN, ACK] Seq=424 Ack=229 Win=66368 Len=0 TSval=4080954361 TSecr=3178050356         |
| - 3 | 2 2023-12-1 | 1 19:19:  | 49.(103444988   | 10.201.189.180 | Cisco_76:fb:16 | 93.184.216.34  | Cisco_56:5f:44 | TCP  | 66   | 1 13586 - 80 [ACK] Seq=229 Ack=425 Win=13120 Len=0 TSval=3178050356 TSecr=4080954361              |
|     |             |           |                 |                |                |                |                |      |      |                                                                                                   |

Immagine - Memorizzata nella cache - Traffico totale - HTTP - Trasparente - Nessuna autenticazione

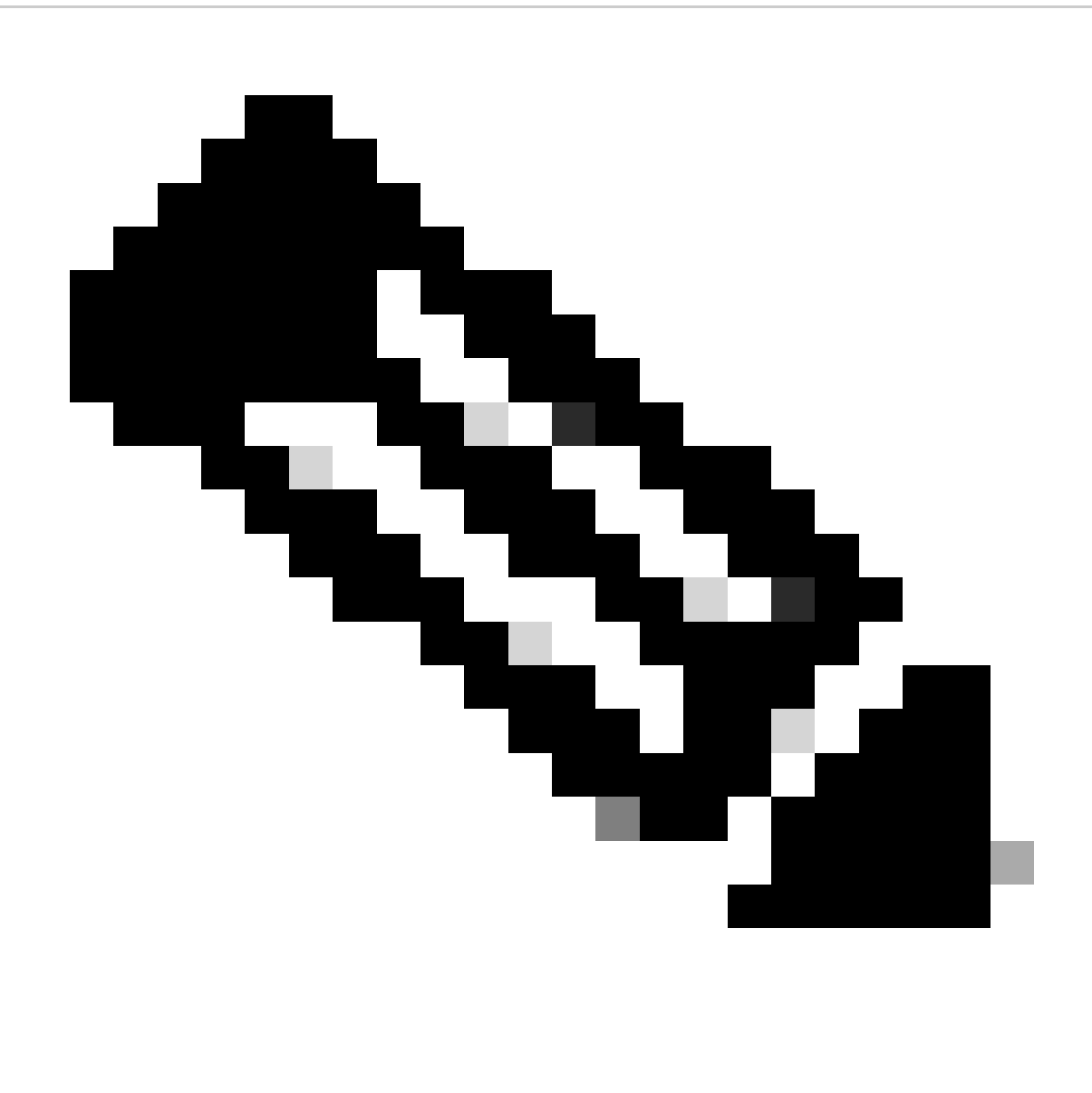

Nota: come si può vedere, il server Web restituisce la risposta HTTP 304: Cache not Modified (Cache non modificata). (nell'esempio, numero di pacchetto 27)

Di seguito è riportato un esempio di HTTP Response 304

Frame 27: 489 bytes on wire (3912 bits), 489 bytes captured (3912 bits) > Ethernet II, Src: Cisco\_56:5f:44 (68:bd:ab:56:5f:44), Dst: Cisco\_76:fb:16 (70:70:8b:76:fb:16) > Internet Protocol Version 4, Src: 93.184.216.34, Dst: 10.201.189.180 Transmission Control Protocol, Src Port: 80, Dst Port: 13586, Seq: 1, Ack: 228, Len: 423 Hypertext Transfer Protocol > HTTP/1.1 304 Not Modified\r\n Accept-Ranges: bytes\r\n Cache-Control: max-age=604800\r\n Date: Mon, 11 Dec 2023 18:22:17 GMT\r\n Etag: "3147526947"\r\n Expires: Mon, 18 Dec 2023 18:22:17 GMT\r\n Server: ECS (dce/26C6)\r\n Vary: Accept-Encoding\r\n X-Cache: HIT\r\n Last-Modified: Thu, 17 Oct 2019 07:18:26 GMT\r\n Age: 492653\r\n Via: 1.1 rtp1-lab-wsa-1.cisco.com:80 (Cisco-WSA/X), 1.1 proxy.rcdn.local:80 (Cisco-WSA/12.5.5-004)\r\n Connection: keep-alive\r\n \r\n [HTTP response 1/1] [Time since request: 0.036615136 seconds] [Request in frame: 25] [Request URI: http://example.com/]

Immagine nella cache - Risposta HTTP 304 - HTTP - Trasparente - Nessuna autenticazione

#### Di seguito è riportato un esempio di log degli accessi:

1702318789.560 105 192.168.1.10 TCP\_REFRESH\_HIT/200 1787 GET http://www.example.com/ - DIRECT/www.examp

#### Traffico HTTP nella distribuzione trasparente senza autenticazione

#### Client e SWA

Il traffico di rete passa tra l'indirizzo IP del client e l'indirizzo IP del server Web.

Il traffico proveniente dal client è destinato alla porta TCP 443 (non alla porta proxy)

- Handshake TCP.
- TLS Handshake Client Hello Server Hello Server Key Exchange Client Key Exchange
- · Trasferimento dei dati
- Terminazione connessione TCP (handshake a 4 vie)

| NO. | Time                               | Source        | STC MAC        | Destination   | OSL MAC        | Protocol | Lengt st | ream | inio             |                                                             |
|-----|------------------------------------|---------------|----------------|---------------|----------------|----------|----------|------|------------------|-------------------------------------------------------------|
| 2   | 43 2023-12-11 19:36:24.(416304924_ | 192.168.1.10  | Cisco_c9:c0:7f | 93.184.216.34 | Cisco_76:fb:15 | TCP      | 66       | 14   | 54515 → 443 [SYN | ] Seq=0 Win=64240 Len=0 MSS=1460 WS=256 SACK_PERM           |
| 24  | 45 2023-12-11 19:36:24.(107989635  | 93.184.216.34 | Cisco_76:fb:15 | 192.168.1.10  | Cisco_c9:c0:7f | TCP      | 66       | 14   | 443 - 54515 [SYN | , ACK] Seq=0 Ack=1 Win=65535 Len=0 MSS=1460 WS=64 SACK_PERM |
| 2   | 46 2023-12-11 19:36:24.(139334096  | 192.168.1.10  | Cisco_c9:c0:7f | 93.184.216.34 | Cisco_76:fb:15 | TCP      | 60       | 14   | 54515 → 443 [ACK | ] Seq=1 Ack=1 Win=262656 Len=0                              |
| 2   | 47 2023-12-11 19:36:24.(307154096_ | 192.168.1.10  | Cisco_c9:c0:7f | 93.184.216.34 | Cisco_76:fb:15 | TLSv1_   | 242      | 14   | Client Hello (SN | I=example.com)                                              |
| 2   | 48 2023-12-11 19:36:24.(366528476_ | 93.184.216.34 | Cisco_76:fb:15 | 192.168.1.10  | Cisco_c9:c0:7f | TCP      | 54       | 14   | 443 → 54515 [ACK | ] Seq=1 Ack=189 Win=65408 Len=0                             |
| 2   | 56 2023-12-11 19:36:24.(251614876_ | 93.184.216.34 | Cisco_76:fb:15 | 192.168.1.10  | Cisco_c9:c0:7f | TLSv1    | 1514     | 14   | Server Hello     |                                                             |
| 2   | 57 2023-12-11 19:36:24.(195519830_ | 93.184.216.34 | Cisco_76:fb:15 | 192.168.1.10  | Cisco_c9:c0:7f | TLSv1_   | 1043     | 14   | Certificate, Ser | ver Key Exchange, Server Hello Done                         |
| 2   | 58 2023-12-11 19:36:24.(186747024_ | 192.168.1.10  | Cisco_c9:c0:7f | 93.184.216.34 | Cisco_76:fb:15 | TCP      | 60       | 14   | 54515 - 443 [ACK | ] Seq=189 Ack=2450 Win=262656 Len=0                         |
| 2   | 59 2023-12-11 19:36:24.(193961315_ | 192.168.1.10  | Cisco_c9:c0:7f | 93.184.216.34 | Cisco_76:fb:15 | TLSv1_   | 147      | 14   | Client Key Excha | nge, Change Cipher Spec, Encrypted Handshake Message        |
| 20  | 60 2023-12-11 19:36:24.(250163651_ | 93.184.216.34 | Cisco_76:fb:15 | 192.168.1.10  | Cisco_c9:c0:7f | TCP      | 54       | 14   | 443 - 54515 [ACK | ] Seq=2450 Ack=282 Win=65344 Len=0                          |
| 21  | 61 2023-12-11 19:36:24.(299229398_ | 93.184.216.34 | Cisco_76:fb:15 | 192.168.1.10  | Cisco_c9:c0:7f | TLSv1    | 105      | 14   | Change Cipher Sp | ec, Encrypted Handshake Message                             |
| 20  | 62 2023-12-11 19:36:24.(215995475_ | 192.168.1.10  | Cisco_c9:c0:7f | 93.184.216.34 | Cisco_76:fb:15 | TLSv1_   | 157      | 14   | Application Data |                                                             |
| 2   | 63 2023-12-11 19:36:24.(290152051_ | 93.184.216.34 | Cisco_76:fb:15 | 192.168.1.10  | Cisco_c9:c0:7f | TCP      | 54       | 14   | 443 - 54515 [ACK | ] Seq=2501 Ack=385 Win=65280 Len=0                          |
| 20  | 64 2023-12-11 19:36:25.529330      | 93.184.216.34 | Cisco_76:fb:15 | 192.168.1.10  | Cisco_c9:c0:7f | TLSv1_   | 100      | 14   | Application Data |                                                             |
| 20  | 65 2023-12-11 19:36:25.994499      | 93.184.216.34 | Cisco_76:fb:15 | 192.168.1.10  | Cisco_c9:c0:7f | TLSv1_   | 1514     | 14   | Application Data |                                                             |
| 20  | 66 2023-12-11 19:36:25.(413207139_ | 192.168.1.10  | Cisco_c9:c0:7f | 93.184.216.34 | Cisco_76:fb:15 | TCP      | 60       | 14   | 54515 - 443 [ACK | ] Seq=385 Ack=4007 Win=262656 Len=0                         |
| 20  | 67 2023-12-11 19:36:25.(201453091_ | 93.184.216.34 | Cisco_76:fb:15 | 192.168.1.10  | Cisco_c9:c0:7f | TLSv1_   | 311      | 14   | Application Data |                                                             |
| 20  | 68 2023-12-11 19:36:25.(181582608  | 192.168.1.10  | Cisco_c9:c0:7f | 93.184.216.34 | Cisco_76:fb:15 | TLSv1_   | 85       | 14   | Encrypted Alert  |                                                             |
| 20  | 69 2023-12-11 19:36:25.(404992054_ | 93.184.216.34 | Cisco_76:fb:15 | 192.168.1.10  | Cisco_c9:c0:7f | TCP      | 54       | 14   | 443 → 54515 [ACK | ] Seq=4264 Ack=416 Win=65280 Len=0                          |
| 2   | 70 2023-12-11 19:36:25.(106927132_ | 192.168.1.10  | Cisco_c9:c0:7f | 93.184.216.34 | Cisco_76:fb:15 | TCP      | 60       | 14   | 54515 - 443 [FIN | , ACK] Seq=416 Ack=4264 Win=262400 Len=0                    |
| 2   | 71 2023-12-11 19:36:25.(370433091_ | 93.184.216.34 | Cisco_76:fb:15 | 192.168.1.10  | Cisco_c9:c0:7f | TCP      | 54       | 14   | 443 → 54515 [ACK | ] Seq=4264 Ack=417 Win=65280 Len=0                          |
| 2   | 72 2023-12-11 19:36:25.(342494763_ | 93.184.216.34 | Cisco_76:fb:15 | 192.168.1.10  | Cisco_c9:c0:7f | TCP      | 54       | 14   | 443 → 54515 [FIN | , ACK] Seq=4264 Ack=417 Win=65280 Len=0                     |
| 2   | 73 2023-12-11 19:36:25.794348      | 192.168.1.10  | Cisco_c9:c0:7f | 93.184.216.34 | Cisco_76:fb:15 | TCP      | 60       | 14   | 54515 → 443 [ACK | ] Seq=417 Ack=4265 Win=262400 Len=0                         |

Di seguito sono riportati i dettagli di Client Hello da Client a SWA, come si può vedere in SNI (Server Name Indication) è possibile vedere l'URL del server Web che in questo esempio è www.example.com .

| > Fr   | ame 247: 242 bytes on wire (1936 bits), 242 bytes captured (1936 bits)                                                                                                    |
|--------|----------------------------------------------------------------------------------------------------|
| > Et   | hernet II, Src: Cisco_c9:c0:7f (74:88:bb:c9:c0:7f), Dst: Cisco_76:fb:15 (70:70:8b:76:fb:15)                                                                                     |
| > In   | ternet Protocol Version 4, Src: 192.168.1.10, Dst: 93.184.216.34                                                                                                    |
| > Tr   | ansmission Control Protocol, Src Port: 54515, Dst Port: 443, Seq: 1, Ack: 1, Len: 188                                                                                           |
| ··· Tr | ansport Layer Security                                                                                                    |
| ~      | TLSv1.2 Record Layer: Handshake Protocol: Client Hello                                                                                                    |
|        | Content Type: Handshake (22)                                                                                                    |
|        | Version: TLS 1.2 (0x0303)                                                                                                    |
|        | Length: 183                                                                                                    |
|        | Handshake Protocol: Client Hello                                                                                                    |
|        | Handshake Friotecki Cliant Hello (1)                                                                                                    |
|        |                                                                                                    |
|        |                                                                                                    |
|        |                                                                                                    |
|        | > Kandom: 03//50a0224a3t040806991/2a8d38t8000892/e0400121D15408C9654080150                                                                                                    |
|        | Session ID Length: 0                                                                                                    |
|        | Cipher Suites Length: 42                                                                                                    |
|        | > Cipher Suites (21 suites)                                                                                                    |
|        | Compression Methods Length: 1                                                                                                    |
|        | > Compression Methods (1 method)                                                                                                    |
|        | Extensions Length: 96                                                                                                    |
|        | Extension: server_name (len=16) name=example.com                                                                                                    |
|        | Type: server_name (0)                                                                                                    |
|        | Length: 16                                                                                                    |
|        | Server Name Indication extension                                                                                                    |
|        | Server Name list length: 14                                                                                                    |
|        | Server Name Type: host name (0)                                                                                                    |
|        | Server Name Japath 11                                                                                                    |
|        |                                                                                                    |
|        | Server wane; example.com                                                                                                    |
|        | Extension: supported_groups (ten=o)                                                                                                    |
|        | Extension: ec_point(intracs (ten=2))                                                                                                    |
|        | > Extension: signature_algorithms (len=20)                                                                                                    |
|        | > Extension: session_ticket (len=0)                                                                                                    |
|        | > Extension: application_layer_protocol_negotiation (len=1)                                                                                                    |
|        | > Extension: extended_master_secret (len=0)                                                                                                    |
|        | > Extension: renegotiation_info (len=1)                                                                                                    |
|        | [JA4: t12d2108h1_76e208dd3e22_2dae41c691ec]                                                                                                    |
|        | [JA4_r: tl2d2108h1_000a,002f,0035,003c,003d,009c,009d,009e,009f,c009,c00a,c013,c014,c023,c024,c027,c028,c02b,c02c,c02f,c030_000a,000b,000d,0017,0023,ff01_0804,0805,0806,0401,0 |
|        | [JA3 Fullstring: 771,49196-49195-49200-49199-159-158-49188-49187-49192-49191-49162-49161-49172-49171-157-156-61-60-53-47-10,0-10-11-13-35-16-23-65281,29-23-24,0]               |
|        | [JA3: 74954a0c86284d0d6e1c4efefe92b521]                                                                                                    |
|        |                                                                                                    |

Image- Client Hello - Da client a proxy - Trasparente - Senza autenticazione

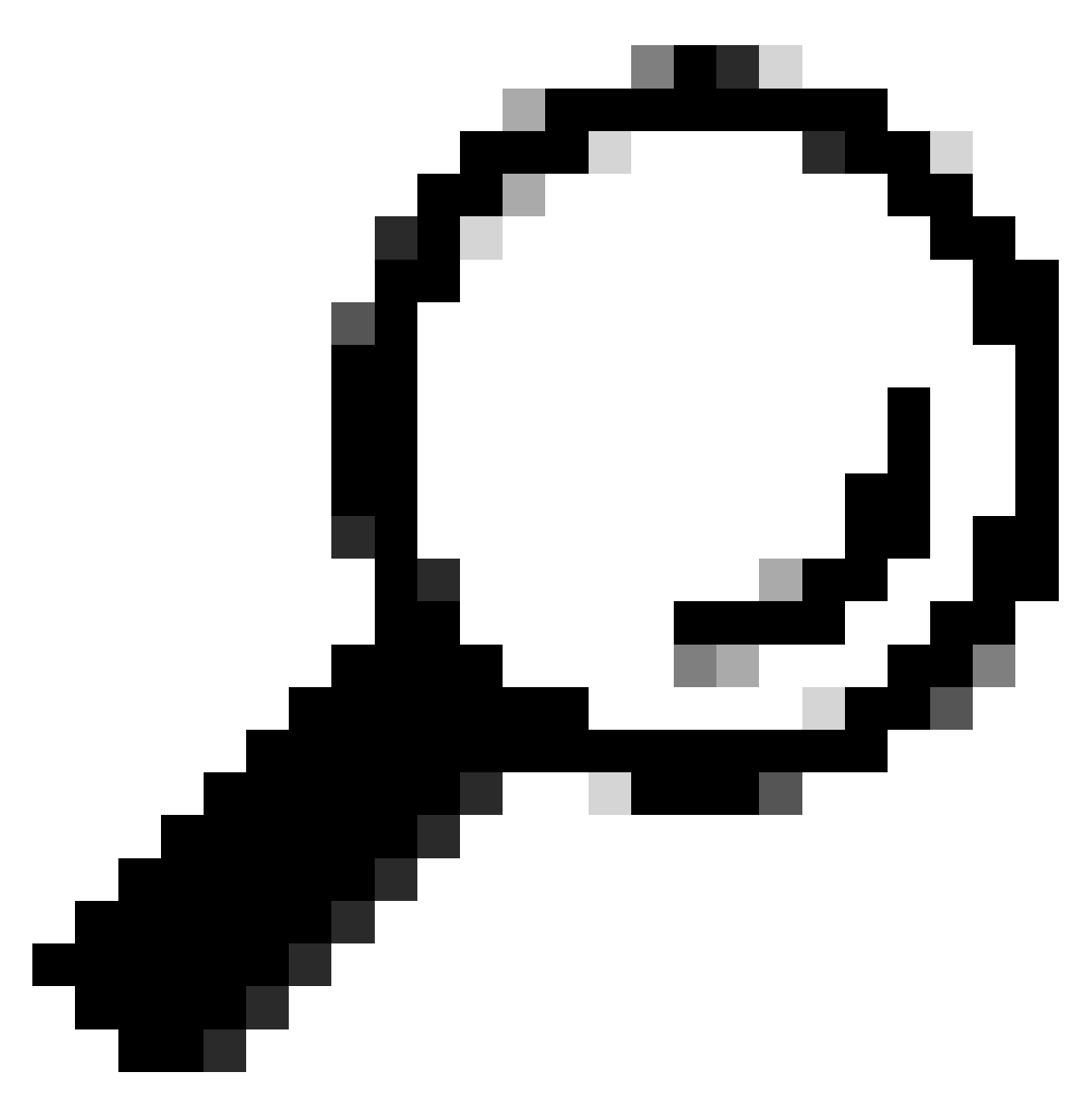

Suggerimento: è possibile utilizzare questo filtro in Wireshark per cercare URL/SNI : tls.handshake.extensions\_server\_name == "www.example.com"

Di seguito è riportato un esempio di Server Key Exchange

| Frame 257: 1043 bytes on wire (8344 bits), 1043 bytes captured (8344 bits)                                                                                                    |
|----------------------------------------------------------------------------------------------------|
| Ethernet II, Src: Cisco_76:fb:15 (70:70:8b:76:fb:15), Dst: Cisco_c9:c0:7f (74:88:bb:c9:c0:7f)                                                                                  |
| > Internet Protocol Version 4, Src: 93.184.216.34, Dst: 192.168.1.10                                                                                                    |
| > Transmission Control Protocol, Src Port: 443, Dst Port: 54515, Seg: 1461, Ack: 189, Len: 989                                                                                 |
| [2 Reassembled TCP Segments (2054 bytes): #256(1379), #257(675)]                                                                                                    |
| <ul> <li>Transport Layer Security</li> </ul>                                                                                                    |
| V TLSv1.2 Record Layer: Handshake Protocol: Certificate                                                                                                    |
| Content Type: Handshake (22)                                                                                                    |
| Version: TLS 1.2 (0x0303)                                                                                                    |
| Length: 2049                                                                                                    |
| Handshake Protocol: Certificate                                                                                                    |
| Handshake Type: Certificate (11)                                                                                                    |
| Length: 2045                                                                                                    |
| Certificates Length: 2042                                                                                                    |
| ✓ Certificates (2042 bytes)                                                                                                    |
| Certificate Length: 1098                                                                                                    |
| Certificate [truncated]: 308204463082032ea00302010202140440907379f2aad73d32683b716d2a7ddf2b8e2a300d06092a864886f70d01010b05003040310b30090603550406130255533110300e060355040.  |
| signedCertificate                                                                                                    |
| version: v3 (2)                                                                                                    |
| serialNumber: 0x0440907379f2aad73d32683b716d2a7ddf2b8e2a                                                                                                    |
| > signature (sha256WithRSAEncryption)                                                                                                    |
| ✓ issuer: rdnSequence (0)                                                                                                    |
| rdnSequence: 4 items (id-at-commonName=CISCOCALo,id-at-organizationalUnitName=IT_id-at-organizationName=wsatest,id-at-countryName=US)                                          |
| > RDNSequence item: 1 item (id-at-countryName=US)                                                                                                    |
| > RDNSequence item: 1 item (id-at-organizationName=wsatest)                                                                                                    |
| > RDNSequence item: 1 item (id-at-organizationalUnitName=IT)                                                                                                    |
| > RDNSequence item: 1 item (id-at-commonName=CISCOCALo)                                                                                                    |
| > validity                                                                                                    |
| > subject: rdnSequence (0)                                                                                                    |
| > subjectPublicKeyInfo                                                                                                    |
| > extensions: 5 items                                                                                                    |
| > algorithmIdentifier (sha256WithRSAEncryption)                                                                                                    |
| Padding: 0                                                                                                    |
| encrypted [truncated]: 1db2a57a8bbf4def6b1845eace5a7a17f27704e61b102f13c20a696c076bf3e736283d6cffa6c1d9417865ba7f4d4663bd3677423996e23db7f25d232eaa3110a24e72871d8cf2111d3     |
| Certificate Length: 938                                                                                                    |
| > Certificate [truncated]: 308203a63082028ea003020102020900a447d8363a186f2f300d06092a864886f70d01010b05003040310b30090603550406130255533110300e060355040a130777736174657374310 |
| <ul> <li>Transport Layer Security</li> </ul>                                                                                                    |
| > TLSv1.2 Record Layer: Handshake Protocol: Server Key Exchange                                                                                                    |
| > TLSv1.2 Record Laver: Handshake Protocol: Server Hello Done                                                                                                    |

Immagine- Scambio chiave server - Da client a proxy - Trasparente - Nessuna autenticazione

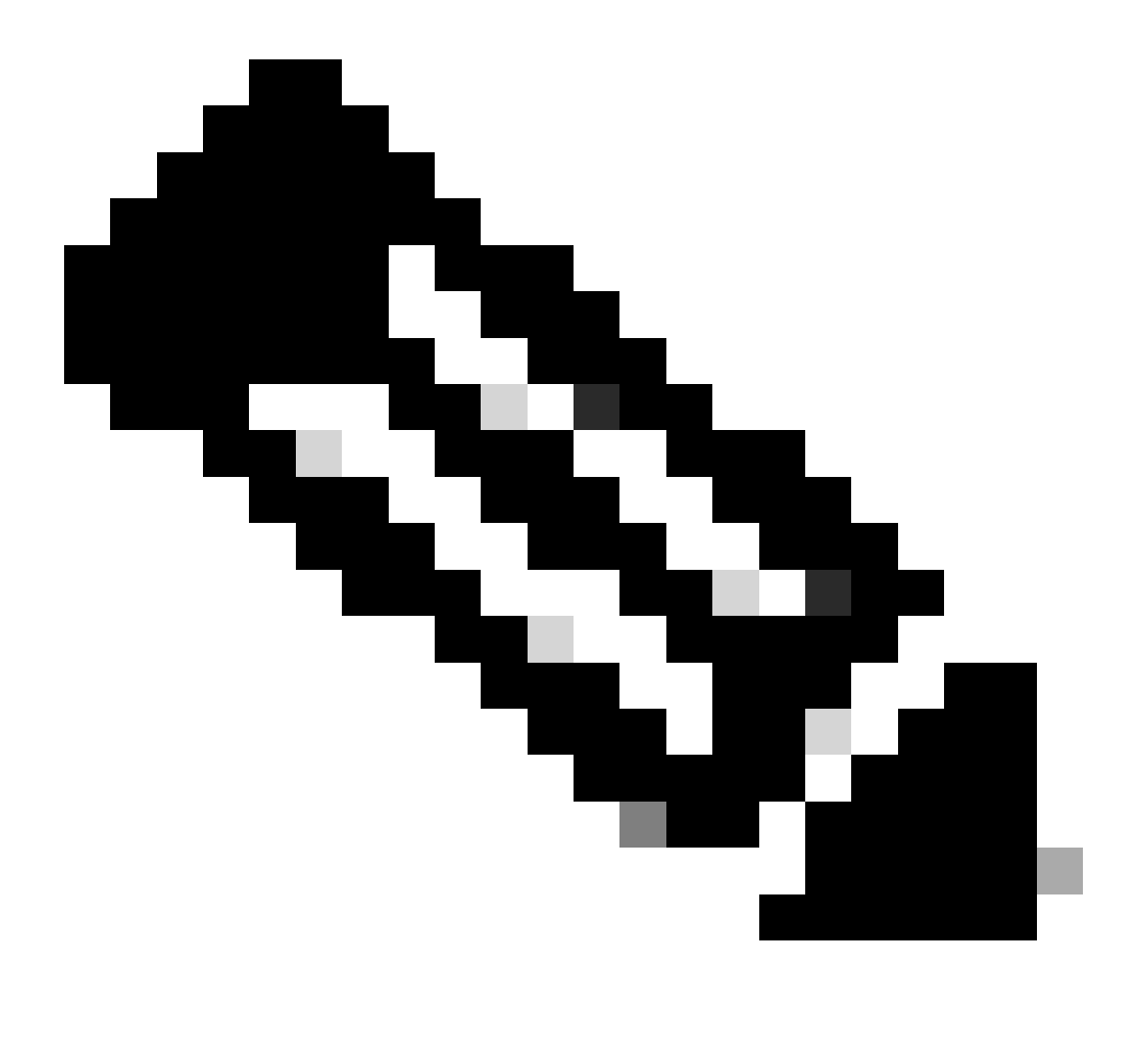

Nota: come si può vedere, il Certificato è quello che è stato configurato in SWA come certificato di decrittografia.

#### SWA e server Web

Il traffico di rete si verifica tra l'indirizzo IP del proxy e l'indirizzo IP del server Web.

Il traffico proveniente da SWA è destinato alla porta TCP 443 (non alla porta proxy)

- Handshake TCP.
- TLS Handshake Client Hello Server Hello Server Key Exchange Client Key Exchange
- Trasferimento dei dati
- Terminazione connessione TCP (handshake a 4 vie)

| N | 0.  | Time                             | Source         | src MAC        | Destination    | dst MAC        | Protocol | Lengt st | tream | Info        |                                                                                     |
|---|-----|----------------------------------|----------------|----------------|----------------|----------------|----------|----------|-------|-------------|-------------------------------------------------------------------------------------|
| 5 | 278 | 2023-12-11 19:36:24.(251460652   | 10.201.189.180 | Cisco_76:fb:16 | 93.184.216.34  | Cisco_56:5f:44 | TCP      | 74       | 17    | 47868 - 443 | 3 [SYN] Seq=0 Win=12288 Len=0 MSS=1460 WS=64 SACK_PERM TSval=1563255033 TSecr=0     |
|   | 279 | 2023-12-11 19:36:24.(128041753_  | 93.184.216.34  | Cisco_56:5f:44 | 10.201.189.180 | Cisco_76:fb:16 | TCP      | 74       | 17    | 443 - 47868 | 8 [SYN, ACK] Seq=0 Ack=1 Win=65535 Len=0 MSS=1460 WS=64 SACK_PERM TSval=3980365294  |
| Т | 280 | 2023-12-11 19:36:24.(162744564_  | 10.201.189.180 | Cisco_76:fb:16 | 93.184.216.34  | Cisco_56:5f:44 | TCP      | 66       | 17    | 47868 - 443 | 3 [ACK] Seq=1 Ack=1 Win=13184 Len=0 TSval=1563255033 TSecr=3980365294               |
|   | 281 | 2023-12-11 19:36:24.(318198081   | 10.201.189.180 | Cisco_76:fb:16 | 93.184.216.34  | Cisco_56:5f:44 | TLSv1_   | 263      | 17    | Client Hell | lo (SNI=example.com)                                                                |
|   | 282 | 2023-12-11 19:36:24.(141189526   | 93.184.216.34  | Cisco_56:5f:44 | 10.201.189.180 | Cisco_76:fb:16 | TCP      | 66       | 17    | 443 - 47868 | 8 [ACK] Seq=1 Ack=198 Win=65280 Len=0 TSval=3980365294 TSecr=1563255033             |
|   | 283 | 2023-12-11 19:36:24.(178552585_  | 93.184.216.34  | Cisco_56:5f:44 | 10.201.189.180 | Cisco_76:fb:16 | TLSv1_   | 1514     | 17    | Server Hell | lo                                                                                  |
|   | 284 | 2023-12-11 19:36:24.(177104873_  | 10.201.189.180 | Cisco_76:fb:16 | 93.184.216.34  | Cisco_56:5f:44 | TCP      | 66       | 17    | 47868 - 443 | 3 [ACK] Seq=198 Ack=1449 Win=11776 Len=0 TSval=1563255183 TSecr=3980365444          |
|   | 285 | 2023-12-11 19:36:24.(304184451_  | 93.184.216.34  | Cisco_56:5f:44 | 10.201.189.180 | Cisco_76:fb:16 | TCP      | 1514     | 17    | 443 - 47868 | 8 [ACK] Seq=1449 Ack=198 Win=65280 Len=1448 TSval=3980365444 TSecr=1563255033 [TCP  |
|   | 286 | 2023-12-11 19:36:24.(219603043_  | 10.201.189.180 | Cisco_76:fb:16 | 93.184.216.34  | Cisco_56:5f:44 | TCP      | 66       | 17    | 47868 - 443 | 3 [ACK] Seq=198 Ack=2897 Win=10368 Len=0 TSval=1563255193 TSecr=3980365444          |
|   | 287 | 2023-12-11 19:36:24.(314885904_  | 93.184.216.34  | Cisco_56:5f:44 | 10.201.189.180 | Cisco_76:fb:16 | TLSv1    | 736      | 17    | Certificate | e, Server Key Exchange, Server Hello Done                                           |
|   | 288 | 2023-12-11 19:36:24.(143459740_  | 10.201.189.180 | Cisco_76:fb:16 | 93.184.216.34  | Cisco_56:5f:44 | TCP      | 66       | 17    | 47868 - 443 | 3 [ACK] Seq=198 Ack=3567 Win=9728 Len=0 TSval=1563255193 TSecr=3980365444           |
|   | 289 | 2023-12-11 19:36:24.(290848796   | 10.201.189.180 | Cisco_76:fb:16 | 93.184.216.34  | Cisco_56:5f:44 | TCP      | 66       | 17    | [TCP Window | w Update] 47868 → 443 [ACK] Seq=198 Ack=3567 Win=13184 Len=0 TSval=1563255193 TSecr |
|   | 290 | 2023-12-11 19:36:24.(240102608_  | 10.201.189.180 | Cisco_76:fb:16 | 93.184.216.34  | Cisco_56:5f:44 | TLSv1_   | 192      | 17    | Client Key  | Exchange, Change Cipher Spec, Encrypted Handshake Message                           |
|   | 291 | 2023-12-11 19:36:24.(188262182_  | 93.184.216.34  | Cisco_56:5f:44 | 10.201.189.180 | Cisco_76:fb:16 | TCP      | 66       | 17    | 443 - 47868 | 8 [ACK] Seq=3567 Ack=324 Win=65152 Len=0 TSval=3980365453 TSecr=1563255193          |
|   | 292 | 2023-12-11 19:36:24.(201537142_  | 93.184.216.34  | Cisco_56:5f:44 | 10.201.189.180 | Cisco_76:fb:16 | TLSv1_   | 117      | 17    | Change Ciph | her Spec, Encrypted Handshake Message                                               |
|   | 293 | 2023-12-11 19:36:24.896857       | 10.201.189.180 | Cisco_76:fb:16 | 93.184.216.34  | Cisco_56:5f:44 | TCP      | 66       | 17    | 47868 - 443 | 3 [ACK] Seq=324 Ack=3618 Win=13184 Len=0 TSval=1563255233 TSecr=3980365493          |
|   | 325 | 2023-12-11 19:36:25.(383257142_  | 10.201.189.180 | Cisco_76:fb:16 | 93.184.216.34  | Cisco_56:5f:44 | TLSv1    | 111      | 17    | Application | n Data                                                                              |
|   | 326 | 2023-12-11 19:36:25.(162026084_  | 93.184.216.34  | Cisco_56:5f:44 | 10.201.189.180 | Cisco_76:fb:16 | TCP      | 66       | 17    | 443 - 47868 | 8 [ACK] Seq=3618 Ack=369 Win=65152 Len=0 TSval=3980365883 TSecr=1563255613          |
|   | 327 | 2023-12-11 19:36:25.(246545451   | 10.201.189.180 | Cisco_76:fb:16 | 93.184.216.34  | Cisco_56:5f:44 | TLSv1_   | 285      | 17    | Application | n Data, Application Data                                                            |
|   | 328 | 2023-12-11 19:36:25.(271978718_  | 93.184.216.34  | Cisco_56:5f:44 | 10.201.189.180 | Cisco_76:fb:16 | TCP      | 66       | 17    | 443 - 47868 | 8 [ACK] Seq=3618 Ack=588 Win=64896 Len=0 TSval=3980365883 TSecr=1563255623          |
|   | 329 | 2023-12-11 19:36:25.(283437136_  | 93.184.216.34  | Cisco_56:5f:44 | 10.201.189.180 | Cisco_76:fb:16 | TLSv1_   | 1514     | 17    | Application | n Data                                                                              |
|   | 330 | 2023-12-11 19:36:25.(244187280_  | 10.201.189.180 | Cisco_76:fb:16 | 93.184.216.34  | Cisco_56:5f:44 | TCP      | 66       | 17    | 47868 - 443 | 3 [ACK] Seq=588 Ack=5066 Win=11776 Len=0 TSval=1563255673 TSecr=3980365933          |
|   | 331 | 2023-12-11 19:36:25.(424898204_  | 93.184.216.34  | Cisco_56:5f:44 | 10.201.189.180 | Cisco_76:fb:16 | TLSv1_   | 267      | 17    | Application | n Data                                                                              |
|   | 332 | 2023-12-11 19:36:25.(107021532_  | 10.201.189.180 | Cisco_76:fb:16 | 93.184.216.34  | Cisco_56:5f:44 | TCP      | 66       | 17    | 47868 - 443 | 3 [ACK] Seq=588 Ack=5267 Win=11584 Len=0 TSval=1563255673 TSecr=3980365933          |
|   | 333 | 2023-12-11 19:36:25.(145965305_  | 10.201.189.180 | Cisco_76:fb:16 | 93.184.216.34  | Cisco_56:5f:44 | TLSv1_   | 97       | 17    | Encrypted A | Alert                                                                               |
|   | 334 | 2023-12-11 19:36:25.(351396604   | 10.201.189.180 | Cisco_76:fb:16 | 93.184.216.34  | Cisco_56:5f:44 | TCP      | 66       | 17    | 47868 - 443 | 3 [FIN, ACK] Seq=619 Ack=5267 Win=12288 Len=0 TSval=1563255773 TSecr=3980365933     |
| T | 335 | 2023-12-11 19:36:25.(124463214_  | 93.184.216.34  | Cisco_56:5f:44 | 10.201.189.180 | Cisco_76:fb:16 | TCP      | 66       | 17    | 443 - 47868 | 8 [ACK] Seq=5267 Ack=619 Win=64896 Len=0 TSval=3980366034 TSecr=1563255773          |
| Ĩ | 336 | 2023-12-11 19:36:25.372950       | 93.184.216.34  | Cisco_56:5f:44 | 10.201.189.180 | Cisco_76:fb:16 | TCP      | 66       | 17    | 443 - 47868 | 8 [ACK] Seq=5267 Ack=620 Win=64896 Len=0 TSval=3980366034 TSecr=1563255773          |
|   | 337 | 2023-12-11 19:36:25.(105516308_  | 93.184.216.34  | Cisco_56:5f:44 | 10.201.189.180 | Cisco_76:fb:16 | TCP      | 66       | 17    | 443 - 47868 | 8 [FIN, ACK] Seq=5267 Ack=620 Win=64896 Len=0 TSval=3980366034 TSecr=1563255773     |
| T | 338 | 2023-12-11 19:36:25. (423261784_ | 10.201.189.180 | Cisco 76:fb:16 | 93,184,216,34  | Cisco 56:5f:44 | TCP      | 66       | 17    | 47868 - 443 | 3 [ACK] Seg=620 Ack=5268 Win=12288 Len=0 TSval=1563255773 TSecr=3980366034          |

Immagine - Proxy per server Web - HTTP - Trasparente - Nessuna autenticazione

#### Ecco un esempio di Client Hello da SWA a Web Server

| > Frame 247: 242 bytes on wire (1936 bits), 242 bytes captured (1936 bits)                                                                                        |                   |
|----------------------------------------------------------------------------------------------------|-------------------|
| Ethernet II, Src: Cisco_c9:c0:7f (74:88:bb:c9:c0:7f), Dst: Cisco_76:fb:15 (70:70:8b:76:fb:15)                                                                     |                   |
| > Internet Protocol Version 4, Src: 192.108.1.10, Dst: 93.184.216.34                                                                                              |                   |
| > Transmission Control Protocol, Src Port: 54515, Dst Port: 443, Seq: 1, Ack: 1, Len: 188                                                                         |                   |
| V Transport Layer Security                                                                                                    |                   |
| V ILSVI.2 Record Layer: Handshake Protocol: Client Hello                                                                                                    |                   |
| Content Type: Handshake (22)                                                                                                    |                   |
| Version: TLS 1.2 (0x0303)                                                                                                    |                   |
| Length: 183                                                                                                    |                   |
| Handshake Protocol: Client Hello                                                                                                    |                   |
| Handshake Type: Client Hello (1)                                                                                                    |                   |
| Length: 179                                                                                                    |                   |
| Version: TLS 1.2 (0x0303)                                                                                                    |                   |
| > Random: 657756ab224a3f64600e99172a8d38f86b689c7eb4bb121bf54d8c96540a0f5d                                                                                        |                   |
| Session ID Length: 0                                                                                                    |                   |
| Cipher Suites Length: 42                                                                                                    |                   |
| > Cipher Suites (21 suites)                                                                                                    |                   |
| Compression Methods Length: 1                                                                                                    |                   |
| > Compression Methods (1 method)                                                                                                    |                   |
| Extensions Length: 96                                                                                                    |                   |
| Extension: server_name (len=16) name=example.com                                                                                                    |                   |
| Type: server_name (0)                                                                                                    |                   |
| Length: 16                                                                                                    |                   |
| <ul> <li>Server Name Indication extension</li> </ul>                                                                                                    |                   |
| Server Name List Length: 14                                                                                                    |                   |
| Server Name Type: host_name (0)                                                                                                    |                   |
| Server Name length: 11                                                                                                    |                   |
| Server Name: example.com                                                                                                    |                   |
| <pre>&gt; Extension: supported_groups (len=8)</pre>                                                                                                    |                   |
| > Extension: ec_point_formats (len=2)                                                                                                    |                   |
| > Extension: signature_algorithms (len=26)                                                                                                    |                   |
| > Extension: session_ticket (len=0)                                                                                                    |                   |
| > Extension: application_layer_protocol_negotiation (len=1)                                                                                                    |                   |
| > Extension: extended_master_secret (len=0)                                                                                                    |                   |
| > Extension: renegotiation_info (len=1)                                                                                                    |                   |
| [JA4: tl/2d2108h1_/be288dd3e22_2dae41cb91ec]                                                                                                    |                   |
| [JA4_r: f12d2108h]_000a,002f,0035,0035,0035,0036,0096,009f,0099,0003,0013,0014,0023,0024,0027,0026,0026,0026,0000,0000,0001,0023,0014,0024,001                    | 805,0806,0401,050 |
| [JA3 FUL[string: 7/1,49196-49199-49200-49199-159-158-49188-49187-49192-49191-49162-49161-49172-49171-157-156-61-60-53-47-10,0-10-11-13-35-16-23-65281,29-23-24,0] | 1                 |
| [JA3: /495480C8b284808bb1C4eTeTe32D521]                                                                                                    |                   |
|                                                                                                    |                   |
|                                                                                                    |                   |
|                                                                                                    |                   |

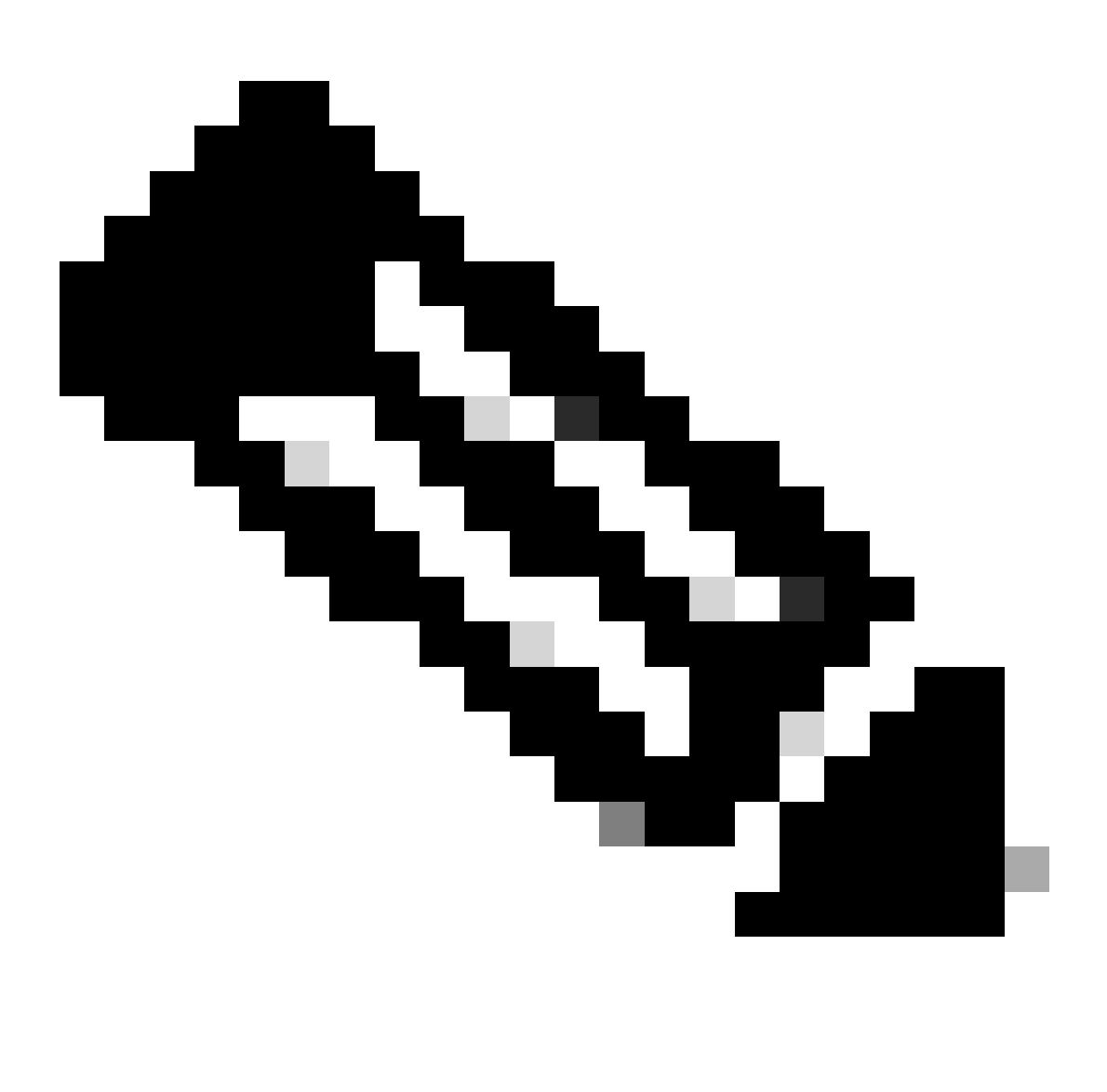

Nota: le suite di cifratura osservate qui differiscono dalle suite di cifratura in Client Hello da Client a SWA, in quanto l'SWA, configurato per decriptare questo traffico, utilizza le proprie cifrature.

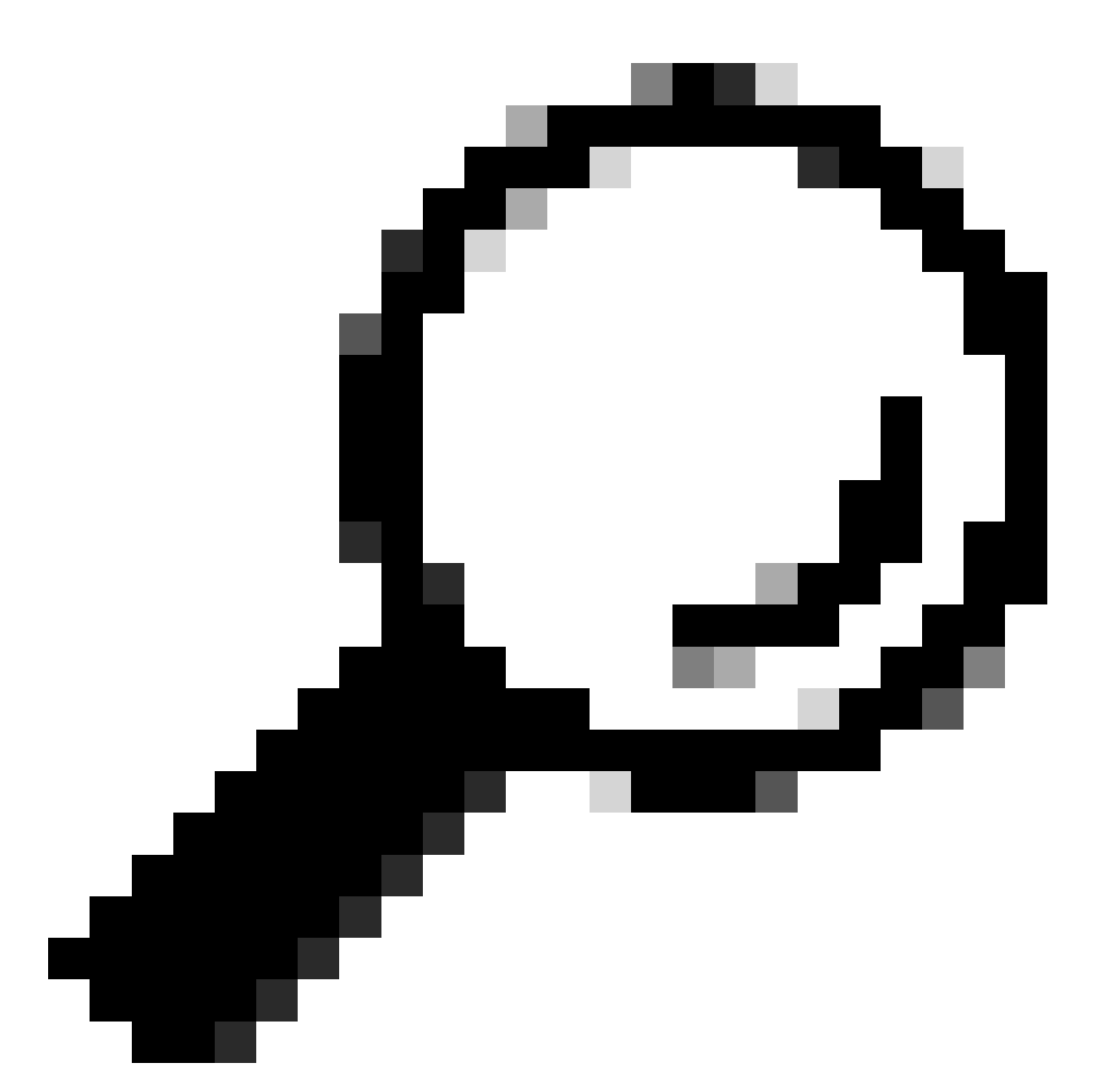

Suggerimento: nello scambio di chiavi server da SWA a Web Server, viene visualizzato il certificato del server Web. Tuttavia, se un proxy upstream rileva una configurazione per il file SWA, viene visualizzato il relativo certificato anziché il certificato del server Web.

Di seguito è riportato un esempio di log degli accessi:

1702319784.943 558 192.168.1.10 TCP\_MISS\_SSL/200 0 TCP\_CONNECT 10.184.216.34:443 - DIRECT/www.example.c 1702319785.190 247 192.168.1.10 TCP\_MISS\_SSL/200 1676 GET https://www.example.com:443/ - DIRECT/www.exa

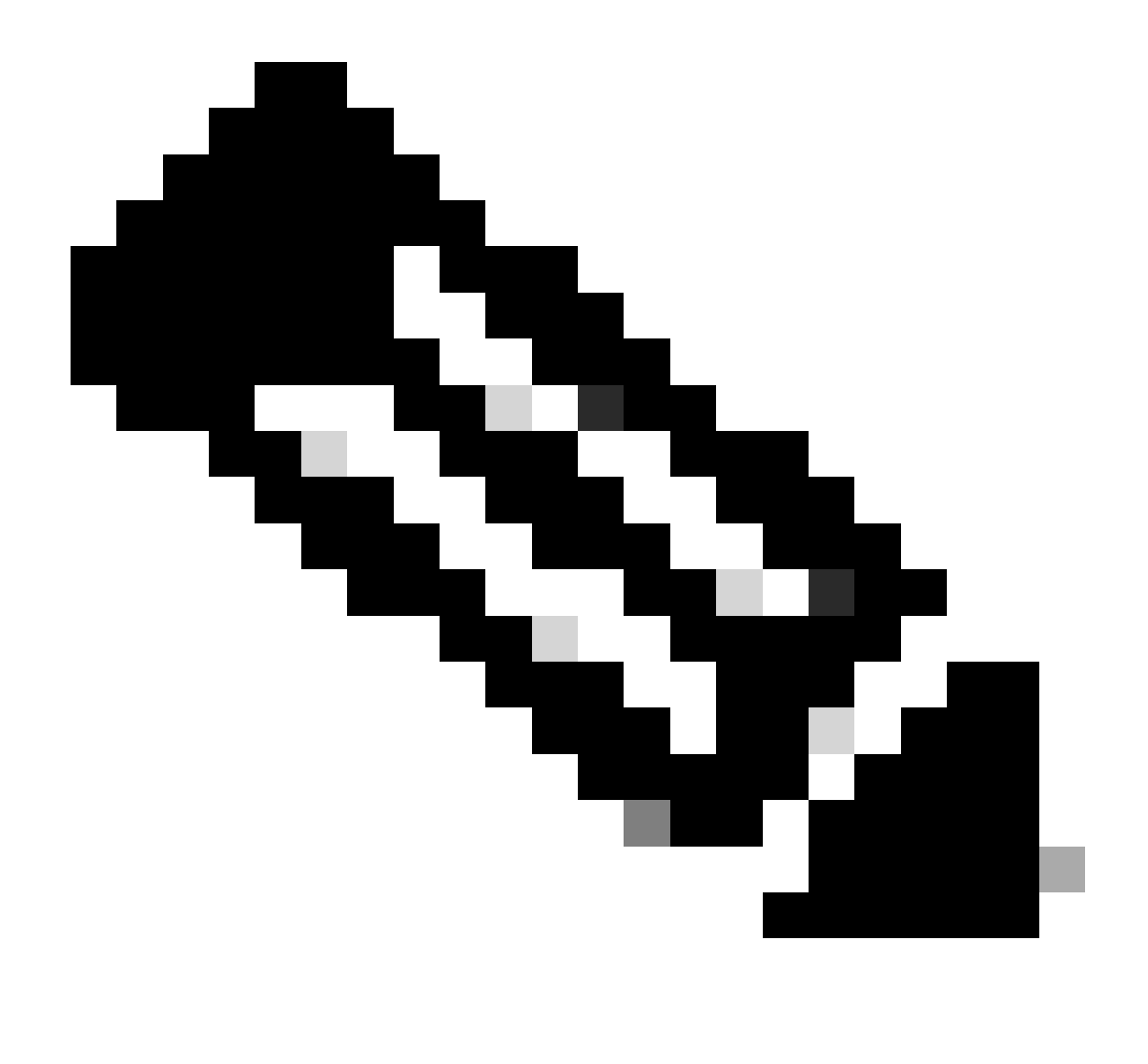

Nota: come si può notare nella distribuzione trasparente per il traffico HTTPS, nei log degli accessi sono presenti 2 righe, la prima riga indica quando il traffico è crittografato ed è possibile visualizzare TCP\_CONNECT e l'indirizzo IP del server Web. Se la decrittografia è abilitata nell'interfaccia SWA, la seconda riga contiene GET e l'intero URL inizia con HTTPS, ossia il traffico è stato decrittografato e l'interfaccia SWA conosce l'URL.

### Informazioni correlate

- Documentazione e supporto tecnico Cisco Systems
- Configura parametro prestazioni nei log degli accessi Cisco

#### Informazioni su questa traduzione

Cisco ha tradotto questo documento utilizzando una combinazione di tecnologie automatiche e umane per offrire ai nostri utenti in tutto il mondo contenuti di supporto nella propria lingua. Si noti che anche la migliore traduzione automatica non sarà mai accurata come quella fornita da un traduttore professionista. Cisco Systems, Inc. non si assume alcuna responsabilità per l'accuratezza di queste traduzioni e consiglia di consultare sempre il documento originale in inglese (disponibile al link fornito).